# MPEG 2 High Definition Encoder

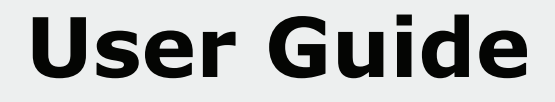

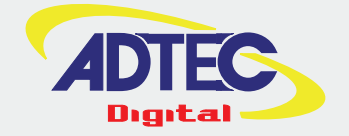

# **Overview**

The mediaHUB-HD Pro is a real-time Contribution-quality MPEG 2 High Definition encoder. It is designed to support the most demanding Contribution, ATSC, DVB and IPTV Distribution and Cable Labs compliant VOD and DPI studio encoding requirements. The auto-detect HD/SD SDI video input eliminates the need for user resolution and frame rate configuration. It boasts dual stream on-board audio encoding of Dolby Digital and MPEG 1 Layer 2 audio with Dolby E and Dolby 5.1 passthrough support. Standard Adtec features include three ASI outputs as well as a GIGE output, AES3 Digital Audio, SDI and Analog audio inputs and BISS1/E encryption. User interfaces include an easy-to-use front panel interface and an on-board Web application server for configuration and monitoring. Unique features include a built-in confidence decoder with HDSDI, HDMI and D1 outputs and "Constant Capture" hard drive acquisition for studio, contribution and distribution applications.

- Operation And Applications
- System Illustrations

.....

## **Getting Started**

- Front Panel Diagram
  - System Menu
  - Decoder Menu
  - Encoder Video Menu
  - Encoder Audio Menu
  - Transmit Menu
  - PID Menu
  - Table Menu
  - Profile Menu
  - Encryption Menu
- Back Panel Diagram
- Connections

\_\_\_\_\_

#### **Control Application**

- Introduction

- The Status Bar
- The Service Tab
- The Profile Tab
- The Video Tab
- The VBI Tab
- The Audio Tab
- The PID Tab
- The CAS Tab
- The Studio Tab
- The System Tab
- The Upgrade Tab
- The Help Tab

------

#### How To Guides

- Encoding FAQ
- Manual Studio Encoding
- Manual Upgrade Procedures

# Appendix

- Contacting Customer Support
- MediaHUB-HD Pro Technical Specifications
- RS422 Communications
- Encoder Glossary
- Contribution with Dolby E pass-through

- GNU General Product License

.....

(c) 2008-2009 Adtec Digital. All rights reserved. This document may not, in whole or in part, be copied, photocopied, reproduced and translated, or reduced to any electronic medium or machine-readable form without prior consent in writing from Adtec Digital.

**Trademarks:** mediaHUB-HD Pro is a trademark of Adtec Digital. Dolby and the double-D symbol are registered trademarks of Dolby Laboratories. Other product and company names may be trademarks or registered trademarks of their respective companies.

The information in this document is subject to change without notice.

------

# **Typical Operations**

**Contribution Applications:** Whether you need High Definition or Standard Definition MPEG 2, the Adtec mediaHUB-HD Pro supports SD 422 (422P@ML), SD 420 (MP@ML) and HD 1080i or 720P (MP@HL) video encoding with or without BISS encryption. Audio encoding includes dual stereo pair Dolby Digital and MPEG 1 Layer 2\* standard. Dolby E and Dolby 5.1 passthrough are also standard. A highly robust single channel per carrier (SCPC) MPEG2 Transport Stream with DVB Service Name is output via ASI and GIGE, all the while maintaining a live confidence decode and optional "Constant Capture" of your valuable contribution feed. \* Possibly known as MUSICAM

External IRDs are optional when employing the mediaHUB-HD Pro and its built-in confidence decoder. It boasts HDSDI, HDMI, and Composite video outputs providing a real time confidence decode of the video and user selected stereo audio pair. Support for MPEG 1 Layer 2 and Dolby Digital audio decoding are standard. \* Dolby E decode and passthrough not supported by confidence decoder. \* BISS not supported by confidence decoder.

For multiplexing many services or channels per carrier (MCPC), Adtec's DTA-3050 is the perfect companion product. Its 10 ASI inputs provide flexibility and high performance throughput with exceptionally low jitter. The DTA remaps PIDs, adds and drops services, provides BISS and DVB-CSA encryption, builds DVB Tables, and adds the ability to operate encoders and DTA's with full redundancy.

**ATSC, DVB and MPEG Distribution Applications:** Distribute the highest quality Digital Television sound and pictures 24x7x365 with the mediaHUB-HD Pro. Built to run - the mediaHUB-HD Pro supports ATSC, DVB, MPEG, and IPTV platforms delivering a pristine transport stream including broadcast quality Video, Audio with excellent lip sync, Closed Captions, Teletext, and static ATSC and DVB service information. For multiplexing and fully dynamic ATSC and DVB service information applications, Adtec's DTA-305x is the perfect companion product - it even adds the ability to operate fully redundant.

The mediaHUB-HD Pro includes a built-in confidence decoder which boasts HDSDI, HDMI, and Composite video outputs. It provides a real time confidence decode of the video with captions and selected stereo audio pair. Dolby Digital, MPEG 1 Layer 2 audio decoding and Dolby 5.1 down-mix are standard.

Adtec's exclusive "Constant Capture" feature records the distribution signal on its massive internal hard drive. Constant Capture allows the user to define the segment record duration and maintains all segments until the hard drive is full. When full, the first segment is deleted to make room for new ones (FIFO). Nearly 80 hours of distribution quality HD can be stored for review or transfer to an external storage devices.

**Studio Applications:** Frame accurately captured HDSDI, SDI or Analog video and two pairs of stereo audio with the mediaHUB-HD Pro. The standard Sony 9-PIN interface operates in Controller and Recorder mode allowing it to control a tape device or be controller by a non-linear editor (NLE). Encode in real-time with the Recorder mode directly from an NLE time line directly to long GOP MPEG 2. Frame accurately encode directly from Apple Final Cut Studio, Adobe Premier and Avid NLEs without rolling tape. Create SD and HD Cable Labs compliant MPEG 2 transport streams with the mediaHUB-HD Pro. The captured files are pristine, transport-stream formatted files, saved directly to disk in real-time, requiring **no** rendering! They include broadcast quality Video, Audio with excellent lip sync, Closed Captions and Teletext. Audio encoding includes dual stereo pair Dolby Digital and MPEG 1 Layer 2\* standard. Dolby E and Dolby 5.1 passthrough are also standard. \* Possibly known as MUSICAM.

The mediaHUB-HD Pro includes a built-in confidence decoder which boasts HDSDI, HDMI, and Composite video outputs. It provides a real time confidence decode of the video with captions and selected stereo audio pair. Dolby Digital, MPEG 1 Layer 2 audio decoding and Dolby 5.1 down-mix are standard.

# **Benefits**

- All in one Encode Solution: Support MPEG 2 SD and HD Contribution, Distribution and Studio encoding applications with mediaHUB-HD Pro.
- SDI Plug and Encode: Automatic SDI detection (HD and SD) of standards and frame rates.
- High and Standard Definition: One box both formats.
- Decode While Encode (DWE): Built-in confidence decoder nearly eliminates the need for external local decoders.
- Configure: Rapidly and accurately configure mediaHUB-HD Pro via the front panel or on-board web application.
- Get the highest quality MPEG 2 HD and SD: When it comes to the best on-air look, mediaHUB-HD Pro delivers with excellent quality Standard and High Definition video encoding.
- Control with accuracy: mediaHUB-HD Pro can control VTR sources or be controlled by a non linear editor (NLE) via RS-422 for frame accurate mark in/out encoding.
- Create VOD and DPI-ready files: Create Cable Labs-compliant Transport streams for use with VOD and DPI.
- Constant Capture: Automatically capture encodes in user-defined segmented lengths. Useful for maintaining distribution archives, capture of a contribution stream or general studio use.
- Monitor: SNMP, Web Browser, front panel LED and LCD visual alarms, and event logging are standard.

Intentionally Left Blank

## System Illustrations

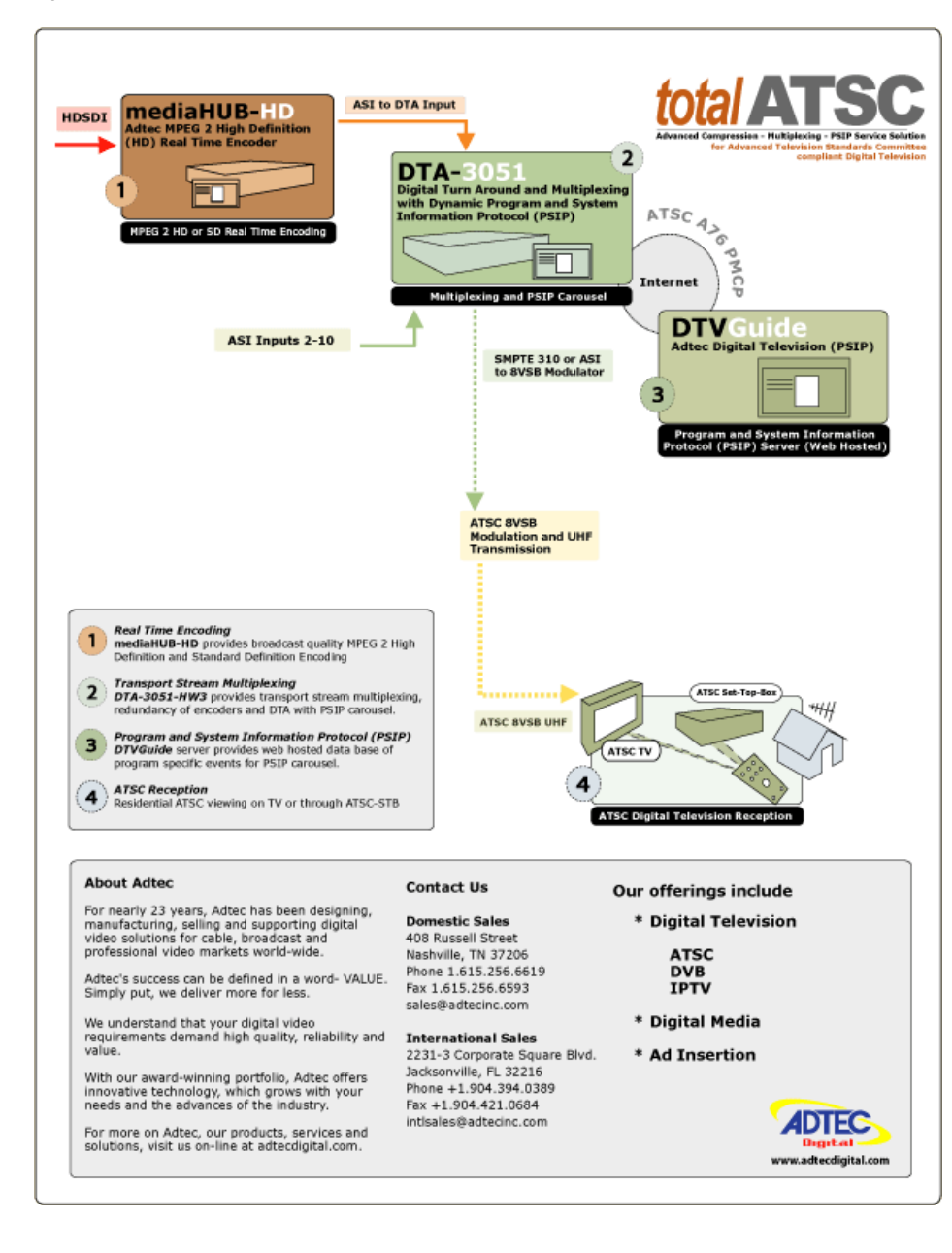

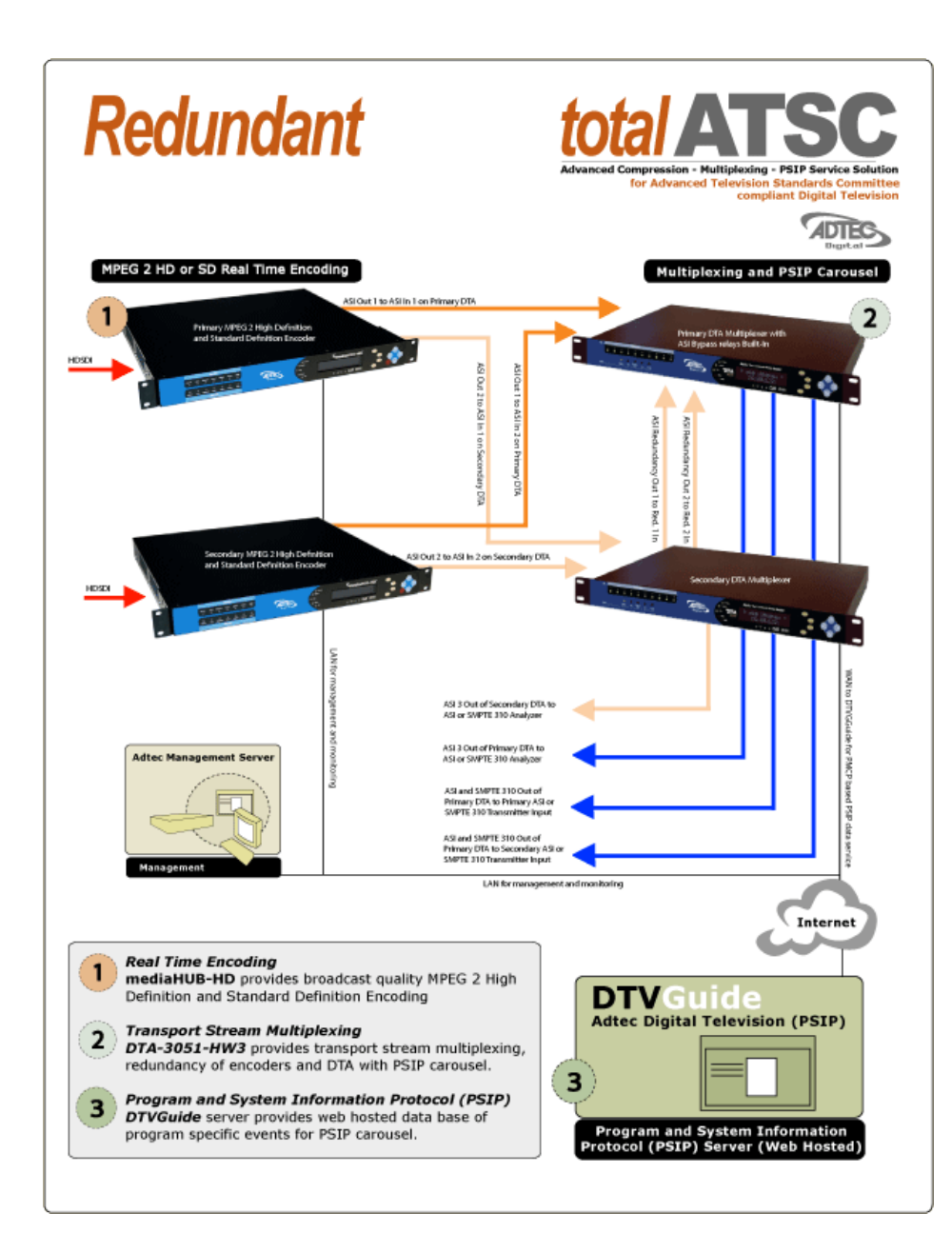

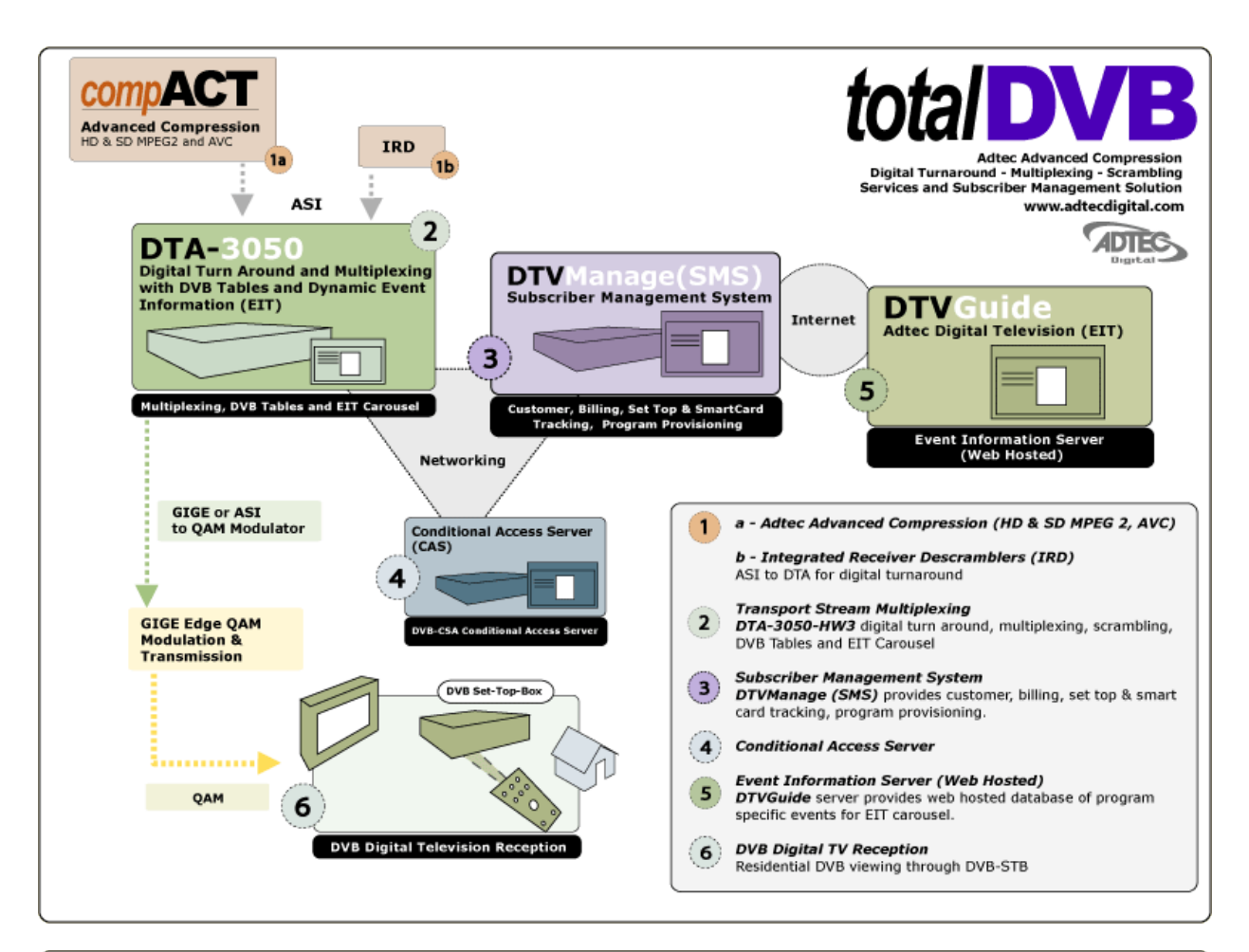

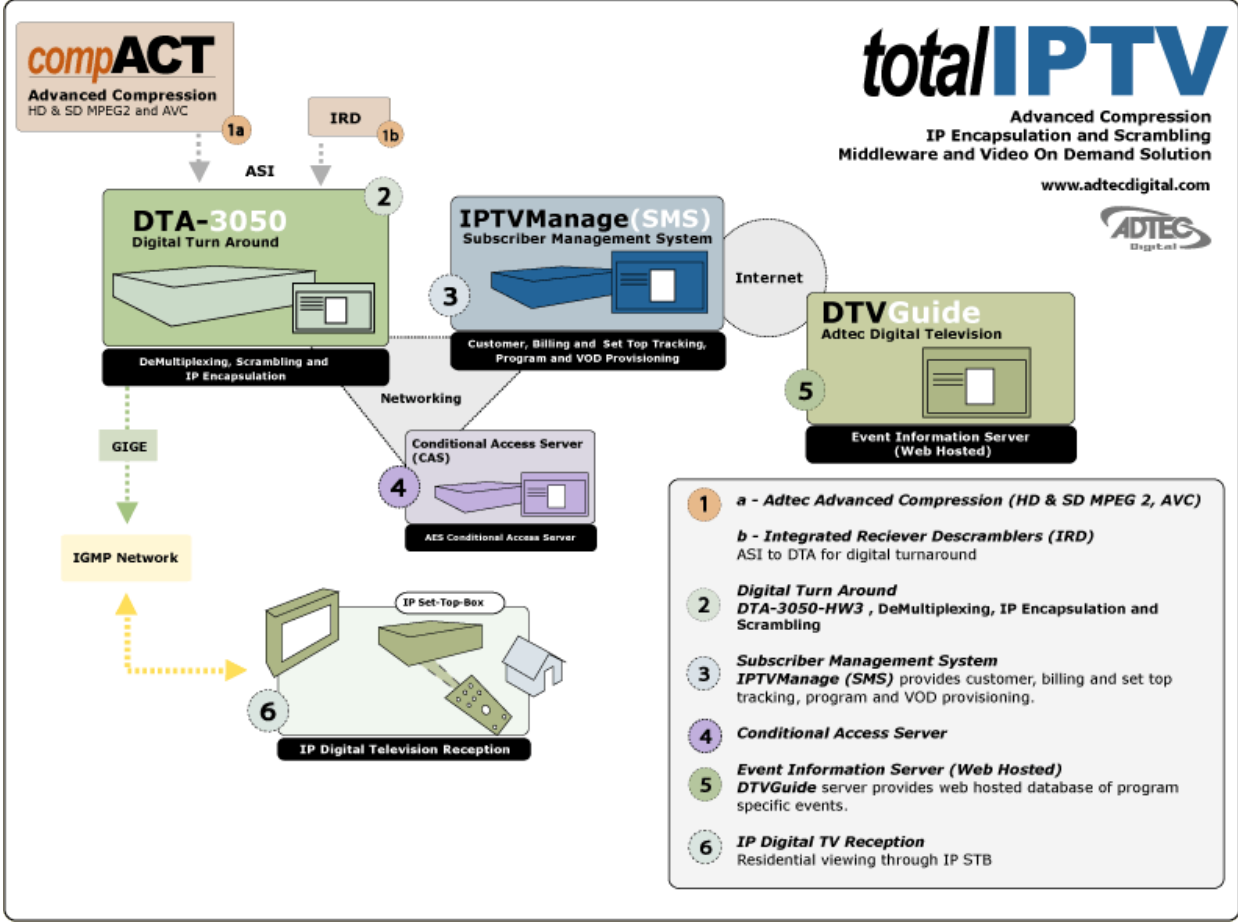

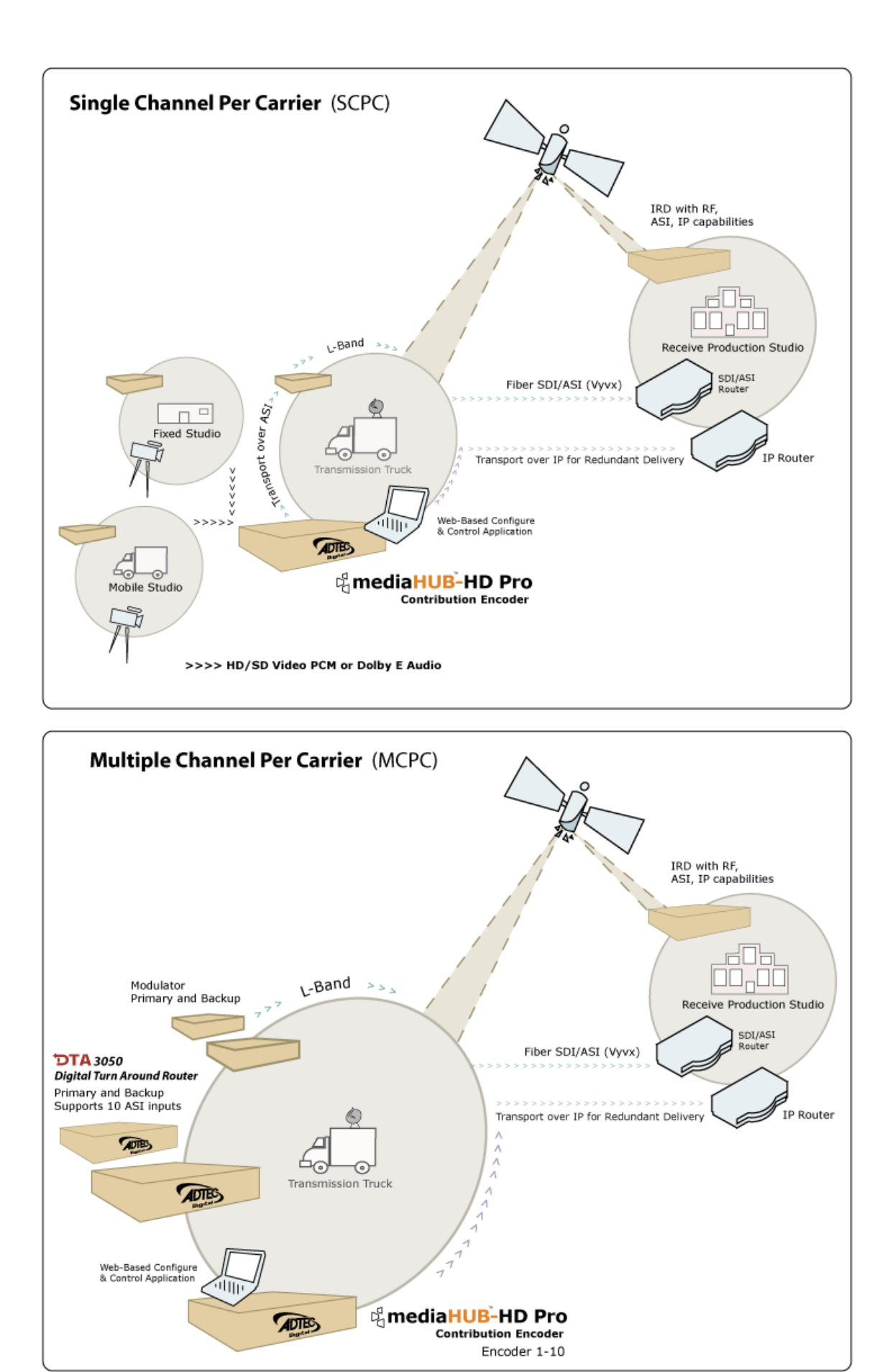

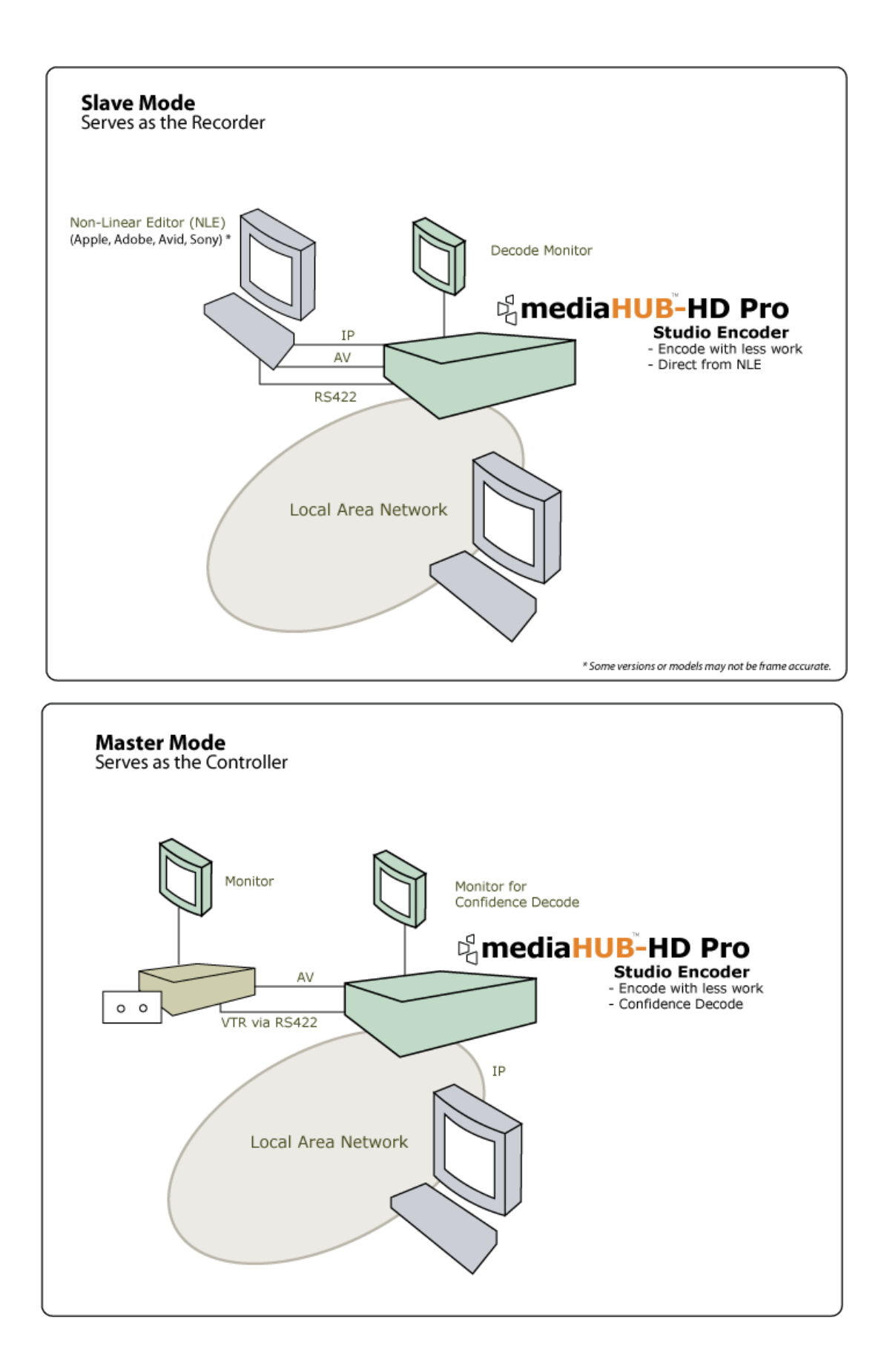

Intentionally Left Blank

# **Front Panel Illustration**

The mediaHUB-HD should be installed into a one-rack unit 19" rack slot. Power should be applied to the unit and configured with a valid IP address via the front panel. Once the IP is configured, you can use Telnet or a web browser to configure and control the unit.

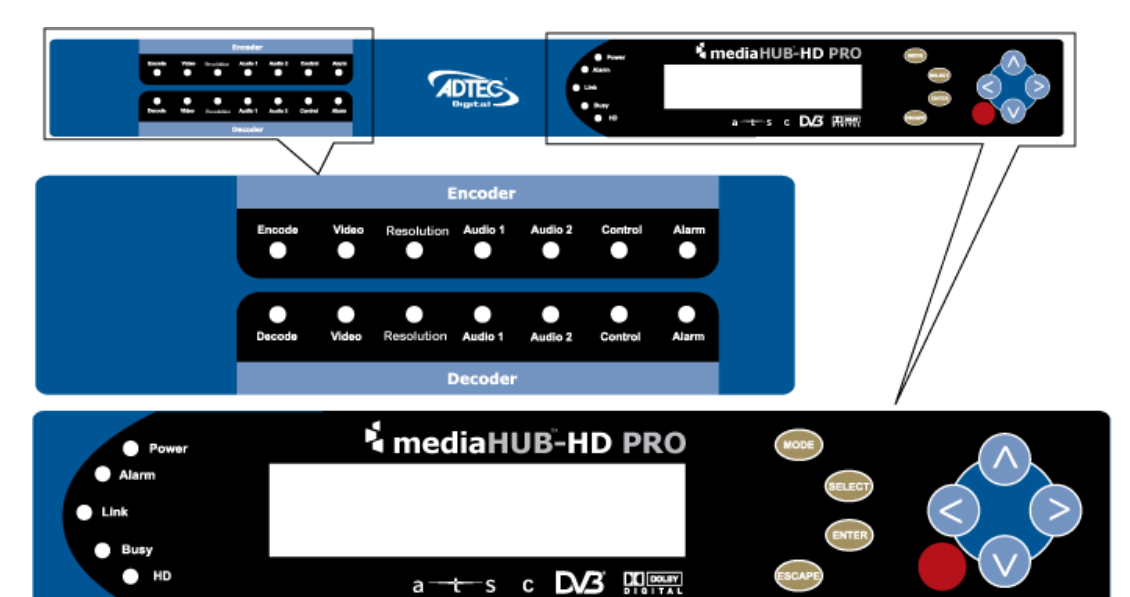

| Encoder     | LED Status                                                                                                    |
|-------------|----------------------------------------------------------------------------------------------------|
| Encode      | Off: not encoding<br>Green flash: pre-roll<br>Green: encoding<br>Yellow: transition from encode to idle<br>Red: no video            |
| Video       | Off: no video/not enabled (audio only )<br>Green: video present<br>Yellow: wrong format<br>Red: no video present                    |
| Resolution  | Green: 1080i HD<br>Yellow: 720p HD<br>Off: Standard Def.                                                                            |
| Audio 1 & 2 | Off: no audio present<br>Green: audio present                                                                                       |
| Control     | Off: mode not enabled<br>Green: Control Detected/Remote Mode<br>Yellow: Control Detected/Local Mode<br>Red: Control not responding. |
| Alarm       | Off: no Encoder alarm<br>Red: Encoder alarm                                                                                         |
| Decoder     | LED Status                                                                                                    |
| Decode      | Off: not decoding<br>Green flash: pre-roll<br>Green: decoding                                                                       |
| Video       | Off: no video (audio only)<br>Green: decoding video<br>Yellow: decode errors<br>Red: decoder fail                                   |
| Resolution  | Green: 1080i HD, Yellow: 720p HD, Off: Standard Def.                                                                                |
| Audio 1 & 2 |                                                                                                    |

|         | Off: not decoding<br>Green: decoding                                     |
|---------|--------------------------------------------------------------------------|
| Control | Off: not implemented                                                     |
| Alarm   | Off: no alarm<br>Red: decoder alarm                                      |
| System  | LED Status                                                               |
| Power   | Green: Power is on.<br>Off: Power is off                                 |
| Alarm   | Off: no alarm<br>Yellow: minor alarm<br>Red: major alarm                 |
| Link    | Off: no link detected<br>Green: link active                              |
| Busy    | Off: no traffic<br>Green Flashing: traffic                               |
| HD      | Green: High Def Feaure is enabled.<br>Off: High Def Feature is disabled. |

### Front Panel Navigation

The mediaHUB-HD Pro has an LCD display on the front panel. Using the **Mode**, **Select**, **Enter**, **Escape** buttons and directional buttons, you can navigate the front panel menu and control the unit.

- The mediaHub-HD Pro is always logged in on startup
- If the device has logged out due to accident or a login duration timer being set (see below), you will need to log back in.

To log in from a logged-out status:

| Step | Action                                   |
|------|------------------------------------------|
| 1    | Press <b><select></select></b>           |
| 2    | Press < <b>Up</b> > arrow                |
| 3    | Press <b>&lt;<mark>S</mark>elect&gt;</b> |
| 4    | Press <b><enter< b="">&gt;</enter<></b>  |
| 5    | Press < <b>Right arrow</b> >             |
| 6    | Press <b><enter></enter></b>             |

The front panel also has a login duration capability. This setting allows you to specify a time frame in which the unit will automatically log itself out if it receives no control inputs via the front panel or API session.

To set the duration:

| Step | Action                                                                                 |
|------|----------------------------------------------------------------------------------------|
| 1    | Press mode until you see the System Menu.                                              |
| 2    | Press < <b>Select</b> >                                                                |
| 3    | Press the <b><down></down></b> arrow                                                   |
| 4    | Press < <b>Select</b> >                                                                |
| 5    | Using the <b><up></up></b> and <b><down></down></b> arrows, select the value you wish. |
| 6    | Press < Enter> to save your selection                                                  |

## Possible Values:

0 (Zero): The unit will not auto-log-out 1-9: The number of minutes until log out if no input is received.

This snapshot tells you the current encode variables as shown in this diagram:.

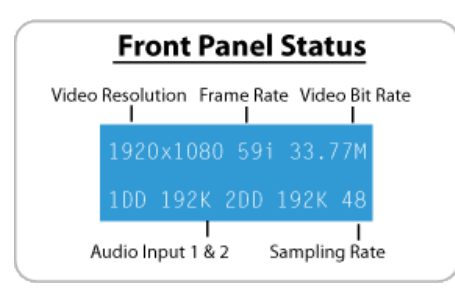

There are 9 menu trees accessible from the front panel. Using the **MODE** button, you can scan through the System, Decoder, Encoder, Transport, PID, Table, Profile, and Encryption menus. By pressing the **SELECT** button you can enter one of these sub menus. For more information on each of these sub menus, follow the links below.

- System Menu
- Decoder Menu
- Encoder Video Menu
- Encoder Audio Menu
- Transport Menu
- PID Menu
- Table Menu
- Profile Menu
- Encryption Menu

Intentionally Left Blank

# System Menu Tree

The following diagram represents the structure of the System Menu of the Adtec mediaHUB-HD Pro:

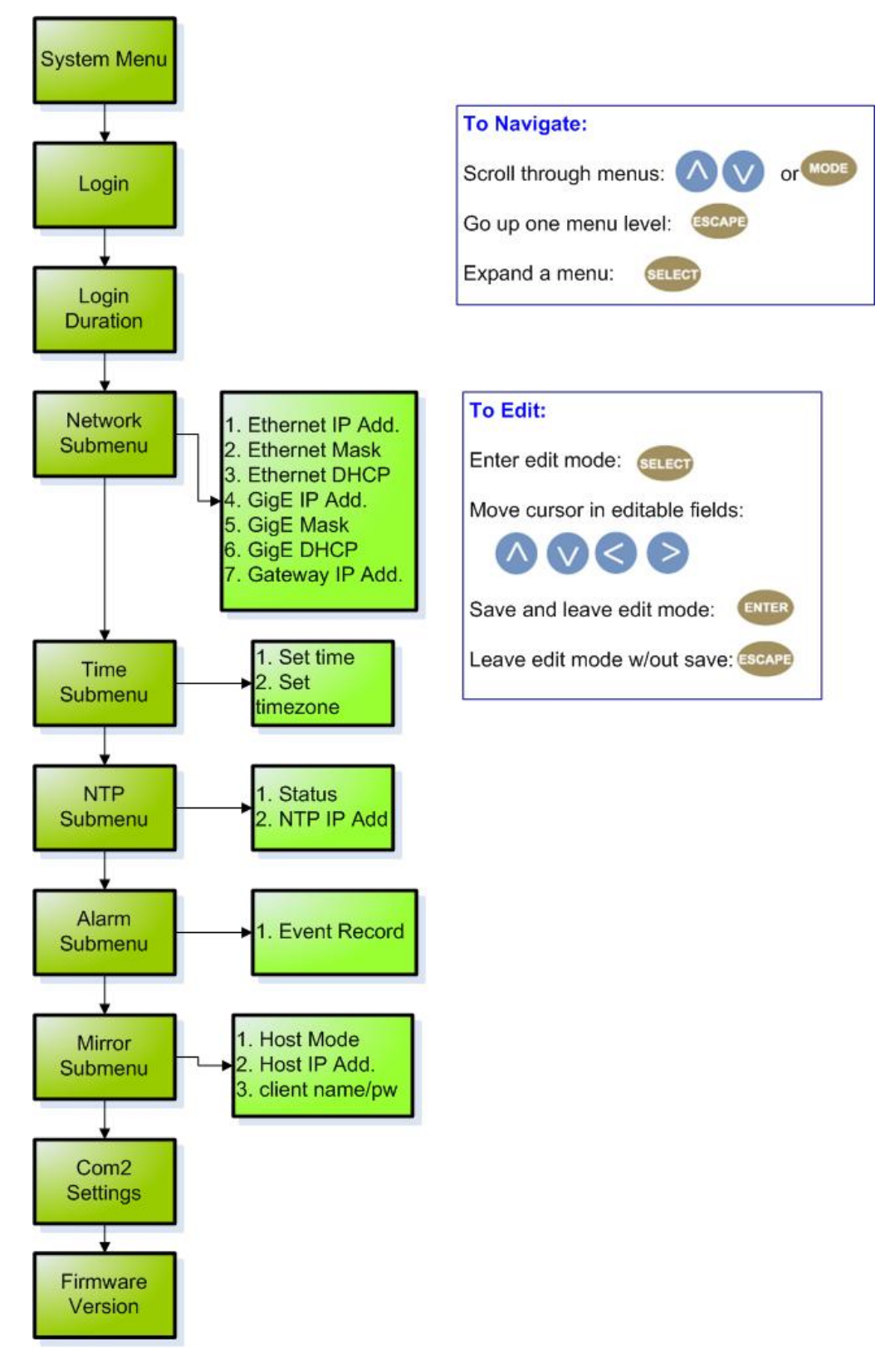

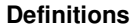

## Network Menu

| Item                   | Function                                                                                              | Options                                                                                                    | ADTEC API<br>Command |
|------------------------|----------------------------------------------------------------------------------------------------|----------------------------------------------------------------------------------------------------|----------------------|
| Ethernet IP<br>Address | IP address of unit on your network                                                                    | user-defined using < <b>left/right</b><br><b>arrow</b> > and < <b>select</b> > buttons<br>default is 192.168.10.48                            | *.sysd IPA 0         |
| Ethernet Mask          | Defines the unit relative to the rest of your network                                                 | user-defined using < <b>left/right</b><br><b>arrow</b> > and < <b>select</b> > buttons<br>default is 255.255.255.0                            | *.sysd IPM 0         |
| Ethernet<br>DHCP       | Dynamic Host Configuration Protocol; allows<br>mediaHub to self-locate network Ethernet<br>parameters | <b>On</b> (finds own DHCP Address)<br><b>Off</b> (defaults to last entered IP<br>Address)<br>default is OFF                                   | *.sysd DHCP<br>eth0  |
| GigE IP<br>Address     | route of traffic in/out on IPTV                                                                       | user-defined using < <b>left/right</b><br><b>arrow</b> > and < <b>select</b> > buttons<br>default is 192.168.20.48                            | *.sysd IPA 1         |
| GigE? Mask             | defines unit relative to the rest of an IPTV network                                                  | user-defined using <b><left b="" right<=""><br/><b>arrow&gt;</b> and <b><select></select></b> buttons<br/>default is 255.255.255.0</left></b> | *.sysd IPM 1         |
| GigE? DHCP             | Dynamic Host Configuration Protocol; allows mediaHub to self-locate network GigE? parameters          | <b>On</b> (finds own DHCP Address)<br><b>Off</b> (defaults to last entered IP<br>Address)<br>default is OFF                                   | *.sysd DHCP<br>eth1  |
| Gateway IP<br>Address  | traffic director for off-LAN resources                                                                | user-defined using <b><left b="" right<=""><br/><b>arrow&gt;</b> and <b><select></select></b> buttons<br/>default is 192.168.10.1</left></b>  | *.sysd GIP           |

### Time Menu

| Item     | Function                             | Options                                                                             | Adtec API<br>Commands |
|----------|--------------------------------------|-------------------------------------------------------------------------------------|-----------------------|
| Time     | specifies system time                | user-defined using < <b>left/right arrow&gt;</b> and < <b>select&gt;</b><br>buttons | *.sysd TIM            |
| Timezone | specifies time zone unit operates in | user-defined using < <b>left/right arrow&gt;</b> and < <b>select&gt;</b><br>buttons | *.sysd TIZ            |

#### NTP Menu

| ltem              | Function                                               | Options                                                                                 | Adtec API<br>Commands |
|-------------------|--------------------------------------------------------|-----------------------------------------------------------------------------------------|-----------------------|
| NTP Status        | Network Transfer Protocol                              | Defines whether or not your unit is in sync with the designated NIP server              | none                  |
| NTP IP<br>Address | IP address designated for Network<br>Transfer Protocol | user-defined using < <b>left/right arrow&gt;</b> and<br>< <b>select&gt;</b> button<br>s | *.sysd NIP            |

# Alarm Menu

| Item         | Function                                      | Options                              |
|--------------|-----------------------------------------------|--------------------------------------|
| Event Record | Log of events outside of operating parameters | scroll up and down to view log items |
| Mirror Menu  |                                               |                                      |

| ltem      | Function                                                                                     | Options                               | Adtec API<br>Commands |
|-----------|----------------------------------------------------------------------------------------------|---------------------------------------|-----------------------|
| Host Mode | Designates whether the unit is mirroring another server, or serving as a stand-alone client. | MirrorClient<br>!MirrorList<br>Client | *.sysd HOM            |

| Host IP Address          | IP address of the server this unit is attempting to mirror or report to. | user-defined using <left right<br="">arrow&gt; and <select> buttons</select></left>                                                                           | *.sysd HIP |
|--------------------------|--------------------------------------------------------------------------|----------------------------------------------------------------------------------------------------|------------|
| Client Name,<br>Password | unit-level security for FTP connectivity                                 | user-defined using <left right<br="">arrow&gt; and <select> buttons<br/>Note: Adtec recommends this NOT<br/>be changed!<br/>Default is "USER"</select></left> | *.sysd CPW |

Com2 Menu

| Item             | Function                                                                                     | Options                                                                                                    | Adtec API Commands                                               |
|------------------|----------------------------------------------------------------------------------------------|----------------------------------------------------------------------------------------------------|------------------------------------------------------------------|
| Com2<br>Settings | RS-232 terminal monitor for communicating with the internal host motherboard for diagnostics | 115200 8 1 NONE<br>57600 8 1 NONE<br>38400 8 1 NONE<br>19200 8 1 NONE<br>9600 8 1 NONE<br>default is 38400 * 1<br>None | Decoder command<br>*.sysd com2<br>Encoder command<br>*.ecmd com2 |

Intentionally Left Blank

# **Decoder Menu Tree**

The following diagram represents the structure of the **Decoder** Menu of the Adtec mediaHUB HD Pro:

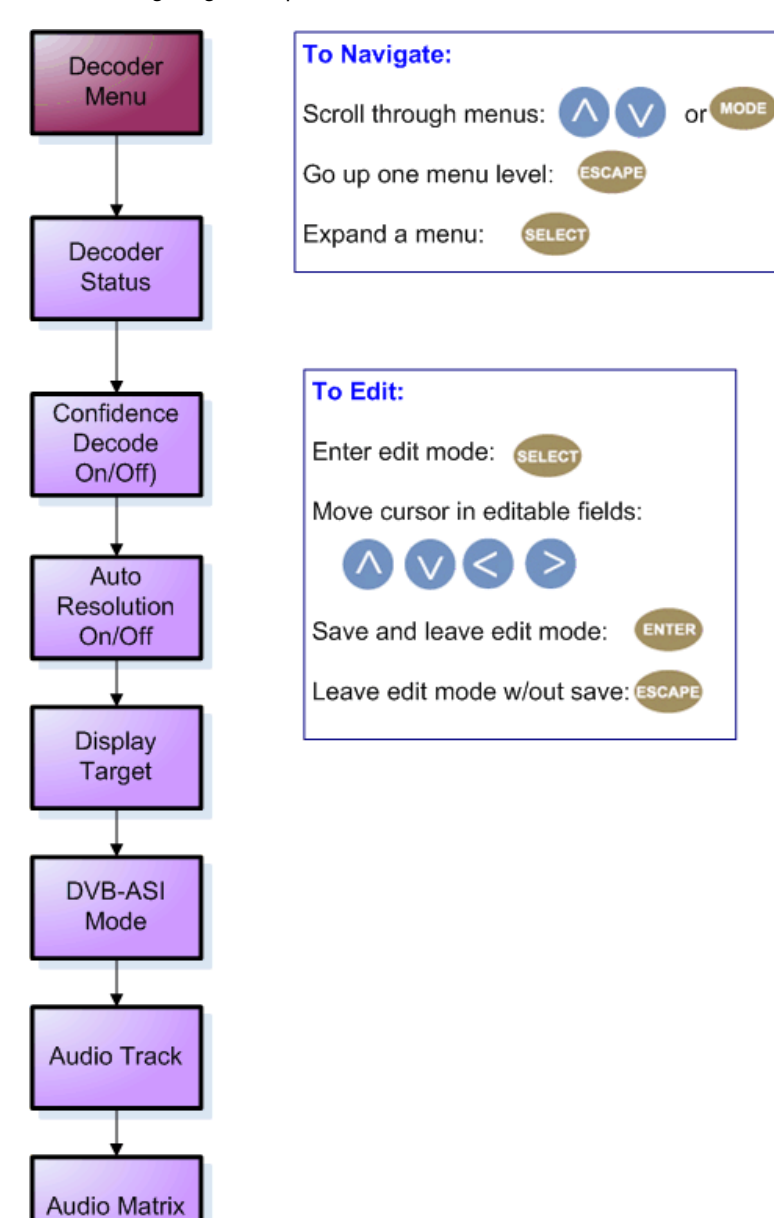

## Definitions

| ltem                 | Function                                                                                                    | Options                                 | Adtec API<br>Commands |
|----------------------|----------------------------------------------------------------------------------------------------|-----------------------------------------|-----------------------|
| Status               | provides information regarding decoder function                                                                                                    | Playing, Idling,<br>Multicast Rec., etc | *.DCMD TRA            |
| Confidence<br>Decode | turns confidence decode on or off; when active, this feature allows content to be reviewed on a monitor prior to transport                                                                          | On<br>Off                               | *.ECMD CDE            |
| Auto Resolution      | when selected, the confidence decoder (see above) will detect the resolution of the current encode and match it. If switched off, the user can specify a display target for the desired resolution. | On<br>Off                               | *.ECMD CDE<br>AUTORES |
| Display Target       | Television resolution; set to match resolution of the intended display;<br>unit will scale up/ down to match.                                                                                       | See Supported<br>Targets below          | *.DCMD VID            |
| DVB-ASI Mode         |                                                                                                    |                                         | *.DCMD DVB            |

|              | Enable or disable the DVB_ASI input port. If receive mode is enabled, and a valid DVB-ASI signal is detected, the unit will play the stream. | Off (disabled)<br>On (enabled) |            |
|--------------|----------------------------------------------------------------------------------------------------|--------------------------------|------------|
| Audio Track  | identifies associated audio                                                                                                    | Track 1<br>Track 2             | *.ECMD API |
| Audio Matrix | per SMPTE 272/299M SDI supports embedded audio Groups 1, 2, 3, 4.                                                                            |                                | *.ECMD SMX |

| NTSC       | 1080P60*       | VESA800X600X75  | VESA1280X768X85  |
|------------|----------------|-----------------|------------------|
| NTSC-J     | VESA640X350X85 | VESA800X600X85  | VESA1280X960X60  |
| PAL        | VESA640X400X85 | VESA848X480X60  | VESA1280X960X85  |
| PAL-M      | VESA640X480X60 | VESA1024X768X43 | VESA1280X1024X60 |
| 720P24     | VESA640X480X72 | VESA1024X768X60 | VESA1280X1024X75 |
| 720P50     | VESA640X480X75 | VESA1024X768X70 | VESA1280X1024X85 |
| 720P60     | VESA640X480X85 | VESA1024X768X75 | VESA1360X768X60  |
| 1080P24    | VESA720X400X60 | VESA1024X768X85 | VESA1400X1050X60 |
| 1080 50    | VESA800X600X56 | VESA1152X864X75 | VESA1400X1050X75 |
| 1080P50    | VESA800X600X60 | VESA1280X768X60 | VESA1600X1200X60 |
| 1080160    | VESA800X600X72 | VESA1280X768X75 | VESA1920X1200X60 |
| XGA1080i50 | XGA1080i60     | 720P59          | 1080i59          |

\* The mediaHUB-HD Pro's Decoder module only supports this display target for HDMI output. It does not actually decode 1080P60, but will scale and/or de-interlace its decoded video to produce 1080P60 for output on HDMI.

**Note on VESA Resolutions:** Rev. B Units do not support VESA resolutions due to loss of DVI connector. NTSC, PAL, 720P59, and 1080i59 are recommended resolutions. Composite and SDI are active during all display targets. HDMI is not active at SD resolutions.

## Encoder Video Menu Tree

The following diagram represents the structure of the Video Encoder Menu of the Adtec mediaHUB-HD Pro:

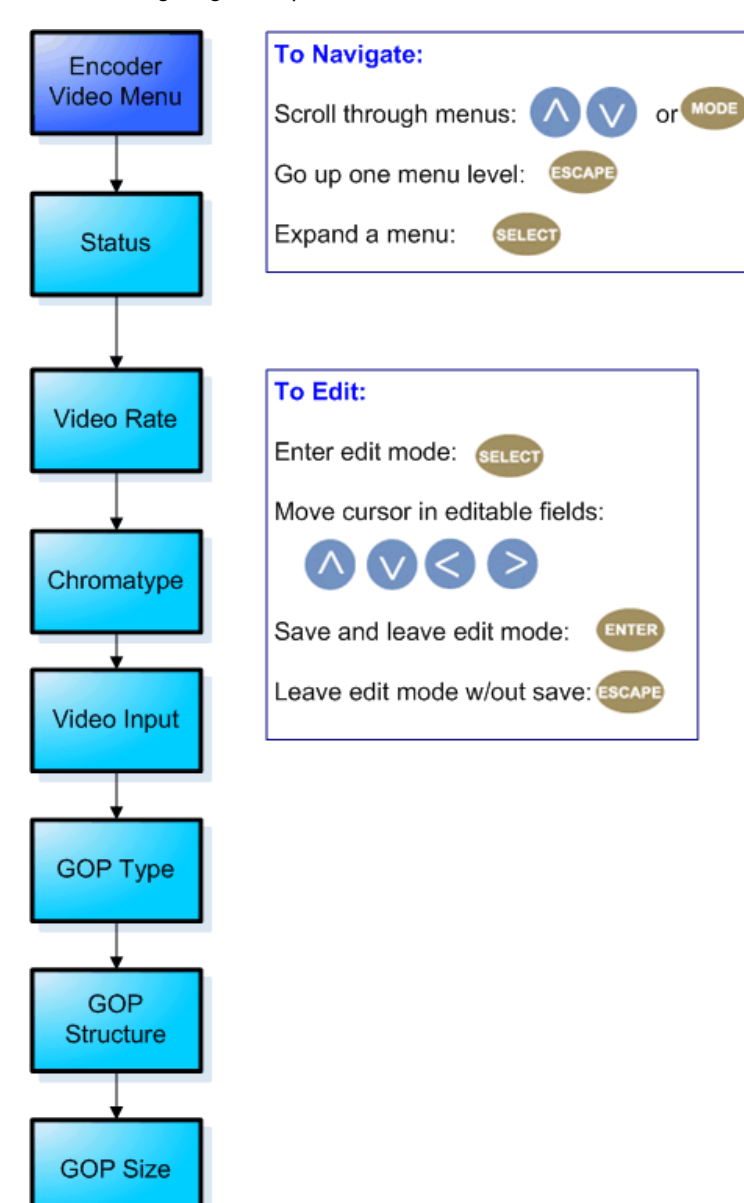

#### Definitions

| Item       | Function                                           | Options                                                                                                    | API<br>Commands                               |
|------------|----------------------------------------------------|----------------------------------------------------------------------------------------------------|-----------------------------------------------|
| Status     | Shows current status and provides encoder control. | Encode - begins encoding<br>Stop - stops encoding                                                                                                    | . ECMD REC<br>- encode<br>.ECMD STP -<br>stop |
| Video Rate | rate at which video signal is being encoded        | user-defined using <b><left arrow="" right=""></left></b><br>and <b><select></select></b> buttons.<br>Review Technical Specifications for full<br>details on acceptable ranges. | *.ECMD VRT                                    |
| Chromatype | chrominance; video color-component                 | 420<br>422                                                                                                    | *.ECMD CHT                                    |

| Video Input   | selects type of video input                                                                                                | Composite<br>SDI                        | *.ECMD INP                                |
|---------------|----------------------------------------------------------------------------------------------------|-----------------------------------------|-------------------------------------------|
| GOP Type      | Group of Pictures type as open or closed<br>GOP is expressed as one command, i.e.,<br>*.ECMD GOP [type] [structure] [size] | Open<br>Closed                          | *.ECMD GOP<br>0 = open<br>1 = closed      |
| GOP Structure | Group of Pictures structure (format)                                                                                       | I<br>IP<br>IBBP                         | *.ECMD GOP<br>3 = I<br>2 = IP<br>0 = IBBP |
| GOP Size      | Group of Pictures size                                                                                                    | User-defined<br>1-30 in increments of 1 | *.ECMD GOP<br>1-30                        |

Note: the Adtec mediaHUB HD Pro encoder function does not support MPEG1 Layer 3 or MP3.

## **Encoder Audio Menu Tree**

The following diagram represents the structure of the Audio Encoder Menu of the Adtec mediaHUB-HD Pro:

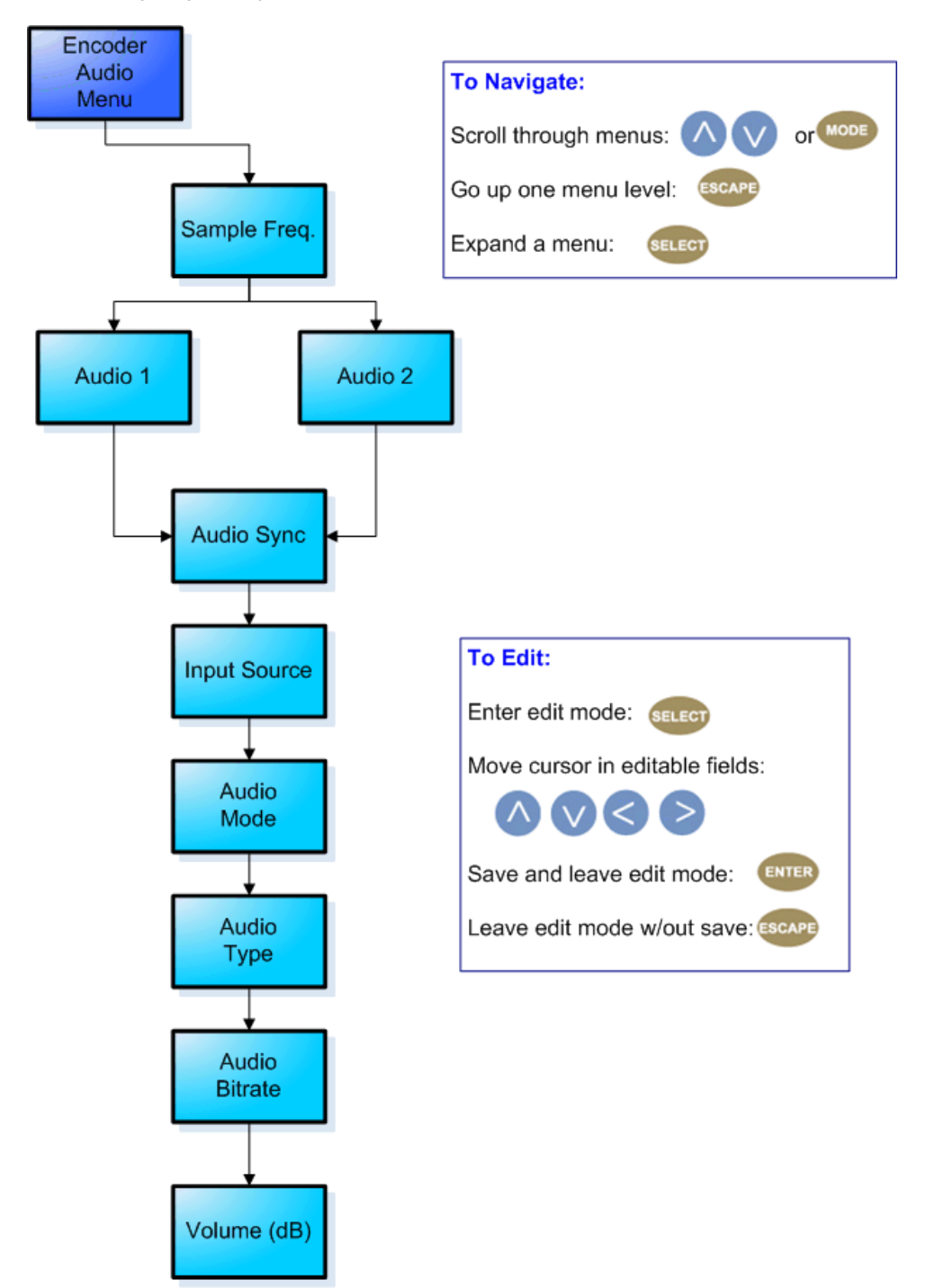

#### Definitions

| Item                  | Function                                                                                                    | Options                   | API Commands          |
|-----------------------|----------------------------------------------------------------------------------------------------|---------------------------|-----------------------|
| Sample<br>Frequency   | how often signal is sampled in Hz<br>only one frequency can be selected; will set<br>both Audio 1 and Audio 2 | 32000<br>44100<br>48000   | *.ECMD ASF [audio]    |
| Audio Sync            | Audio sync offset in milliseconds.                                                                            | The range is -800 to +800 | *.ECMD AUS            |
| Audio Input<br>Source | selects type of audio input<br>menu is identical for Audio 1 and Audio 2                                      | Analog<br>SDI             | *.ECMD AIN<br>[audio] |

|              |                                                                                            | AES                                                                                                    | Audio 1 = 0<br>Audio 2 = 1                                                          |
|--------------|--------------------------------------------------------------------------------------------|----------------------------------------------------------------------------------------------------|-------------------------------------------------------------------------------------|
| Mode         | specifies if the mediaHub HD Pro is<br>encoding audio or passing it through as<br>received | Off<br>Encode<br>Passthrough                                                                                                    | See AMO in API Only functions?                                                      |
| Туре         | type of audio signal being encoded or<br>passed                                            | Dolby Digital AC3<br>Musicam Layer II<br>Dolby E<br>Linear PCM (LP)                                                                      | See AMO in API Only functions?                                                      |
| Bitrate      | audio codec                                                                                | 64000-384000 kBits/sec (Musicam<br>encode)<br>64000-640000 kbits/sec (Dolby<br>Digital/passthrough)                                      | See AMO in API Only functions?                                                      |
| Volume Level | volume in dB                                                                               | user-defined using <left right<br="">arrow&gt; and <select> buttons<br/>range is -18 dBs to 8 dBs in<br/>increments of 1</select></left> | *.ECMD ALV<br>[channel] [level in dB]<br>Audio Channel 1 = 0<br>Audio Channel 2 = 1 |

Note: the Adtec mediaHUB-HD Pro encoder function does not support MPEG1 Layer 3 or MP3.

# **Transmit Menu Tree**

The following diagram represents the structure of the **Transmit** Menu of the Adtec mediaHUB-HD Pro:

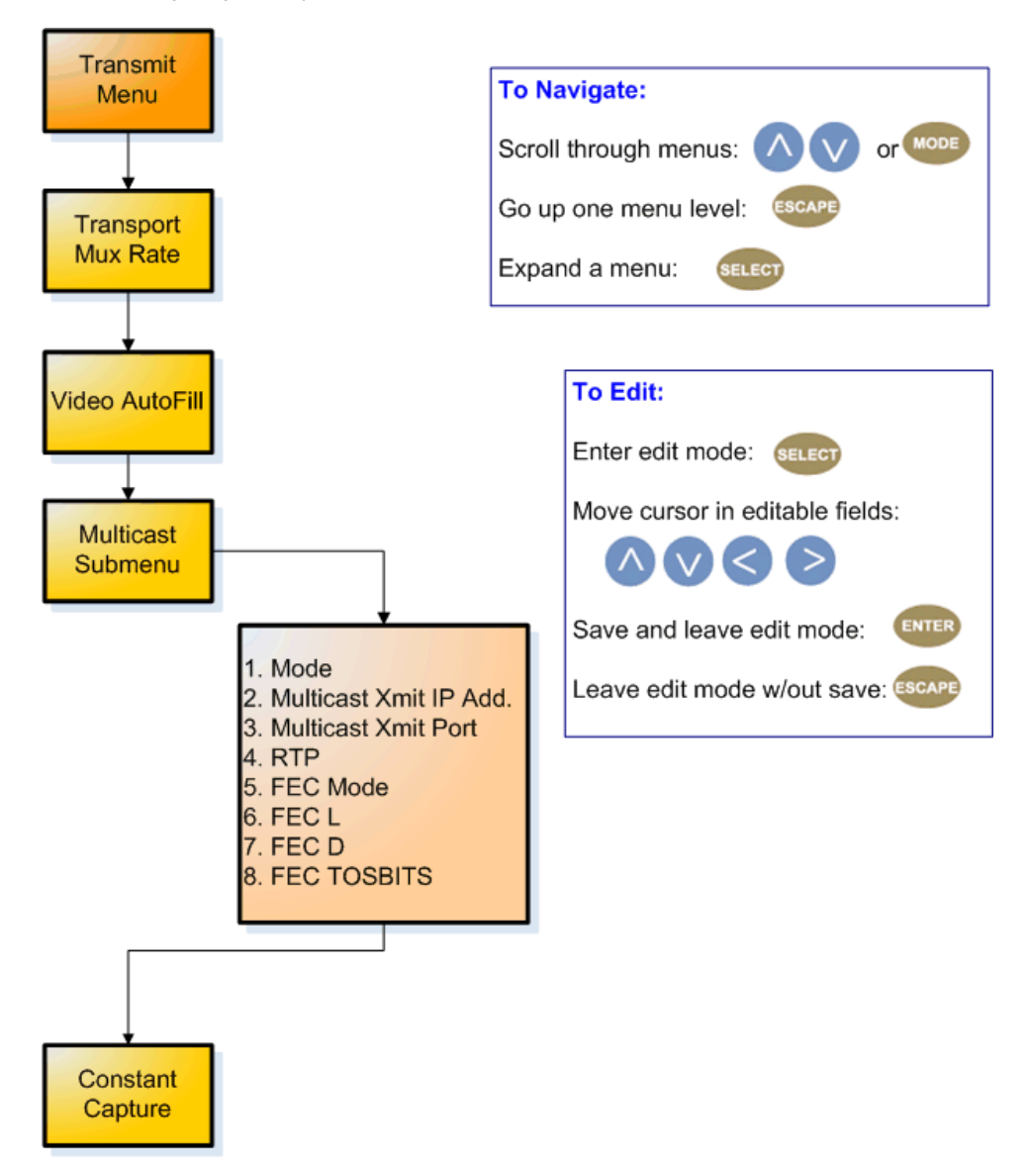

# Definitions

| Item                                | Function                                                          | Options                                                                            | API<br>Commands                         |
|-------------------------------------|-------------------------------------------------------------------|------------------------------------------------------------------------------------|-----------------------------------------|
| Transport Mux<br>Rate               | rate, in bps, that the multiplexed signal is being handed off     | Range 1000000-80000000                                                             | *.ECMD TMR                              |
| Video Autofill                      | ties to Transport Mux Rate; uses non-audio packet space for video | On<br>Off                                                                          | *. ECMD VAF<br>[x]<br>1 = on<br>0 = off |
| Multicast<br>Menu                   | sub-label for items below                                         | NONE                                                                               | none                                    |
| Mode                                | switches multicast function on and off                            | Off<br>Send                                                                        | *.ECMD MMO                              |
| Multicast<br>Transmit IP<br>Address | IP Address from which a multicast is being made                   | user-defined using<br>< <b>left/right arrow</b> > and<br>< <b>select</b> > buttons | *.ECMD MSI                              |

| Multicast<br>Transmit Port | port assignment used for transmitting a multicast                                                                                                    | user-defined using<br>< <b>left/right arrow</b> > and<br>< <b>select</b> > buttons              | *.ECMD MSP |
|----------------------------|----------------------------------------------------------------------------------------------------|-------------------------------------------------------------------------------------------------|------------|
| RTP                        | Turns RTP on or off<br>RTP allows for sequence numbering and timing, which are<br>crucial for the accurate playback of an audio or video data<br>stream. Control is editable if Multicast Mode is set to<br>'Send'.      | Off = [0]<br>On = [1]                                                                           | *.ECMD RTP |
| FEC Mode                   | Forward Edge Correction; send2 two FEC RTP streams in addition to a source RTP stream enabling a receiver to reconstruct missing packets in the source stream. Used in conjunction with L and D values; described below. | Off = [0]<br>On = [1] when RTP is also<br>selected 'on')                                        | *.ECMD FEP |
| FEC L                      | affects the maximum burstpacket loss that can be recovered                                                                                                    | 4-20<br>user-defined using<br><left arrow="" right=""> and<br/><select> buttons</select></left> | *.ECMD FEP |
| FEC D                      | defines latency involved in burstrecovery                                                                                                    | 4-20<br>user-defined using<br><left arrow="" right=""> and<br/><select> buttons</select></left> | *.ECMD FEP |
| Capture                    | Enable or disable encoder capture to file. If enabled, all encoded content will be captured to file. If disabled, file capture is turned off.                                                                            | On<br>Off                                                                                       | *.ECMD CCA |

# **PID Menu Tree**

The following diagram represents the structure of the **PID** Menu of the Adtec mediaHUB-HD Pro:

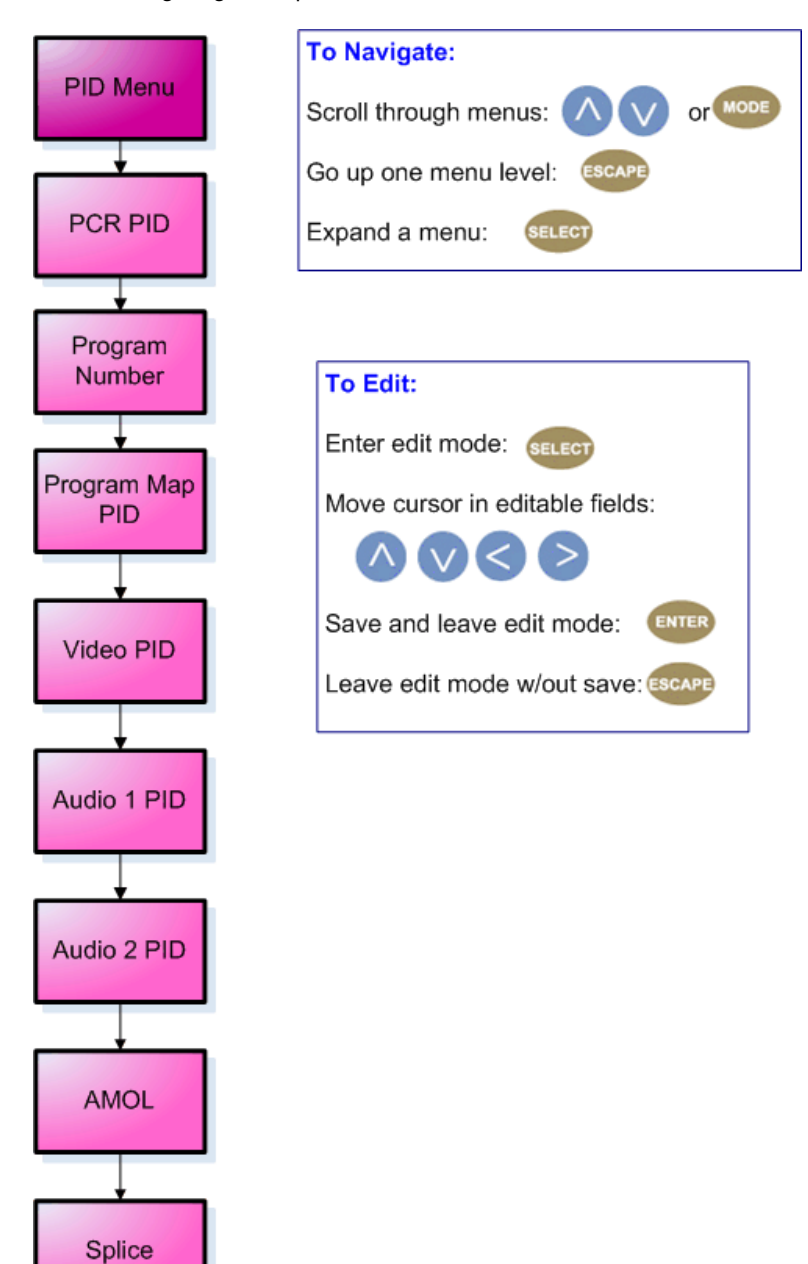

#### Definitions:

| Item            | Function                                                                                                    | Options                                     | Adtec API<br>Command                        |
|-----------------|----------------------------------------------------------------------------------------------------|---------------------------------------------|---------------------------------------------|
| PCR PID         | identifies packets which contain PCR adaptation field                                                                                                  | user-defined<br>20-character<br>hexadecimal | *. ECMD<br>PRP                              |
| Program Number  | identifies which program number in the PAT and PMT packets are associated with which video and audio PIDs 0x0001 - 0xFFFF are valid ID assignments     | user-defined<br>20-character<br>hexadecimal | *. ECMD<br>PNU                              |
| Program Map PID | identifies packets containing the program map<br>0x0000: reserved for Program Association Table (PAT)<br>0x0001: reserved for conditional Access Table | user-defined<br>20-character<br>hexadecimal | *. ECMD PPI<br>see reserved<br>PIDs at left |

www.adtecdigital.com

|                          | 0x0002 -> 0x001F: reserved<br>0x0020 - 0x1FFE are valid PID assignments                                                                                                    |                                             |                                                                                                    |
|--------------------------|----------------------------------------------------------------------------------------------------|---------------------------------------------|----------------------------------------------------------------------------------------------------|
| Video PID                | identifies video packets<br>0x0000: reserved for Program Association Table (PAT)<br>0x0001: reserved for conditional Access Table<br>0x0002 -> 0x001F: reserved<br>0x0020 - 0x1FFE are valid PID assignments                       | user-defined<br>20-character<br>hexadecimal | *. ECMD VPI<br>see reserved<br>PIDs at left                                                                |
| Audio 1 PID              | identifies packets containing audio AES stream<br>0x0000: reserved for Program Association Table (PAT)<br>0x0001: reserved for conditional Access Table<br>0x0002 -> 0x001F: reserved<br>0x0020 - 0x1FFE are valid PID assignments | user-defined<br>20-character<br>hexadecimal | *. ECMD API<br>[Index] [PID]<br>0 = channels<br>1,2<br>1 = channels<br>3,4<br>see reserved<br>PIDs at left |
| Audio encryption2<br>PID | see above                                                                                                    | user-defined<br>20-character<br>hexadecimal | See above                                                                                                  |
| AMOL                     | Automated Measurement of Line Ups; identifies packet which<br>contains AMOL (NTSC) information<br>Only applies to 525 line (NTSC) video.<br>0x0020 - 0x1FFE are valid PID assignments                                              | user-defined<br>20-character<br>hexadecimal | *.ECMD APQ                                                                                                 |
| Splice                   | identifies packets which contain DVVS-255 splice information.<br>0x0010 - 0x1FFE are valid PID assignments                                                                                                    | user-defined<br>20-character<br>hexadecimal | *.ECMD SPI                                                                                                 |

Note: As of firmware version 3.00.18, all PID API commands can now accept Hex or Decimal values.

PCR PID Examples: PRP 1E1 (set the PID to 0x1e1 (481 decimal) PRP , 481 (set the PID to 481 (the comma is an empty placeholder) PRP 1E1 500 (set the PID to 500 (assumes 500 is different from the currently configured PID).

# **PID Ranges**

| Range           | Function                              |
|-----------------|---------------------------------------|
| 0x0000          | Program Association Table             |
| 0x0001          | Reserved for Conditional Access Table |
| 0x0002->0x001F  | Reserved                              |
| 0x0020 - 0x1FFE | valid PID assignments                 |

# **Tables Menu Tree**

The following diagram represents the structure of the Tables Menu of the Adtec mediaHUB HD Pro:

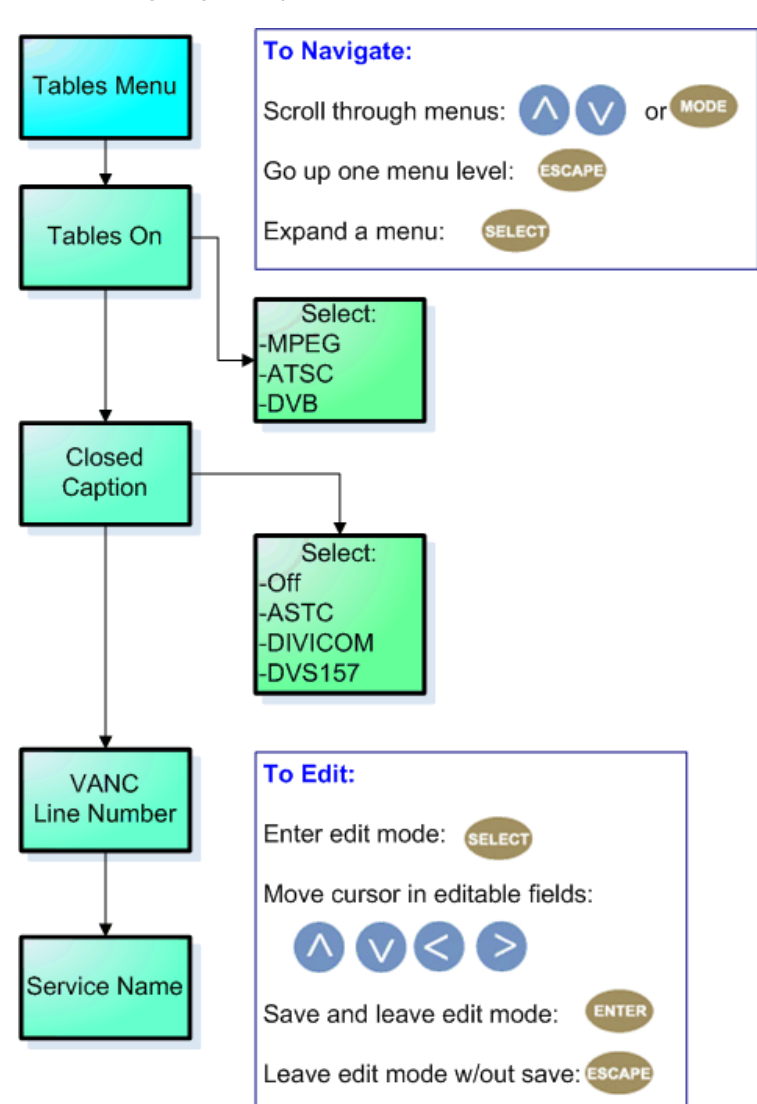

#### Definitions

| Item              | Function                                                                                               | Options                                        | Adtec API Command                                                                                                    |
|-------------------|----------------------------------------------------------------------------------------------------|------------------------------------------------|----------------------------------------------------------------------------------------------------|
| Tables On         | switches feature on and designates type of tables to be used                                           | DVB<br>MPEG<br>ATSC                            | *.ECMD TON<br>0 = DVB<br>1 = MPEG<br>2= ATSC                                                                                                    |
| Closed<br>Caption | activates (or deactivates) closed-captioning<br>and specifies closed-captioning standard to<br>be used | Off<br>ASTC<br>Divicom<br>DVS157               | *.ECMD CLC<br>0 = Off<br>1 = ASTC mode<br>2 = Divicom mode<br>4 = DVS157 mode<br>note:In std-def, all modes apply. In<br>hi-def, for EIA-708 closed caption<br>insertion, set to ATSC. |
| Line<br>Number    | VANC                                                                                                   | user-specified<br>7-32 in 1 line<br>increments | *.ECMD LNA                                                                                                    |
|                   |                                                                                                    |                                                | *.ECMD SNA [name]                                                                                                    |

| Service<br>Name | name of program/network or other<br>identifier;carried in the SDT table of a<br>transport stream | user-specified<br>20-character<br>alphanumeric text |  |
|-----------------|--------------------------------------------------------------------------------------------------|-----------------------------------------------------|--|
|                 |                                                                                                  | string                                              |  |

# Profile Menu Tree

The following diagram represents the structure of the **Profile** Menu of the Adtec mediaHUB HD Pro:

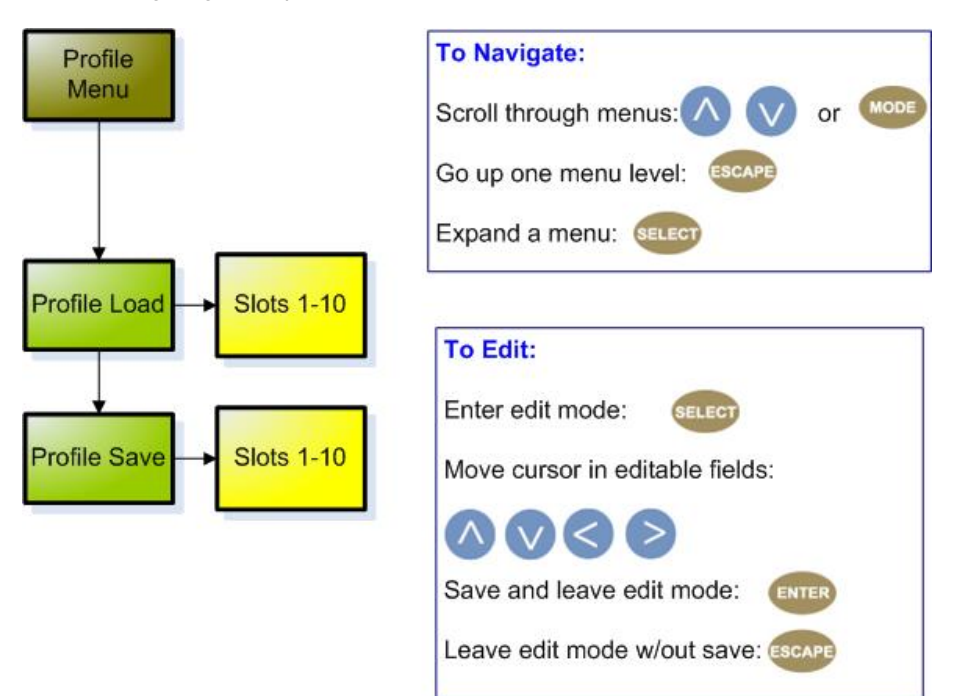

#### Usage

- The Profile Menu can be used to store and access up to ten stored configurations (profiles).
- The mediaHUB HD Pro can store up to 40 profiles, but only the first ten are accessible through the front panel. The other 30 can be defined and edited using a telnet/API command session.
- The front panel enables users to load one of the top 10 saved profiles or save a profile in one of the first ten memory slots.

## **API Commands**

There are five commands in the Profile group in the API command set for the mediaHUB HD Pro. They are:

| Command Handler | Command                 | Function                                                 |
|-----------------|-------------------------|----------------------------------------------------------|
| *.ECMD PROFILE  | LIST                    | lists all stored profiles                                |
| *.ECMD PROFILE  | [slot #] or [name] LOAD | loads stored profile from the designated memory slot     |
| *.ECMD PROFILE  | [slot #] SAVE           | saves a profile to the designated memory slot            |
| *.ECMD PROFILE  | [slot #] DELETE         | deletes the profile stored at the designated memory slot |
| *.ECMD PROFILE  | [slot #] RENAME         | renames the profile stored at the designated memory slot |
| Name in a       |                         |                                                          |

#### Naming

When saving a profile to Slots 1-10 from the front panel, the system will default to the Service Name associated with that configuration. To input a name of the user's choice, use the Profile/Save or Profile/Rename commands in a telnet/API session.

# **Encryption Menu Tree**

The following diagram represents the structure of the **Encryption** Menu of the Adtec mediaHUB-HD Pro:

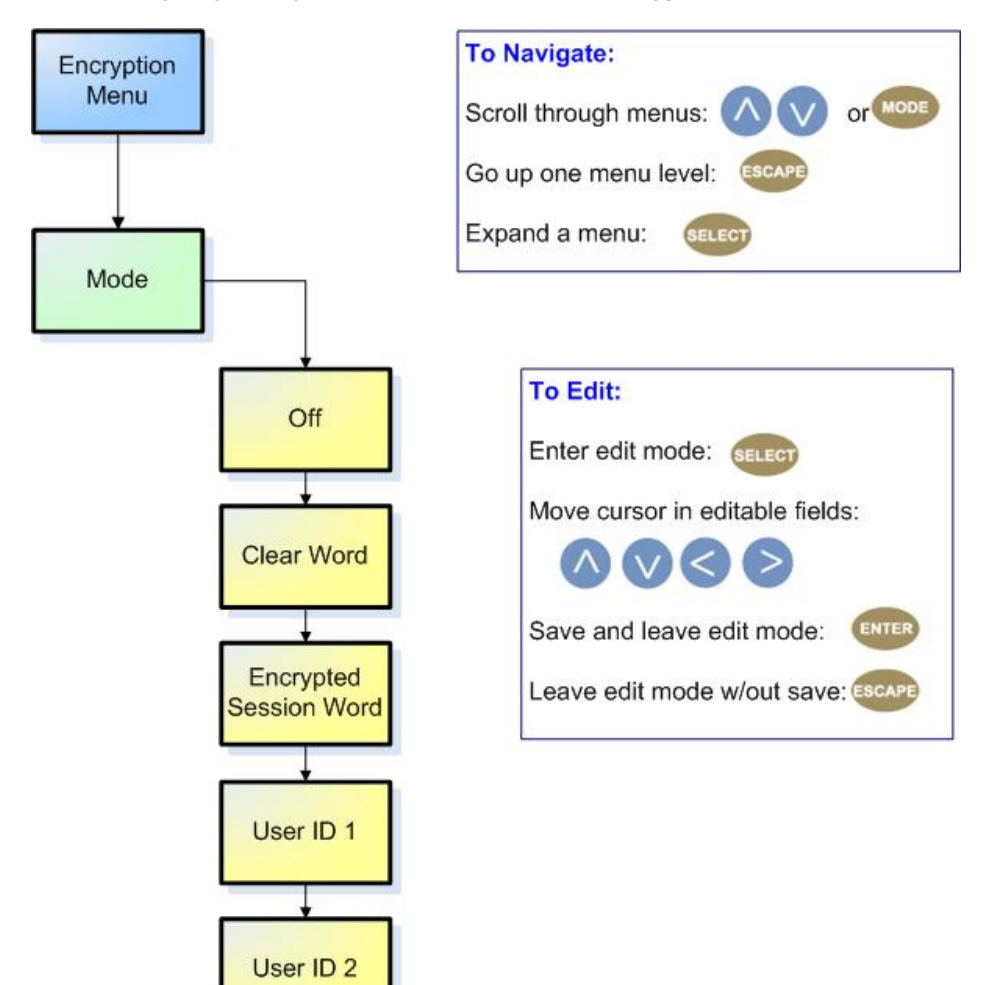

#### Definitions:

| Control                   | Function                                                                                   | API<br>Command |
|---------------------------|--------------------------------------------------------------------------------------------|----------------|
| Mode                      | select between off, BISS-1, and BISS-E encryption                                          | *.ECMD<br>ECR  |
| Clear Session Word        | MODE BISS 1 uses a 12-digit hexadecimal Clear Session Word.                                | *.ECMD<br>EKY  |
| Encrypted Session<br>Word | MODE BISS E XXX]uses a 16-digit hexadecimal Encrypted Session Word                         | *.ECMD<br>EKY  |
| User ID 1                 | used in BISS-E Mode only; the 14-digit hexadecimal User ID used for encryption             | *.ECMD<br>EKY  |
| User ID 2                 | used in BISS-E Mode only; the 14-digit hexadecimal User ID used for encryption (secondary) | *.ECMD<br>EKY  |

For more information about BISS and its use in Conditional Access, see the CAS Tab article.

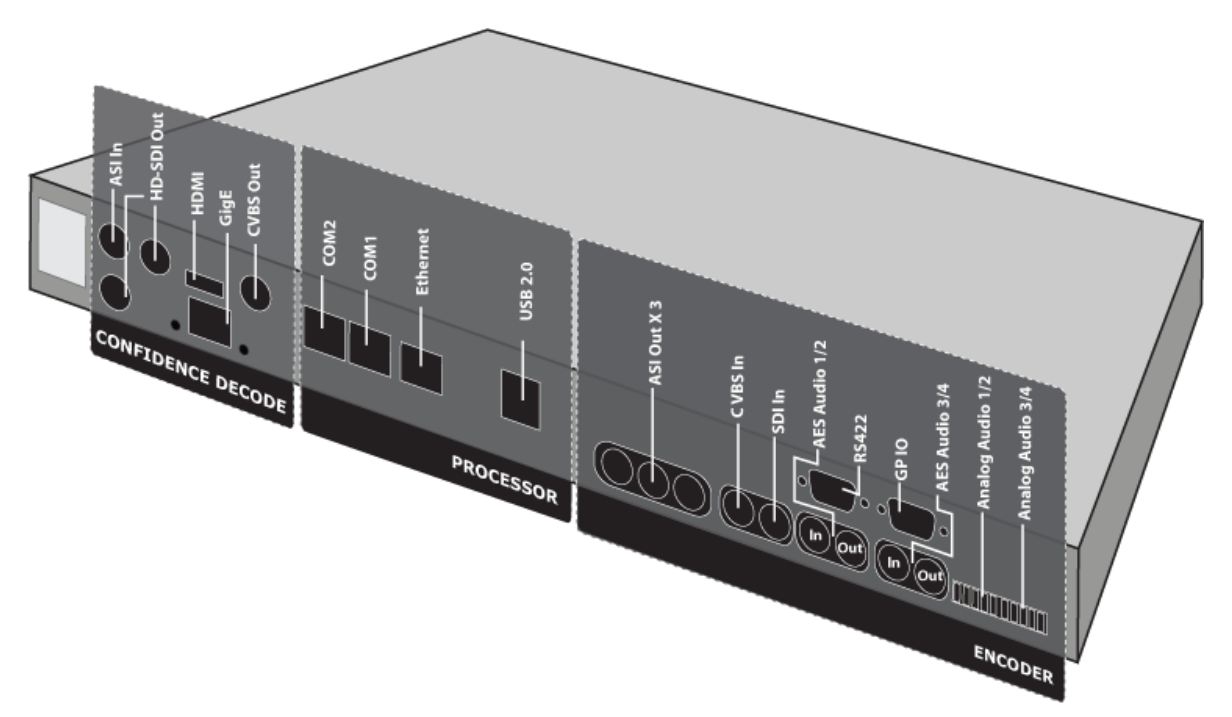

| Confidence Decode |                                                                                                    |  |
|-------------------|----------------------------------------------------------------------------------------------------|--|
| ASI In            | 88 Byte MPEG2 Transport input                                                                             |  |
| HD-SDI Out        | HD and SD User-defined resolutions                                                                        |  |
| HDMI              | HD and SD User-defined resolutions                                                                        |  |
| GigE              | MPEG2 Transport Stream via UDP/RTP or FTP file transfer or SMB mount                                      |  |
| CVBS Out          | analog video output (Composite); SD only. NTSC and PAL.                                                   |  |
| Processor         |                                                                                                    |  |
| COM2              | RS232 Control                                                                                             |  |
| COM1              | RS232 Terminal                                                                                            |  |
| Ethernet          | Ethernet 10/100 management                                                                                |  |
| USB 2.0           | not currently supported                                                                                   |  |
|                   | Encoder                                                                                                   |  |
| ASI OUT ( x 3)    | 3 mirrored 188 Byte MPEG2 Transport Out up to 211 Mbs                                                     |  |
| CVBS In           | analog video input; SD only                                                                               |  |
| SDI In            | Auto sensing 270MB/1.4GB/3.0GB                                                                            |  |
| AES Audio 1/2     | Compressed or uncompressed terminating (75 Ohm) digital audio outputs.                                    |  |
| RS422             | Connect to media source.9-pin master or slave mode for Sony Protocol control.                             |  |
| GP IO             | Parallel IO interface for Start, Stop, Status, Alarm, and general purpose interfacing to control systems. |  |
| AES Audio 3/4     | Compressed or uncompressed terminating (75 Ohm) digital audio outputs.                                    |  |
| Analog Audio 1/2  | Analog Balanced (600 Ohm) audio input. Stereo pairs (ch1 and ch2)                                         |  |
| Analog Audio 3/4  | Analog Balanced (600 Ohm) audio input. Stereo pairs (ch3 and ch4)                                         |  |

# Supported SDI Standards:

Standard Used For

| SMPTE 259M | SD video          |
|------------|-------------------|
| SMPTE 272M | SD embedded audio |
| SMPTE 292M | HD Video          |
| SMPTE 299M | HD embedded audio |

## **Control and Connectivity**

| Port            | Detail                                                 |
|-----------------|--------------------------------------------------------|
| GigE            | MPEG2 or RTP multicast transport egress port           |
| Terminal (COM1) | Back end serial port for Adtec service technicians     |
| API (COM2)      | API Serial Communication interface                     |
| Fast Ethernet   | 10/100 base T ethernet interface                       |
| Encoder RS422   | Sony 9-pin electrical and protocol tape deck interface |
| GP IO           | tally and control port                                 |
| USB 2.0         | not currently supported                                |

# Video Sources

## SDI (HD-SDI)

- SDI Inputs can be in either Standard Definition (SD) or High Definition (HD).
- SDI inputs are autodetected.
- SDI Input Rules:
  - ◆ Input Std-definition (SD)- 720x480 (NTSC) or 720x576 (PAL)
    - $\diamond$  can only encode to SD; it is possible to downscale the image to 704H, 640H, 544H, 528H, 480H, or 352H x 480V
    - ◊ does not at present support H scaling in PAL mode
  - ◆ Input Hi-def (HD)- 1280H x 720p..
    - ◊ can only encode to 1280H x720p; no scaling possible
  - ◆ Input Hi-def (HD)- 1920H x 1080i.
    - ◊ can only encode to 1920H x1080i, or downscale and encode to 1440H x1080i

## Composite

Composite Inputs are in Standard Definition only.

# Connecting Your mediaHUB HD Pro

#### Using Telnet (standard 23 port)

To connect to your device using a terminal session, you will need to set the IP address of the unit. See earlier instructions on setting the IP via the front panel.

Using a terminal window, complete the following:

| Step | Action                                                                                                   |
|------|----------------------------------------------------------------------------------------------------|
| 1    | Type 'telnet x.x.x.x' in a terminal window, without quotes, where x.x.x.x is the IP address of the unit. |
| 2    | Press <b><enter< b="">&gt;.</enter<></b>                                                                 |
| 3    | When prompted for a username, enter <b>adtec</b> .                                                       |
| 4    | When prompted for a password, enter <b>none</b> .                                                        |

Once you see "User 'adtec' connected", the session is open and you may issue API commands to the unit.

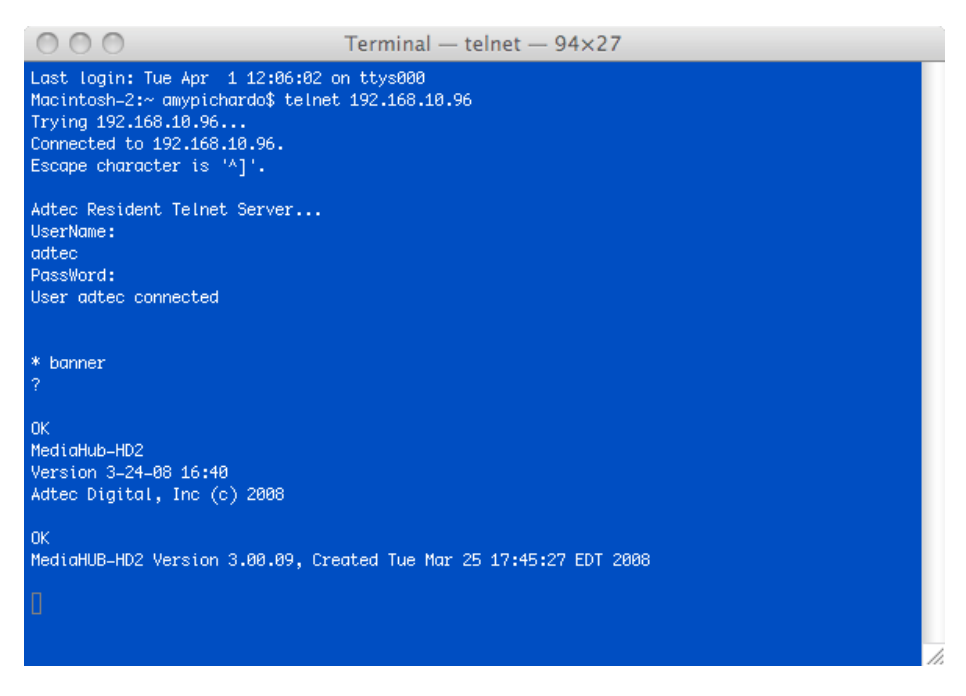

For the mediaHUB HD Pro, there are specific commands for the encoder and decoder. Each has a unique way of accepting commands. If using telnet is your preferred method of communication to your mediaHUB HD Pro, familiarize yourself with the API commands and their respective command handlers. For more information on this, point your browser to the IPA of your unit and look through the API notes that are described for the device.

FTP connections can be made to the adtec device using any ftp client.

Host: <ipa of the unit>

Default Username: adtec

Default Password: none

Port: 21
Intentionally Left Blank

## **Control Application**

Adtec Digital is deploying a web-based command and control (C&C) software application for our products. For the mediaHUB-HD Pro, devices with software versions 3.01.22 and up will be able to view portions of this software as it is integrated into each build, and online updates will progressively activate the system's features.

The program is optimized to work with the following browser versions:

- Firefox ©: 3.0 (recommended)
- MS Internet Explorer ©: 7.0 and higher
- Safari ©: 3.0 and higher
- Opera ©: 9.0 and higher

### Note for Safari © users:

- The C&C program is designed to use the Bonjour Zero Configuration Protocol.
  - When using Safari ©, click on the " ^^ " symbol to open a networked devices list.
  - Select the device to point the browser to that device's IPA.

#### Access

Access the C&C application by pointing your web browser to the unit's IP address. The following screen (image reduced for clarity) will appear:

| k mediaHUB-HD Pro | ADTEG                                                          |
|-------------------|----------------------------------------------------------------|
|                   | Quick Links Documentation & Technical Support www.adtecinc.com |
| Proceed to Login  |                                                                |

Links to the unit's Release Notes and a link to Adtec's Technical Support contact page are also located on this screen.

## Login

Log in to the C&C application by clicking the "Proceed to Login" button and typing in the user name 'adtec' and the password 'none' in the pop-up box that appears.

#### C&C Screen

Once you are logged in, the C&C Screen will appear (screenshot reduced for clarity):

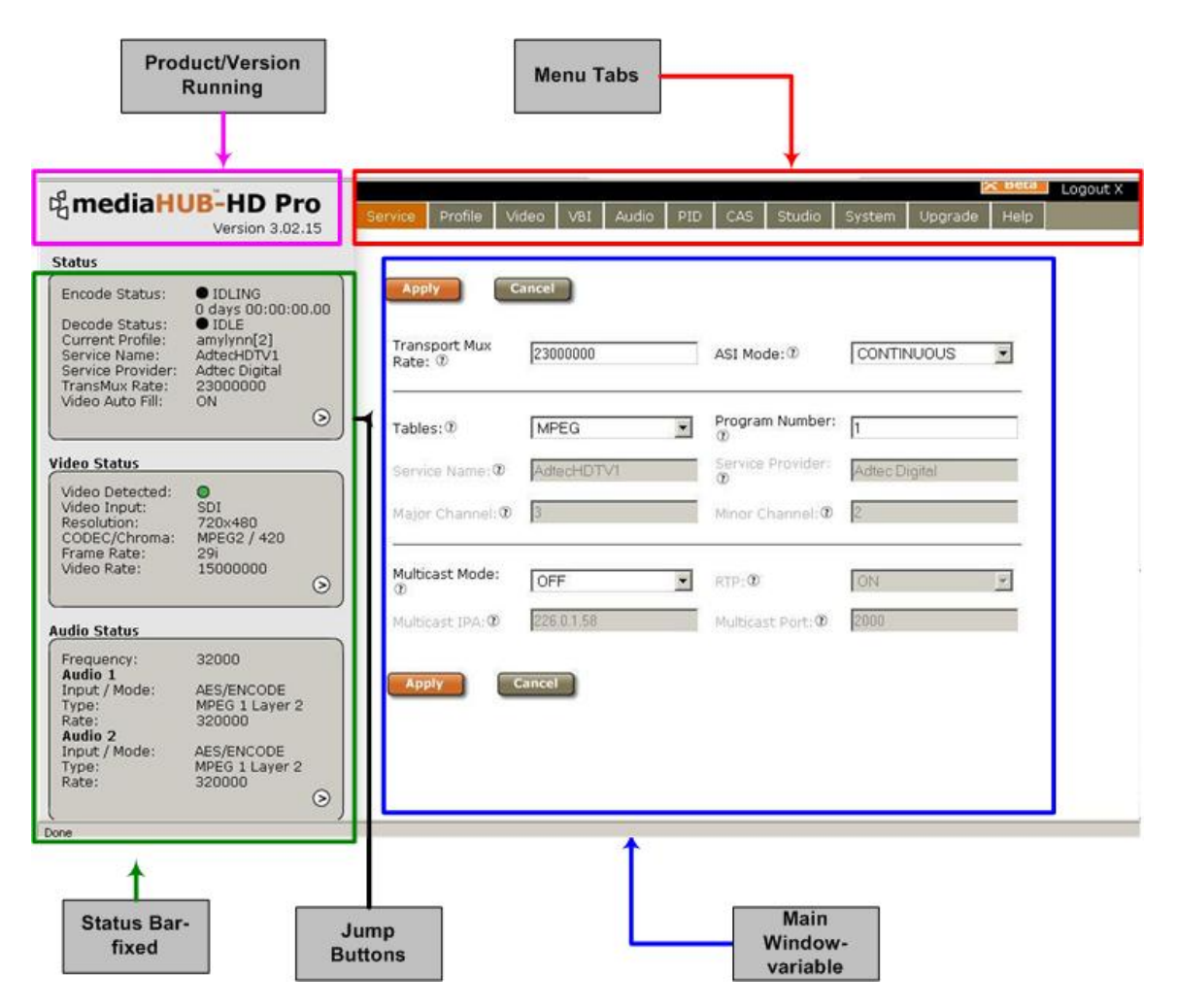

The C&C Screen has two operating windows, the Status Bar and the Main Window:

**Status Bar:** the Status Bar is fixed- it will display regardless of what function is being displayed in the Main Window. The current parameters of the unit's encode, decode, and transport functions are always in view and are updated in real time. Further detail about the Status Bar is convered in a later section of this manual. The Status Bar aslo features "Jump Buttons" that serve as a second way to access associated Menu Tabs.

**Main Window:** the Main Window is used to access the device's controls and operating settings. The **Main Menu Tabs** determine which function is being controlled in the Main Window. Each Main Menu Tab is covered in more detail in further sections of this manual.

#### Important Note for mediaControl Users

Adtec's mediaControl software interface is **not supported** as of **Version 13** of the mediaHUB HD Pro's firmware. Do **not** attempt to use mediaControl if you have installed firmware Version 13 or greater.

# The Status Bar

The Status Bar is a fixed component of the Command and Control interface- it constantly displays a summary of the mediaHUB HD Pro's current activity level regardless of which tab is selected in the Main Window.

Screenshot (reduced for clarity) :

| Service Status                                                                                                    |                                                                                                    |
|----------------------------------------------------------------------------------------------------|----------------------------------------------------------------------------------------------------|
| Encode Status:<br>Decode Status:<br>Current Profile:<br>Service Name:<br>Service Provider:<br>TransMux Rate:<br>Multicast:<br>IP:Port:<br>FEC:<br>Encryption: | <ul> <li>ENCODING</li> <li>0 days 00:31:07.04</li> <li>CONF. DECODE<br/>prof2[2]</li> <li>AdtecHDTV1</li> <li>Adtec Digital</li> <li>1940000</li> <li>OFF/UDP</li> <li>226.0.1.58:2000</li> <li>MAXBURST L:20</li> <li>D:4</li> <li>OFF</li> </ul> |
| Video Status                                                                                                    |                                                                                                    |
| Video Detected:<br>Video Input:<br>Resolution:<br>CODEC/Chroma:<br>Frame Rate:<br>Video Rate:<br>Video Auto Fill:                                             | N/A<br>N/A<br>N/A<br>N/A<br>N/A<br>ON                                                                                                    |
| Audio Status                                                                                                    |                                                                                                    |
| Frequency:<br>Audio 1<br>Input / Mode:<br>Type:<br>Rate:<br>Audio 2<br>Input / Mode:<br>Type:<br>Rate:                                                        | 48000<br>SDI/ENCODE<br>MPEG 1 Layer 2<br>56000<br>AES/ENCODE<br>Dolby Digital AC3<br>640000                                                                                                    |

#### Notes:

- The Encode Status indicator includes a time clock showing the elapsed time the unit has been encoding.
- If a pre-defined Profile has been specified (see The Profile Tab), then the Profile's name will be displayed ("Current Profile").
- Note that for the Codec/Chroma indicator, MPEG2 is hard-coded in the display.
- The small buttons in the lower right corner of each Status Display are a quick-jump feature.
  - The button on the Status Panel jumps to the Service menu, and the buttons on the Video and Audio Panels jump to the Video and Audio menus.

# **API Cross-Reference**

The Status indicators displayed on the Status Bar correspond with API commands that can be used to access the same information during a Telnet session. A cross-reference is provided here.

#### System Status

| Indicator        | API Command |
|------------------|-------------|
| Encode Status    | *.ECMD TRA  |
| Decode Status    | *.DCMD TRA  |
| Service Name     | *.ECMD SNA  |
| Service Provider | *.ECMD SPR  |

| TransMux Rate | *.ECMD TMR |
|---------------|------------|
| Multicast     | *.ECMD MMO |
| IP:Port:      | *.ECMD MSP |
| FEC           | *.ECMD FEP |
| Encryption    | *.ECMD ECR |
| Encryption    | ECMD ECR   |

# Video Status

| Indicator      | API Command |
|----------------|-------------|
| Video Detected | *.ECMD VDE  |
| Video Input    | *.ECMD INP  |
| Resolution     | *.ECMD QV1  |
| Codec/Chroma   | *.ECMD CHT  |
| Frame Rate     | *.ECMD QV1  |
| Video Rate     | *.ECMD VRT  |
| Audio Status   |             |

| Indicator          | API Command  |
|--------------------|--------------|
| Frequency          | *.ECMD ASF   |
| Audio 1 Input/Mode | *.ECMD AMO   |
| Audio 1 Type       | *.ECMD AMO   |
| Audio 1 Rate       | *.ECMD AMO   |
| Audio 2 Input/Mode | *.ECMD AMO 1 |
| Audio 2 Type       | *.ECMD AMO 1 |
| Audio 2 Rate       | *.ECMD AMO 1 |

Intentionally Left Blank

# The Service Tab

The Service Tab is used to set and view configuration options related to transmitting and capture rules.

| Transport Mux<br>Rate: ⑦                               | 19400000             | ASI Mode: 🕐                                                           | ENCODE ONLY        |
|--------------------------------------------------------|----------------------|-----------------------------------------------------------------------|--------------------|
| Tables: ⑦<br>Service Name:<br>⑦<br>Major<br>Channel: ⑦ | MPEG 🔽<br>AdtecHDTV1 | Program<br>Number: T<br>Service<br>Provider: T<br>Minor<br>Channel: T | 1<br>Adtec Digital |
| Multicast<br>Mode: 7                                   | OFF 👤                | RTP: 1                                                                | OFF 🗾              |
| Multicast IPA:<br>⑦<br>FEC                             | 226.0.1.58           | Multicast<br>Port: ⑦                                                  | 2000               |
| Parameters: ⑦<br>L: 20                                 | D:4                  |                                                                       |                    |
| Apply                                                  | Cancel               |                                                                       |                    |

Image reduced for clarity

# Controls

| Control               | Function                                                                                                    | <b>Options/Variables</b>                         | Adtec API              |
|-----------------------|----------------------------------------------------------------------------------------------------|--------------------------------------------------|------------------------|
| Transport Mux<br>Rate | desired egress rate of the bitstream in bits per second<br>range is 1,000,000 - 80,000,000 bits per second<br>As a shortcut, the value can be entered as Mbps and the<br>application will convert it on the fly. Example: Entering 19.4 in<br>the text field will submit 19400000.                | text field                                       | *.ECMD TMR             |
| ASI Mode              | tell unit to send data constantly through ASI ports or cut off<br>during periods when unit is idling<br>When using this application for studio encoding, the ASI Mode is<br>forced to Encode Only. Studio encoding is enabled when the<br>Controller Interface is set to RS422 on the Studio Tab. | Continuous = 0<br>Encode Only = 1                | *.ECMD ASM<br>[option] |
| Tables                | table format for the stream                                                                                                    | DVB = [0]<br>MPEG =[1]<br>ATSC = [2]             | *.ECMD TON<br>[var]    |
| Service<br>Name       | name of the program or event, carried in the SDT table of a transport stream                                                                                                    | text field; 20-character<br>limit (incl. spaces) | *.ECMD SNA             |
| Major<br>Channel      | Major Channel Number is carried in the ATSC Static PSIP table<br>of a transport stream.<br>Field is active when Tables control is set to ATSC.                                                                                                    | text field; 1-99                                 | n/a                    |
| Service<br>Number     | The Service Number or Program Number in PAT & PMT packets identifies which program is associated with which Video & Audio PIDs.This value should be entered in decimal format                                                                                                    | text field                                       | *.ECMD PNU             |
| Service<br>Provider   | name of the party offering the program or event, carried in the SDT table of a transport stream                                                                                                    | text field; 20-character<br>limit (incl. spaces) | *.ECMD SPR             |
| Minor Channel         | Minor Channel Number is carried in the ATSC Static PSIP table of a transport stream.                                                                                                    | text field; 0-999                                | n/a                    |

|                   | Field is active when Tables control is set to ATSC.                                                                                                    |                                                                   |                        |
|-------------------|----------------------------------------------------------------------------------------------------|-------------------------------------------------------------------|------------------------|
| Multicast<br>Mode | enables sending of streaming MPEG over<br>properly-configured ports<br>Multicast can be turned OFF or set to SEND mode. SEND Mode<br>transmits the current encode via the GigE port. Multicast group<br>IP and Port addresses must be specified. | Off = 0<br>Send = 2<br>note*: Multicast Output<br>via GigE (eth1) | *.ECMD<br>MMO [option] |
| Multicast IPA     | set the multicast send group Internet Protocol Address<br>Control is editable if Multicast Mode is set to 'Send'.                                                                                                    | text field (hexadecimal)                                          | *.ECMD MSI             |
| FEC<br>Parameters | Forward Edge Correction; send two FEC RTP streams in addition to a source RTP stream enabling a receiver to reconstruct missing packets in the source stream. Used in conjunction with L and D values; described below.                          | Off<br>On (when RTP is also<br>selected 'on')                     | *.ECMD FEP             |
| FEC L Value       | affects the maximum burstpacket loss that can be recovered                                                                                                    | text field; 4-20                                                  | *.ECMD FEP             |
| FEC D Value       | defines latency involved in burstrecovery                                                                                                    | text field; 4-20                                                  | *.ECMD FEP             |
| RTP               | Turns RTP on or off<br>RTP allows for sequence numbering and timing, which are<br>crucial for the accurate playback of an audio or video data<br>stream. Control is editable if Multicast Mode is set to 'Send'.                                 | Off = [0]<br>On = [1]                                             | *.ECMD RTP             |
| Multicast Port    | Port number are used for sending UDP transfers in conjuction<br>with Multicast IPA. If the port number is set to 0, then no UDP<br>transfers will take place. 0 is default. Control is editable if<br>Multicast Mode is set to 'Send'.           | 1 - 65535                                                         | *.ECMD MSP             |

# The Profile Tab

The **Profile Tab** allows you to save specific encoder configurations on your mediaHUB HD Pro, enabling you to quickly and easily reconfigure the device for different transport and playout requirements. You can download and upload profiles between mediaHUB-HD Pros. The mediaHUB HD Pro has 40 available memory "slots" for Profiles- saved configurations. An in-use profile will be noted by name on the Status Panel and repeated on this screen (**'Current Encoding Profile'**).

# To create a Profile:

| Step | Action                                                                                                    |
|------|----------------------------------------------------------------------------------------------------|
| 1    | On all Menu Tabs, make the control settings desired for your saved Profile.                                                                              |
| 2    | Click the < <b>Profile&gt;</b> Menu Tab.                                                                                                    |
| 3    | On the Profile Tab, click <b><create new="" profile=""></create></b> .                                                                                   |
| 4    | On the pop-up panel that appears, give your Profile a name in the text field, and select the memory slot you want to save it in from the drop-down menu. |
| 5    | Click <apply>.</apply>                                                                                                    |

| Current Encoding Profile: (7) prof2 |                  |                       |             |                |        |         |                |
|-------------------------------------|------------------|-----------------------|-------------|----------------|--------|---------|----------------|
| Availab                             | le Profiles: 🛛 🌘 | Create New I          | Profile ^ I | Upload Profile |        |         |                |
| Slot 🔺                              | Profile Name     | Modified              | Load        | Save           | Rename | Delete  | Download to PC |
| 1                                   | prof1            | 2009/2/12<br>20:12:29 | Load        | Save           | Rename | Delete  | Download       |
| 2                                   | prof2            | 2009/5/29<br>14:18:09 | Current     | Save           | Rename | Current | Download       |
| 3                                   | teste            | 2009/5/29<br>14:14:22 | Load        | Save           | Rename | Delete  | Download       |

# Controls:

Rename Overwrite Cancel

| Control               | Function                                                                                                    | Options           |  |  |  |
|-----------------------|----------------------------------------------------------------------------------------------------|-------------------|--|--|--|
| Create New<br>Profile | defines and saves new Profiles into the selected available memory slot                                                                                                    | Virtual<br>button |  |  |  |
| Upload profile        | moves a valid file from your desktop to the unit; when upload is complete, the uploaded file and<br>all of its configuration settings become the active profile. If you attempt to upload a profile that<br>has the same name, you will be prompted to rename or overwrite the profile. See below |                   |  |  |  |
| Load                  | loads the selected Profile                                                                                                    |                   |  |  |  |
| Save                  | saves changes to existing Profiles                                                                                                    |                   |  |  |  |
| Rename                | convenience button allowing the renaming of a Profile without changing the Profile's settings                                                                                                    |                   |  |  |  |
| Delete                | convenience button; deletes the selected Profile and makes the slot available for re-use                                                                                                    |                   |  |  |  |
| Dowload to<br>PC      | moves the selected profile to your PC desktop                                                                                                    |                   |  |  |  |
| Profile Exists        |                                                                                                    |                   |  |  |  |
| Profile "AdtecPr      | Profile "AdtecProfile1" already exists on this unit.                                                                                                    |                   |  |  |  |

To use a saved Profile, simply click the **<Load>** button for the specific Profile you want. The mediaHUB HD Pro will apply all the settings associated with that Profile.

# The Video Tab

The Video Tab is used to precisely control the parameters of the video being decoded by the mediaHUB-HD Pro.

| Apply Cancel                                     | )                                |                                        |                                   |
|--------------------------------------------------|----------------------------------|----------------------------------------|-----------------------------------|
| General Settings<br>Video Input: ?               | Horizontal Size:                 | Autofill: 1                            | GOP Type: 1                       |
| 301                                              | Vertical Size:                   | Manual Rate(bps): ① 15000000           | GOP Size: 10<br>GOP Structure: 10 |
| Standard Definition Sett<br>SD Standard:<br>NTSC | On Video Loss: ⑦<br>Encode Black | Aspect Ratio: 16x9                     | Temporal: <sup>(2)</sup>          |
| Chromatype: ①<br>420                             |                                  | AFD: ⑦<br>OFF                          | Spatial: ①<br>OFF 🛟               |
| Decoding Options                                 |                                  |                                        |                                   |
| DVB-ASI Receiving                                | Decode and Display               | SDI Audio Track Mapping                | Select Audible Track              |
| DVB: ①<br>OFF +                                  | Confidence Decode: ① ON          | Embedded SDI Pair: ()<br>Group 1 - 1/2 | Track: ①                          |
| Program Number: ⑦                                | Auto Resolution: ① OFF           | Assigned Track: ①                      |                                   |
|                                                  | NTSC                             |                                        |                                   |
|                                                  | OFF 🛟                            |                                        |                                   |
| Apply Cancel                                     | )                                |                                        |                                   |

Image reduced for clarity

# Controls:

| Control                   | Function                                                                                                    | Options                  | API Command          |
|---------------------------|----------------------------------------------------------------------------------------------------|--------------------------|----------------------|
| Video Input               | type of video signal format being received,. SDI or Composite.<br>If the input is SDI, the encoder will automatically detect the resolution<br>and frame rate of the incoming video source. | SDI = 3<br>Composite = 0 | *.ECMD INP<br>[type] |
| Video Size-<br>Horizontal | horizontal pixel resolution. Auto-detected for SDI signals.                                                                                                    | varies by<br>encode mode | *.ECMD HSI           |
| Video<br>Size- Vertical   | /ertical vertical pixel resolution. Auto-detected for SDI signals.                                                                                                    |                          | *. ECMD VSI          |
| Rate- Auto Fill           |                                                                                                    |                          |                      |

|                              | if enabled, the decoder will calculate and use the max video bitrate for<br>the current TransMuxRate setting.<br>When disabled, the decoder uses the VRT setting for the video bitrate.<br>Please see F.A.Q. for more detail.                                                                                                    | On = 1<br>Off = 0                            | *.ECMD VAF<br>[state]                      |
|------------------------------|----------------------------------------------------------------------------------------------------|----------------------------------------------|--------------------------------------------|
| Manual Bit Rate<br>(Mbs/sec) | rate at which bits are streamed ; only available if AutoFill is set to 'Off'.<br>Limitations:<br>In <b>standard definition</b> encoding mode. (input is composite video, or<br>SDI auto-detected at standard definition)<br>1000000 - 15000000 bits/sec.<br>In <b>high definition</b> encoding mode. (SDI input only and auto-detected<br>as 720p or 1080i)7000000 - 60000000 bits/sec.                                                                   | per desired<br>setting                       | *.ECMD VRT                                 |
| GOP Type                     | Group of Pictures; GOP type as open or closed<br>An <b>Open</b> GOP uses referenced pictures from the previous GOP at the<br>current GOP boundary.<br>A <b>Closed</b> GOP starts with an I Frame and subsequent B Frames do<br>not rely on I or P frames from the previous GOP.<br>GOP is expressed as one command, i.e., *.ECMD GOP [type]<br>[structure] [size]                                                                                         | Open = 1<br>Closed = 0                       | *.ECMD GOP<br>[type] [structure]<br>[size] |
| GOP Size                     | GOP Size is the distance between two full image frames (I-Frames) in a GOP Structure.                                                                                                    | 1-30                                         | *.ECMD GOP<br>[type] [structure]<br>[size] |
| GOP Structure                | e Group of Pictures format; the order of interframes and the various types of picture frames that will be used.                                                                                                    |                                              | *.ECMD GOP<br>[type] [structure]<br>[size] |
| SD Standard                  | select television system standards the packet will be encoded for-<br>NTSC or PAL video. This is only available if the incoming SDI feed is<br>standard definition, or if the input is Composite.                                                                                                    | NTSC<br>PAL<br>PAL-M<br>PAL-N                |                                            |
| Chromatype                   | chrominance (color information) of video component<br>420 mode applies to high definition or standard definition encoding.<br>422 mode applies only to standard definition encoding.                                                                                                    |                                              | *.ECMD CHT                                 |
| Aspect Ratio                 | ratio of horizontal to vertical lines in the encoded image                                                                                                    | 4 x 3 = 0<br>16 x 9 = 1<br>WSS (PAL) = 2     | *.ECMD ARA                                 |
| AFD                          | Active Format Descriptor is data that can be sent in a MPEG video<br>stream that provides information about the aspect ratio and picture<br>characteristics within the stream. AFD compatible display or STB/IRD<br>is required. AFD is related to Aspect Ratio. Aspect Ratio defines pixel<br>aspect ratio as encoded. AFD is used by downstream decoding<br>devices to properly display pixel aspect ratio on displays with differing<br>aspect ratios. |                                              | *.ECMD AFD                                 |
| Temporal Video<br>Filter     | emporal Video<br>ilter video in the signal's temporal domain<br>section; and only available in standard definition                                                                                                    |                                              | *.ECMD OFT<br>[state]                      |
| Spatial Video<br>Filter      | reduces noise in the signal's spatial domain<br><b>Note:</b> composite input only; handled in the video pre-processing<br>section; and only available in standard definition                                                                                                    | Off = 0<br>Weak = 1<br>Medium = 2<br>Max = 3 | *.ECMD OFS<br>[state]                      |
| Video Loss                   | only available in standard definition encoding; sets unit to hold the frame until video returns or drop the frame and stream if incoming video signal is lost.                                                                                                    | Drop Frame<br>Hold Frame                     | *.ECMD RVD                                 |
| DVB                          | select function for decoder; receive DVB-ASI signal                                                                                                    | Off<br>Receive                               | *.DCMD DVB                                 |
|                              |                                                                                                    |                                              | none                                       |

| Program<br>Number    | program identification of the number of programs embedded in the incoming DVB-ASI stream                                                                                                    | none, receives<br>from stream;<br>display only               |                       |
|----------------------|----------------------------------------------------------------------------------------------------|--------------------------------------------------------------|-----------------------|
| Confidence<br>Decode | Confidence Decode can be set turned OFF or you may select the standard to use when confidence decoding. Selecting Confidence Decode will set up decoding on the SDI, HDMI or CVBS interfaces.                                                    | Off<br>On                                                    | .ECMD CDE             |
| Auto Resolution      | Auto Resolution refers to the current deoder display target. If it is set<br>to ON, the confidence decoder will detect the resolution of the current<br>encode and match it. If it is set to OFF, you may select your desired<br>display target. | Off<br>On                                                    | *.ECMD CDE<br>AUTORES |
| Display Target       | the targeted video resolution; set to match resolution of the intended display, the decoder scales automatically; HDMI is not active when SD resolutions are used                                                                                | see Decoder<br>Menu                                          | *.DCMD VID            |
| AFD                  | If ON, the decoder will read the Active Format Descriptor in the<br>encoded transport stream and modify the display format to match the<br>AFD setting. If the output is analog (NTSC, PAL, etc), WSS will be<br>inserted.                       | Off<br>On                                                    | *.DCMD DAF            |
| Embedded SDI<br>Pair | designate which audio track is routed to the embedder by selecting the<br>embedded track. The decoder only supports one selected track at a<br>time.                                                                                             | Group 1: 1/2<br>Group 1: 3/4<br>Group 2: 5/6<br>Group 2: 7/8 | *.DCMD SMX            |
| Assigned Track       | identifies the stereo pair embedded into the embedded SDI pair                                                                                                    | 1-4                                                          | *.DCMD SMX            |
| Track                | selects audio input to decode with this video component                                                                                                    | 1<br>2                                                       | *.DCMD TSN            |

Notes:

• If video input is Standard Definition, and the incoming resolution is High Definition, the Standard Definition options will be appear in grey and will not be selectable.

• If Video Autofill is on, bitrate will be automatically calculated, and is not editable by the user in that case.

Intentionally Left Blank

# The VBI Tab

The controls on this tab govern video signal components that can be inserted into the Vertical Blanking Interval.

Screenshot (reduced for clarity) :

| Apply                        | Cancel                    |                            |                           |
|------------------------------|---------------------------|----------------------------|---------------------------|
| Closed<br>Caption: ⑦         | ATSC Mode                 | VANC Line (HD Only): ⑦     | 9                         |
| Splice<br>PIDS<br>Active: ⑦  | OFF 🔽                     | Splice PIDS: ®             | 0x0080 128<br>(hex) (dec) |
| AMOL<br>PIDS: 🕐              | 0x01E4 484<br>(hex) (dec) |                            |                           |
| VBI<br>Params:               | Mode: 10                  | Start Line: ①              | Num Lines: 🛈              |
| Teletext:<br>⑦               | 0x01E4 484<br>(hex) (dec) | Language Descriptor<br>eng |                           |
| Teletext<br>Descriptor<br>1: | Type: ①<br>INITIAL        | Magazine Number: 🛈         | Page Number: ①<br>0       |
| Teletext<br>Descriptor<br>2: | Type:<br>SUBTITLE 🔽       | Magazine Number:<br>2      | Page Number:<br>0         |
| Apply                        | Cancel                    |                            |                           |

# Controls

| Control                   | Function                                                                                                    | Options                           | API<br>Command            |
|---------------------------|----------------------------------------------------------------------------------------------------|-----------------------------------|---------------------------|
| Closed<br>Caption         | Closed Captions can be turned off for the current stream/encode or set<br>to ATSC Mode for EIA-708 closed caption insertion.<br>This control is available for High Definition only. | Off = 0<br>ATSC Mode = 1          | *.ECMD CLC<br>[selection] |
| VANC Line                 | VANC line refers to the line number for EIA-708-B closed caption detection in the SMPTE-292M video signal. This control is available for High Definition only.                      | text field, #'s 7-32<br>available | *.ECMD LNA<br>[line]      |
| Splice PIDS<br>Active     | if selected, this control allows for the definition and/or modification of the Splice PID                                                                                           | Off = 0<br>On = 1                 | *.ECMD RIT<br>[selection] |
| Splice PIDS               | identifies splice packets                                                                                                    | user-defined<br>hexadecimal       | *.ECMD SPI                |
| AMOL PIDS                 | Automated Measurement of Lineups; used in capturing viewership data                                                                                                    | user-defined<br>hexadecimal       | *.ECMD APQ                |
| VBI Params:<br>Mode       | switches feature off or selects type of service                                                                                                    | Off = 0<br>Eurotext = 1           | *.ECMD VBP<br>[mode]      |
| VBI Params:<br>Start Line | designates first line for Teletext content within the vertical blanking interval                                                                                                    | 6 - 22                            | *.ECMD VBP                |
| VBI Params:<br>Num Lines  | total number of lines of Teletext                                                                                                    | 1 - 16                            | *.ECMD VBP                |

# The Audio Tab

The Audio Tab allows precision control over the Audio performance of the mediaHUB HD Pro.

# Screenshot (reduced for clarity) :

| Sampling Frequency: ⑦      | 48000                                        | SDI Audio Group: 🕖                  | 1                                |
|----------------------------|----------------------------------------------|-------------------------------------|----------------------------------|
| Audio Input 1:<br>Mode: 10 | Туре: 1                                      | Rate(bps): ①                        | Audio Level (dB): 🗊              |
| Audio Input: 1             | DOLBY DIGITAL AC3<br>Audio Sync (ms): ⑦<br>0 | 56000<br>Lang. Descriptor: ①<br>eng | MPEG 1 Layer 2 Mode:             |
| Audio Input 2:             |                                              |                                     |                                  |
| Mode: 1<br>ENCODE          | Type: ⑦<br>DOLBY DIGITAL AC3▼                | Rate(bps): ⑦<br>192000              | Audio Level (dB): ① 0            |
| Audio Input: ⑦<br>ANALOG   | Audio Sync (ms): ①<br>0                      | Lang. Descriptor: 🕧<br>eng          | MPEG 1 Layer 2 Mode:<br>① STEREO |
| Apply Cancel               |                                              |                                     |                                  |

# Controls:

| Control               | Function                                                                                                    | Options                                                                  | API Command                      |  |
|-----------------------|----------------------------------------------------------------------------------------------------|--------------------------------------------------------------------------|----------------------------------|--|
| Sampling<br>Frequency | determines sample frequency for the unit; all audio channels will<br>sample on the same frequency ;defines the number of samples per<br>second taken from a continuous signal to make a discrete signal                                                                    | 32000<br>44100<br>48000                                                  | *.ECMD ASF [freq]                |  |
| SDI Audio<br>Group    | sets the SDI audio group number (1-4) per SMPTE -272M                                                                                                    | 1<br>2<br>3<br>4                                                         | *.ECMD AGN<br>[group #]          |  |
| Mode                  | sets the unit to either use the on-board DSP's to perform audio<br>compression (encode), or accept compressed Dolby-type bitstreams<br>at the AES input and merge them into the transport<br>stream (passthrough),or the secondary audio can be set to off<br>(*.ecmd SAS) | Encode = 0<br>Passthrough =<br>1                                         | *.ECMD AMO<br>[mode][type][rate] |  |
| Туре                  | selects Dolby Digital or MPEG 1 Layer 2 as the audio type in Encode<br>Mode.<br>In Passthrough Mode, unit defaults to Dolby E / 5.1 / 2.0 Type.                                                                                                    | Dolby Digital<br>AC3 = 0<br>MPEG 1 Layer<br>2 =2<br>Linear PCM/E2<br>= 3 | *.ECMD AMO<br>[mode][type][rate] |  |
| Rate                  | define the rate in Encode Mode. When in Passthrough Mode, the rate is handled by the unit.                                                                                                    | text field;<br>user-defined<br>64-640<br>kBits/sec avail                 | *.ECMD AMO<br>[mode][type][rate] |  |
| Audio Level           | volume in decibels (dB); range of -18dB to +8dB in 1dB increments .<br>Available only in Encode Mode                                                                                                    | range of -18<br>through +8                                               | *.ECMD ALV                       |  |
| Audio Input           | selects the type of incoming audio signal to be encoded. Available on in Encode Mode. Passthrough Mode uses AES                                                                                                    | Analog = 0<br>SDI = 1<br>AES = 3                                         | *ECMD AIN [type]                 |  |

| Teletext           | identifies packets with Teletext                                                                                                    | user-defined<br>hexadecimal                                | *.ECMD TPI |
|--------------------|----------------------------------------------------------------------------------------------------|------------------------------------------------------------|------------|
| ТТ1 Туре           | classification of the Teletext; implemented per ETSI EN 300 468, the<br>Specification for Service Information (SI) in DVB systems and includes<br>the following. Initial, Subtitle, Additional Information, Program<br>Information and Subtitle Highlights<br>control repeats for Teletext 2 | Initial<br>Subtitle<br>Addlinfo<br>PGM Sched<br>SubtitleHI | *.ECMD TX  |
| TT1<br>Magazine #  | Teletext reference control repeats for Teletext 2                                                                                                    | 0-7                                                        | *.ECMD TX  |
| TT1 Page<br>Number | Teletext reference control repeats for Teletext 2                                                                                                    | 0-255                                                      | *.ECMD TX  |

| Audio Synch<br>(ms)    | audio synch offset in milliseconds (ms) with an available range of -800 ms to +800 ms | text field;<br>user-defined | *.ECMD AUS |
|------------------------|---------------------------------------------------------------------------------------|-----------------------------|------------|
| Language<br>Descriptor | 3 characters available for describing language                                        | text field;<br>user-defined | *.ECMD LAO |
| MPEG 1<br>Layer 2      | Mono or Stereo available $% 1^{1}$ if using Encode Mode and MPEG 1 Layer 2 Type $\$   | Mono = [0]<br>Stereo = [1]  | *.ECMD MCM |

The Audio Menu repeats for Audio Inputs 1 and 2.

#### SDI Embedded Audio

SDI embedded audio supports up to 4 Groups, each group has 4 stereo channels:

| Group | Channels    |  |
|-------|-------------|--|
| 1     | 1,2,3,4     |  |
| 2     | 5,6,7,8     |  |
| 3     | 9,10,11,12  |  |
| 4     | 13,14,15,16 |  |

The mediaHUB-HDPro can interface with only **one** group at a time from within the Control Interface. Within the selected group it hard routes channel 1 to input 1 and channel 2 to input 2. Each of these inputs can encode Dolby AC3, MPEL 1 layer 2, and can passthrough Dolby 5.1 and Dolby E. Dolby 5.1

The mediaHub HD Pro cannot encode in Dolby 5.1; it can only encode Dolby 2.0 per audio channel pair.

To encode in Dolby 5.1, an external 5.1 encoder must be plugged into the AES input and that input's mode set to passthrough.

# The PID Tab

The PID tab is used to specify PID settings for programming.

Screenshot (reduced for clarity) :

| Apply            | Cancel          |              |                              |                 |              |
|------------------|-----------------|--------------|------------------------------|-----------------|--------------|
| PID<br>Paradigm: | Adtec           | ]            |                              |                 |              |
| PMT: ⑦           | 0x01E0<br>(hex) | 480<br>(dec) | Transport<br>Stream ID:<br>⑦ | 0x0001<br>(hex) | 1<br>(dec)   |
| Video: 🕐         | 0x01E1<br>(hex) | 481<br>(dec) | PCR: 🕐                       | 0x01E1<br>(hex) | 481<br>(dec) |
| Audio 1: 🖲       | 0x01E2<br>(hex) | 482<br>(dec) | Audio 2: 🕐                   | 0x01E3<br>(hex) | 483<br>(dec) |
| Apply            | Cancel          |              |                              |                 |              |

# Controls

| Control         | Function                                                                                                    | Options                                                                                                    | API<br>Command   |
|-----------------|----------------------------------------------------------------------------------------------------|----------------------------------------------------------------------------------------------------|------------------|
| PID<br>Paradigm | this control allows for preset PID values to be automatically loaded. Once<br>a selection is made from the drop-down menu, all values will populate<br>based on the PID configuration chosen. | Adtec<br>Tandberg<br>ATSC PGM 3<br>ATSC PGM 4<br>ATSC PGM 5<br>ATSC PGM 6<br>ATSC PGM 7<br>ATSC PGM 8<br>ATSC PGM 9<br>WBU-ISOG | none-GUI<br>only |
| PMT             | identifies packets with the Program Map Table. Program Map Tables are used to describe the properties of a single program.                                                                    | user-defined<br>hexadecimal                                                                                                    | *.ECMD<br>PPI    |
| TS ID           | Transport Stream identifier; used in the PAT packet to identify one stream from others within the multiplex.                                                                                  | user-defined<br>hexadecimal                                                                                                    | *.ECMD TSI       |
| Video           | identifies packets which contain video Packetized Elementary Stream (PES) data.                                                                                                    | user-defined<br>hexadecimal                                                                                                    | *.ECMD<br>VPI    |
| PCR             | identifies packets which contain the Program Clock Reference (PCR; "Master Clock") adaptation field                                                                                           | user-defined<br>hexadecimal                                                                                                    | *.ECMD<br>PRP    |
| Audio 1         | identifies packets which contain audio content for Channels 1 and 2                                                                                                    | user-defined<br>hexadecimal                                                                                                    | *.ECMD<br>API    |
| Audio 2         | identifies packets which contain audio content for Channels 3 and 4                                                                                                    | user-defined<br>hexadecimal                                                                                                    | *.ECMD<br>API    |

# The CAS Tab

The CAS Tab is used to control Conditional Access Services on the mediaHUB HD Pro.

Screenshot (reduced for clarity) :

| Apply Cancel   | )     |
|----------------|-------|
| Mode:          | OFF 🔽 |
| Session Word 🛈 |       |
| User ID: 🕐     |       |
| Apply Cancel   |       |

## Controls:

| Control         | Function                                                                                                    | Options                                                                     | API Command            |
|-----------------|----------------------------------------------------------------------------------------------------|-----------------------------------------------------------------------------|------------------------|
| Mode            | sets the unit to accept BISS-1 or BISS-E encryption keys, or switches<br>Conditional Access off                                                                          | Off = 0<br>BISS-1 = 1<br>BISS E User<br>ID 1 = 2<br>BISS E USer<br>ID 2 = 3 | *.ECMD ECR<br>[option] |
| Session<br>Word | The session keys used for encryption. [MODE BISS 1] uses a 12-digit hexadecimal Clear Session Word. [MODE BISS E XXX] uses a 16-digit hexadecimal Encrypted Session Word | text field                                                                  | *.ECMD EKY             |
| User ID         | appears in BISS-E Mode only; the 14-digit hexadecimal User ID used for<br>encryption                                                                                     | text field                                                                  | *.ECMD EKY             |

# About BISS

The Basic Interoperable Scrambling System (BISS) works by inserting a 12-digit encrypted key into a multicast. BISS documentation refers to these encryption keys as "session words".

The Session Word is inserted at the points of transmission and reception (in this case, the mediaHub HD Pro).

A Conditonal Access Table (CAT) will be present in the multiplex, but this table will be empty, as no EMM stream will be present.

## The Studio Tab

The Studio Tab will allow you to setup your mediaHUB-HD Pro for straight forward studio encoding. It has two sub-tabs, **Control** and **Inventory**. The Control Tab allows you to set and control recording from tape to non-linear editors, crash recording or simple transmission control. The Inventory Tab allows you to view a list of all files on the unit as well as play or download them.

Control Sub Tab

Inventory Sub Tab

# **Control Sub Tab**

The **Studio Control Tab** is organized into a "wizard" format to provide control flexibility depending on the Controller Interface the mediaHUB-HD Pro is running. The mediaHUB-HD Pro can utilize one of three Controller Interfaces:

- No Controller Interface (None) : Used for transmission control and capture to drive feature.
- RS422 : Used with VTR for spot recording
- RS422 Device : Used with non-linear editors

# **No Controller Interface**

On the "Controller Interface" pull-down, select "None", and click <Next>.

Then, select the "Record Mode", either "Transmission Only" or "Capture to Drive". Click <Next> when done.

#### **Option 1 -- Transmission Only**

| Step 1 - Select the Controller Interface ${ { { T } } }$ |
|----------------------------------------------------------|
| NONE                                                     |
| Next                                                     |
| Step 2 - Select the Record Mode: 🕐                       |
|                                                          |
| Next                                                     |

Selecting Transmission Only and pressing the Next button triggers the encode process.

# **Option 2 -- Capture to Drive**

#### Step 1 - Select the Controller Interface?

| NONE                         |             |  |  |
|------------------------------|-------------|--|--|
| Next                         |             |  |  |
| Step 2 - Select the Record N | lode: ①     |  |  |
| CAPTURE TO DRIVE             |             |  |  |
| Next                         |             |  |  |
| Step 3 - Set Encode Parame   | ters:       |  |  |
| Segment Length: ()           | ouration: ⑦ |  |  |
| 0                            | 00:00:00:00 |  |  |
| File Name: ①                 |             |  |  |
| amy_default.mpg              |             |  |  |
| Next                         |             |  |  |
| Step 4 - Control the Encode  |             |  |  |
| REC STOP                     |             |  |  |

When capturing to drive, you will need to set the following parameters and then click the Next button to proceed to encoding.

**Segment Length:** If you wish to capture your content in segments instead of one large file, you will need to set the segment length in seconds. When given a value other than 0, the encoder will automatically stop at the given time limit, and restart seamlessly giving each newly created file a unique file name. (Ex. If your given file name is adtec.mpg, the encoder will create a series of files appending the base name with a date/time stamp.ex. adtec\_081027\_224457.mpg ) A value of 0 will assume that you want one single file and the encoder will look to the record duration for the full length of that file.

**Record Duration:** Record duration specifies the run time for the encode. Format is HH:MM:SS:FF (hours, minutes, seconds, frames)

**File Name:** Enter the desired name of your file. Include the full file name and .mpg extension. Do not argue a path for encoding. All encoded files can be found in the media folder of the unit.

# **RS422**

When the Controller Interface is set to "RS422" and <Next> is clicked, the Studio Control Tab screen will shift to this configuration:

#### Step 1 - Select the Controller Interface ?

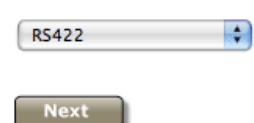

Step 2 - Control VTR: Deck Status: REMOTE

| Current TC: 00:02:28:26       | 0 🖸 🕑 🕕                               |                     |  |  |
|-------------------------------|---------------------------------------|---------------------|--|--|
| << max 1X                     | · · · · · · · · · · · · · · · · · · · | 1X max>>            |  |  |
| In:<br>00:02:28:20            | Duration: Lock:  00:00:00:00          | Out:<br>00:02:28:20 |  |  |
| Mark Go To                    | 30 60 90 120                          | Mark Go To          |  |  |
| Pre-Roll: ①                   | File Name: ①<br>default.mpg           |                     |  |  |
| Next                          |                                       |                     |  |  |
| Step 3 - Record and Review: ① |                                       |                     |  |  |
| REC STOP Review               |                                       |                     |  |  |

The screen now contains a virtual VTR panel for controlling the slaved device directly from the mediaHUB-HD Pro and videotaped content can be digitally encoded using the following procedure:

| Step | Action                                                                                                    |
|------|----------------------------------------------------------------------------------------------------|
| 1    | On the Studio Tab, set the Controller Interface to 'RS422' and click <next>.</next>                                                                                                    |
| 2    | Verify that your VTR is set to "Remote"; this will be reflected on the Studio Tab of the mediaHUB-HD Pro (see image below). Position your tape to the correct location and mark your in and out settings. Enter a file name and click the Next button. |
| 3    | Control the encoding process with the 3 action buttons. Record, Stop and Review.                                                                                                    |

# **VTR Controls**

The VTR panel controls are described in this table:

| Control | Function                                                | Options                                                                                                    | API Command |
|---------|---------------------------------------------------------|----------------------------------------------------------------------------------------------------|-------------|
| Status  | shows relationship of the mediaHub HD<br>Pro to the VTR | No deck - Controller Interface set to none<br>Remote - VTR is set to Remote and<br>mediaHub HD Pro can be used to control<br>VTR<br>Local - VTR can be used to control<br>mediaHub HD Pro<br>RSS422Device - "no deck" displays;<br>non-linear editor device used to control the | n/a         |

www.adtecdigital.com

|                 |                                                                                                    | mediaHub HD Pro                                                                                                    |                             |
|-----------------|----------------------------------------------------------------------------------------------------|----------------------------------------------------------------------------------------------------|-----------------------------|
| Current<br>TC   | tape counter for locating content on analog video tape                                                                                                    | auto-populates; refreshes after every button action                                                                                                    | n/a                         |
| VTR<br>Controls | control tapedeck functions                                                                                                    | virtual pushbuttons mimic standard video<br>device layout<br>virtual slider controls speed of wind/rewind on<br>tape deck when set to RS422; zero (center)<br>is Paused state | see chart below             |
| In              | Mark In; timecode (in HH:MM:SS.FF) of the control interface media at which to start the encode session                                                                                      | text field<br>"Mark" button to specify beginning time point<br>for spot insertion<br>"Go To" button to jump to that location on the<br>tape                                   | *.ECMD MIT<br>[HH:MM:SS:FF] |
| Duration        | amount of time the encoder is set to run, in hours, minutes, and seconds.                                                                                                    | user-defined in format HH.MM.SS.FF<br>Preset virtual buttons enable you to set<br>duration at 30, 60, 90, and 120 seconds with<br>one mouse click.                            | *.ECMD RDU<br>[time]        |
| Lock            | locks the duration so that the Mark Out value is always the calculation.                                                                                                    | checkbox; selected or not selected                                                                                                    | n/a                         |
| Out             | Mark Out; calculation of Mark In plus<br>Duration                                                                                                    | value auto-populates<br>"Mark" button to specify time point for spot<br>end<br>"Go To" button to jump to that location on the<br>tape                                         | n/a                         |
| File Name       | name of a specific spot or other media file<br>File name need not match original filename<br>or spotname on source video tape<br>if no extension specified, .mpg extension<br>will be added | text field; user must provide<br>fiel will store on the mediaHub HD Pro at<br>media/hd0/media                                                                                 | *.ECMD CFN                  |
| Pre-roll        | time in seconds for the control interface device media to roll prior to encode start                                                                                                    | 1-9 (seconds)                                                                                                    | *.ECMD PRR                  |

# Step 3 Record and Review

The RS422 screen also contains a virtual control panel for **Record and Review** functions on the slaved tape deck:

| Control | Function                                                                                                    | Options            | API Command             |
|---------|----------------------------------------------------------------------------------------------------|--------------------|-------------------------|
| Record  | starts digitally recording and encoding the file specified in "File Name"<br>If a control interface is specified, it must be connected for encoding to<br>begin | virtual pushbutton | *.ECMD REC              |
| Review  | plays the file specified in "File Name"                                                                                                    | virtual pushbutton | *.ECMD PS<br>[filename] |

# VTR Button API Equivalents

For quick reference, the chart below gives the API command for each of the VTR controls.

| Graphic | Name           | API Command    |
|---------|----------------|----------------|
|         | Rewind         | *.ECMD REW     |
|         | Back One Frame | *.ECMD FAV 1 1 |
| 0       | Stop           | *.ECMD STP     |
|         | Play           | *.ECMD PLY     |
|         | Pause          | *.ECMD PAU     |

| Forward One Frame | *.ECMD FAV 0 1 |
|-------------------|----------------|
| Fast Forward      | *.ECMD FFD     |

**Reviewing Content** 

You can verify that a file is the one you want (or otherwise review the content) by entering the file name and clicking the **<Review>** button. the file will play on the monitor configured for Confidence Decode.

# **RS422 Device**

To export content from a non-linear editor to the mediaHUB-HD Pro for encoding, you will need to be connected to the control computer via a special RS422 Device cable. See additional information on this cable.

When "RS422Device" is selected as the **Controller Interface** and **<Next>** is clicked, the Studio Control Tab will shift to this configuration:

| Step 1 - Select the Controller Interface ${ m I}$ |  |  |
|---------------------------------------------------|--|--|
| RS422DEVICE                                       |  |  |
| Next                                              |  |  |
| Step 2 - Set Encode Parameters: ⑦                 |  |  |
| File Name: ⑦<br>default.mpg                       |  |  |
| Next                                              |  |  |
| Step 3 - Review: 🕐                                |  |  |
| ▶ Review                                          |  |  |

## To Export from a Non-Linear Editor :

| Step | Action                                                                                           |
|------|--------------------------------------------------------------------------------------------------|
| 1    | On the Studio Tab, set the Controller Interface to 'RS422Device' and click < Apply>.             |
| 2    | Enter the file name for the video spot.                                                          |
| 3    | Click the <record>. The file will be stored on the mediaHub HD Pro at /media/hd0/media.</record> |

# Studio Inventory Tab

The Inventory sub-tab will list any media files stored on the mediaHUB-HD Pro's internal memory.

Search

| Volu                        | me: 0               |           | A        | udio Trac | :k    |      |     |        |
|-----------------------------|---------------------|-----------|----------|-----------|-------|------|-----|--------|
|                             | •                   | +24       |          | 1         |       | ¢    |     |        |
| File Name                   | Date/Time           | File Size | Duration | CODEC     | VRate | Play | Get |        |
| adtecdigital_sd_090616_1717 | 06-16-2009 13:18:42 | 146.79 MB | 0:01:00  | spts      | 14.60 |      |     |        |
| adtecdigital_sd_090616_1718 | 06-16-2009 13:19:44 | 150.99 MB | 0:01:01  | spts      | 14.60 |      |     |        |
| adtecdigital_sd_090616_1719 | 06-16-2009 13:20:46 | 150.99 MB | 0:03:04  | spts      | 6.55  |      |     |        |
| adtecdigital_sd_090616_1720 | 06-16-2009 13:21:48 | 150.99 MB | 0:04:06  | spts      | 4.90  |      |     |        |
| adtecdigital_sd_090616_1721 | 06-16-2009 13:22:50 | 150.99 MB | 0:05:08  | spts      | 3.92  |      |     |        |
| adtecdigital_sd_090616_1722 | 06-16-2009 13:23:53 | 153.09 MB | 0:06:11  | spts      | 3.30  |      |     |        |
| adtecdigital_sd_090616_1723 | 06-16-2009 13:24:56 | 153.09 MB | 0:01:02  | spts      | 14.60 |      |     |        |
| adtecdigital_sd_090616_1724 | 06-16-2009 13:25:58 | 150.99 MB | 0:08:15  | spts      | 2.44  |      |     |        |
| adtecdigital_sd_090616_1725 | 06-16-2009 13:27:00 | 153.09 MB | 0:01:03  | spts      | 14.60 |      |     |        |
| adtecdigital_sd_090616_1727 | 06-16-2009 13:28:03 | 153.09 MB | 0:10:21  | spts      | 1.97  |      |     |        |
| adtecdigital_sd_090616_1728 | 06-16-2009 13:29:05 | 150.99 MB | 0:01:02  | spts      | 14.60 |      |     | 0      |
| adtecdigital_sd_090616_1729 | 06-16-2009 13:30:07 | 150.99 MB | 0:12:25  | spts      | 1.62  |      |     | 0      |
| adtecdigital_sd_090616_1730 | 06-16-2009 13:31:09 | 150.99 MB | 0:13:27  | spts      | 1.50  |      |     | *<br>* |

#### Encoding Times

As a rule of thumb, encoded content should always contain the correct number of encoded video frames. Be aware that measured time may show a slightly different value due to the cumulative effects of video and audio multiplexing.

# The System Tab

The **System Tab** is used to define and control the mediaHUB HD Pro's relationship to the rest of your network and to other devices. The System Tab screen also includes a System Uptime counter in the screen's upper-right corner, showing the elapsed time between power-up cycles.

Screenshot (reduced for clarity) :

|                                      | <b>Uptime:</b> ⑦ :<br>Minutes, 48 | 1 Days, 5 Hours, 21<br>Seconds |
|--------------------------------------|-----------------------------------|--------------------------------|
| Device Name: ⑦ mediahub-hd-010CEE    | 3                                 |                                |
| Gateway Address: 192.168.10.1        |                                   |                                |
| Ethernet Port (eth0)                 | GigE Port (eth1)                  |                                |
| DHCP: 1                              | □ DHCP : ⑦                        |                                |
| Ethernet<br>Address: ⑦ 192.168.9.151 | GigE Address:                     | 10.0.150.3                     |
| Subnet Mask: 1 255.255.255.0         | Subnet Mask: 🕐                    | 255.0.0.0                      |
|                                      |                                   |                                |
| NTP Address: ⑦ 192.168.10.60         | Time Zone: 🕐                      | EST-5EDT,M3.2.0/2,M1           |
| Date: 1                              | Time: 🕐                           | 14:08:11                       |
| Apply Cancel                         |                                   |                                |

## Controls:

| Control                                                                                                    | Function                                                                                                    | Options                                                    | API<br>Command     |
|----------------------------------------------------------------------------------------------------|----------------------------------------------------------------------------------------------------|------------------------------------------------------------|--------------------|
| Device Name                                                                                                    | ease-of-identification; default is name that combines the<br>product type and the serial number of the unit. For example,<br>"mediaHUB-HD-Pro-012345" text field; user-defined |                                                            | *.SYSD<br>NAME     |
| Gateway<br>Address                                                                                                    | the IP assignment of the gateway/router on your networ;<br>limited to one IPA on Adtec devices text field                                                                      |                                                            | *.SYSD GIP         |
| eth0 DHCP                                                                                                    | check box, allows unit to extract it's own IP address if switched<br>on, from a DHCP server not selected = 0                                                                   |                                                            | *.SYSD<br>DHC eth0 |
| eth0 Ethernet<br>Address IP address of the unit's Control-Ethernet port 10/100mbps text field; valid IP ad<br>form<br>xxx.xxx.xxx |                                                                                                    | text field; valid IP address in<br>form<br>xxx.xxx.xxx.xxx | *.SYSD IPA<br>0    |
| eth0 Subnet<br>Mask                                                                                                    | Subnet mask address of the unit's Control-Ethernet port                                                                                                    | text field; valid IP address in<br>form<br>xxx.xxx.xxx.xxx | *.SYSD IPM<br>0    |
| eth1 DHCP                                                                                                    | check box, allows unit to extract it's own IP address if switched on, from a DHCP server                                                                                       | selected = 1<br>not selected = 0                           | *.SYSD<br>DHC eth1 |
| eth1GigE<br>Address                                                                                                    | IP address of the unit's GigE port                                                                                                    | text field; valid IP address in<br>form<br>xxx.xxx.xxx.xxx | *.SYSD<br>IPA 1    |
| eth1 Subnet<br>Mask                                                                                                    | Subnet mask address of the unit's Control-Ethernet port                                                                                                    | text field; valid IP address in form                       | *.SYSD IPM<br>1    |

|                                                                                                    |                                                                                                    | xxx.xxx.xxx.xxx                                                          |                            |
|----------------------------------------------------------------------------------------------------|----------------------------------------------------------------------------------------------------|--------------------------------------------------------------------------|----------------------------|
| NTP Address                                                                                                    | IP Address of a Network Time Protocol server                                                                                                  | On = 1<br>Off = 0<br>used in conjunction with the<br>server's IP address | *.SYSD NIP<br>[state][IPA] |
| Time Zone                                                                                                    | designate operating time zone of unit for timekeeping and<br>internal scheduling<br>Will auto-populate if unit is connected to an NTP Server. | text field- will auto-populate<br>from NTP server if NTP<br>enabled      | *.SYSD TIZ                 |
| Dateset the date for the unit for timekeeping and internal<br>scheduling<br>Will auto-populate if unit is connected to an NTP Server.text field- will aut<br>from NTP server<br>enabled |                                                                                                    | text field- will auto-populate<br>from NTP server if NTP<br>enabled      | *.SYSD<br>TIM              |
| Time                                                                                                    | set system time for unit for timekeeping and internal<br>scheduling<br>Will auto-populate if unit is connected to an NTP Server.              | text field- will auto-populate<br>from NTP server if NTP<br>enabled      | *.SYSD TIM                 |

Intentionally Left Blank

# The Upgrade Tab

The Upgrade Tab is used to easily select and upgrade your unit's firmware from the available versions. There are two sub-tabs: Firmware and Features

#### Firmware Tab

Screenshot (reduced for clarity) :

# Installed Firmware Versions 🛈

| Versions 🔺                                  | Update   | Delete   |
|---------------------------------------------|----------|----------|
| Version 3.03.03                             | Select   | Delete   |
| Version 3.02.23                             | Select   | Delete   |
| Version 3.03.06                             | Select   | Delete   |
| Version 3.03.07 (*** current selection ***) | Disabled | Disabled |

# Available Firmware Versions 💿

| Versions *      | Install | Delete |
|-----------------|---------|--------|
| Version 3.04.00 | Install | Delete |
| Version 0.01.10 | Install | Delete |
| Version 3.04.01 | Install | Delete |

#### Procedure

**Installed Versions** are firmware versions that have been installed on your device and can be selected as the current operating version. To select one of these versions, simply click on the **<Select>** button associated with the version. Due to the caching properties of your browser, it is necessary to clear your cache or restart the browser to make sure that the new application pages load. Click the **<Upgrade>** tab a second time to view the currently loaded versions.

# **Other Controls**

• Delete: clicking the <Delete> button will delete that stored firmware version from your device.

To upload new firmware versions, click on the <Install> button next to the desired firmware version.

After the new version is uploaded, a pop-up screen will confirm its availability on the device.

#### Features Tab

The Features tab shows optional features that you have purchased for use on your mediaHUB HD Pro. To purchase additional feature keys, contact your Adtec sales representative.

## Screenshot:

#### Features

Product ID: 7D70E239147F1204

| Name    | Status  | Action    |
|---------|---------|-----------|
| HighDef | ENABLED | Input Key |
| CondAcc | ENABLED | Input Key |

To purchase a key for one of your disabled features, contact your Adtec Sales Representative.

Domestic Sales: Phone 1.615.256.6619 Fax 1.615.256.6593 sales@adtecinc.cc

International Sales: Phone +1 (904) 394-0389 Fax +1 (904) 421-0684 intlsales@adtecinc.com

- Two features are currently available for the mediaHUB HD Pro:
  - High/Standard Definition: the mediaHUB HD Pro's encoding standard is High Definition; however, for applications not ready for high definition, the device can be shipped with this feature locked, making it a Standard Definition encoder.
    - ♦ The unit can later be upgraded to High Def through the purchase of a feature key.
  - Conditional Access: a feature key to enable BISS-1 and BISS-E encryption is available for the mediaHUB HD Pro.
- In the screen shot above, both the High Def and Conditional Access features have been unlocked.

#### Upgrading from Older Firmware Versions

If your current version is less than v 3.01.22, you will need to use the FTP manual upgrade procedure to upgrade your unit.

#### The Help Tab

The Help Tab provides another access to Technical Support's contact information, and to a link for the onboard User's Manual, Release Notes, and API information.

Screenshot (reduced for clarity) :

#### Documentation

<u>Manual</u> <u>Release Notes</u> <u>API Notes (Advanced)</u>

#### **Technical Support**

Technical Support and Customer Service includes troubleshooting product/system functional operations concerning Adtec equipment, embedded systems and single device issues; Service Order generation, processing and tracking; Warranty claim processing; and on-site system evaluation and maintenance.

Technical Support plans do not include customer training programs. Programs incorporating customer training are defined in the Training Services Policy. Customer Services technicians provide limited instruction during a support call/email/fax in order to facilitate checking for proper equipment operation.

Telephone: 615.256.6619 Email: <u>support@adtecinc.com</u> Internet: <u>www.adtecinc.com/supportreguest/</u>

Adtec Digital offers telephone, email and fax support, warranty and service related inquiriesduring normal business hours (9:00 AM to 5:00PM Central Standard Time CST, Monday thru Friday, except holidays. Support Requests can also be submitted on-line.

# **Contacting Customer Support**

#### Adtec Digital's Support Services

Technical Support and Customer Service includes troubleshooting product/system functional operations concerning Adtec equipment, embedded systems and single device issues; Service Order generation, processing and tracking; Warranty claim processing; and on-site system evaluation and maintenance. Technical Support plans do not include customer training programs. Programs incorporating customer training are defined in the Training Services Policy. Customer Services technicians provide limited instruction during a support call/email/fax in order to facilitate checking for proper equipment operation.

#### Telephone and Email Support

- Telephone: 615-256-6619 ext. 166
- Email: support@adtecinc.com
- Internet: www.adtecinc.com/supportrequest/

Adtec Digital offers telephone, email and fax support, warranty and service related inquiries during normal business hours: 9:00am to 5:00pm Central Standard Time (CST), Monday through Friday, holidays excepted. Support Requests can also be submitted on-line.

All inquiries will be processed in the order in which they are received and by the criteria outlined in the Call Response Order. Inquiries and inquiry responses made after 5:00 PM (CST) weekdays, Saturday, Sunday or on an Adtec-recognized holiday will be processed the next business day in the order received.

Callers on hold and returned calls will be prioritized by the following criteria:

- Priority-24 Subscription Customers
- Standard-Priority Subscription Customers
- All customers that have purchased Installation & Training, within 90 days of the installation
- Adtec Certified Operators (ACO)
- Limited Level Support, Warranty & Service Requests
- Multi-device system installations that have purchased Installation & Training from Adtec
- Distributors
- System Integrators
- Multi-device systems
- Single device users

#### Information needed for Support

To help expedite the troubleshooting process, please be prepared to provide the following information to the support representative:

- **Product(s) affected:** please provide a list of the Adtec Products involved including the Revision Number for each affected product.
- **Description of the Problem:** please include a detailed description of the problem. Include the approximate time and day the problem occurred, the spot ID of the material being inserted and what the operator reported about the incident. It is also helpful to note any recent changes to the system. More information is always better than too little information.
- Your Contact Data: please include contact information so we can reach you to discuss how to fix the problem, additional troubleshooting steps that are required or to gather more complete information regarding the problem. Please include your facility name (or call letters), your name, title, email address, telephone number, hours of work, and other contact persons if you are not available.

#### **Advanced Support Plans**

In addition to our basic Inquiry Response Policy, Adtec offers two advanced levels of priority inquiry support: **Standard-Priority** and **Priority-24**. The Standard-Priority & Priority-24 plans provide guaranteed\* response times with the Priority-24 plan offering after hours and holiday support. Standard-Priority support is included with the Adtec Certified Operator (ACO) training. Contact Adtec Sales to upgrade your current support plan.

## Standard-Priority Support Plan Description

Customers can improve upon our normal call processing times and can expedite inquiry support responses through our subscription Standard-Priority service plan. Under this plan all telephone inquiries are guaranteed\* a telephone response of no more than 4 hours after they are received (within the designated hours of operation). Telephone inquiries received by 4:00 PM

(CST) on weekdays- excluding Adtec holidays- are guaranteed a same-day telephone response. However, inquiry responses may be made after hours until 8:00 PM (CST). Email and fax inquiries are limited in scope to normal business hours, excluding holidays. Standard-Priority customers are entitled to a 10% discount on site visit and training charges after the initial system/product installation and training. Standard-Priority customers also receive a 3-day turnaround time guarantee\* on warranty and non-warranty repairs on Adtec manufactured equipment, excluding Studio Encoders.

## Priority - 24 Support Plan (24 Hour) Description

In addition to our Standard-Support plan, after hours, weekend and holiday support is available with the **Priority-24** support plan. This plan is a subscription only service available for service inquiries 24 hours a day, 7 days a week. All telephone inquiries are guaranteed\* a telephone response time of no more than 2 hours. Email and fax inquiries are limited in scope to normal business hours, excluding holidays. Calls after 5:00 PM will be forwarded to a Customer Services representative on call. **Priority-24** customers are entitled to a 25% discount on site visit and training charges, after the initial system/product installation and training. **Priority-24** customers also receive a 1- day turnaround time guarantee\* on warranty and non-warranty repairs on Adtec-manufactured equipment, **excluding** Studio Encoders.

## **Plan Comparisons**

| Feature/<br>Plan Name  | Priority-24                                   | Standard Priority                                                          | Limited  |
|------------------------|-----------------------------------------------|----------------------------------------------------------------------------|----------|
| Hours                  | 24 Hours/Day; 7 Days/Week                     | 9:00 AM – 5:00 PM, (U.S.Central Standard Ti<br>ExcludesWeekends & Holidays | me),     |
| Call Response Time     | Same day- 2 hours (1st in order of call list) | Same Day: 4 Hours (2nd in order of call list)                              | 48 Hours |
| Discounted Site Visits | 25%                                           | 10%                                                                        | None     |
| Discounted Training    | 25%                                           | 10%                                                                        | None     |
| Repair Service         | Guaranteed* 1 Day Turnaround                  | 3 Day Turnaround                                                           | None     |

\* A one-month free service extension will be awarded if Adtec fails to meet its service guarantee.

# Encoding Frequently Asked Questions

| Scenario                                                                                                    | Information                                                                                                    |
|----------------------------------------------------------------------------------------------------|----------------------------------------------------------------------------------------------------|
| What is the max mux rate with audio?                                                                                                    | 57.6Mbps                                                                                                    |
| What is Video Auto Fill (VAF)?                                                                                                    | Video Auto Fill is an Adtec feature to reduce the amount of null packets in the Transport stream by automatically setting the Video Bitrate. The bitrate is automatically configured by the mediaHUB-HD based upon the Transport Mux Rate and the Audio rates (Transport Mux Rate - Audio Rate - minimal fill = Video Rate). VAF is recommended to be turned on for the highest possible video quality. Please note that 15Mbps is the highest possible video rate for Standard Definition Mpeg2.                                                                                                    |
| What is Constant Capture<br>(CCA)?                                                                                                    | Constant Capture is an Adtec feature to record encoded content 24/7/365 to the hard drive.<br>To use this feature turn CCA on (*.ecmd cca on).<br>The user may also have the mediaHub-HD automatically segment constant capture into files<br>by setting a Record Time (*.ecmd RCT). When doing continuous 24/7 recording, RCT is the<br>length of each successive file with a range from 60 - 7200 seconds (1 min 2 hr.). Set RCT<br>to 1800 to create a new file every 30 minutes (*.ecmd RCT 1800). Each successive file will<br>be named accordingly with the time/date stamp that it was segmented. Setting record time<br>to zero (0) disables file segmentation. Encodes will be captured as a single large file. |
| My encoder encodes great for<br>a while, then stops. What's<br>wrong?                                                                                                    | RDU or Record Duration is a setting that aids in providing studio fashion encoding. Please verify the Record Duration is set to 0 for 24 hour encodes. (*.ecmd RDU 0 ) $$                                                                                                    |
| What happens when the hard drive fills up with Constant Capture files?                                                                                                    | The unit deletes the oldest file in sequence, and continues to loop through, replacing the next oldest file as each new file is saved.                                                                                                    |
| Does a second Dolby channel<br>have to be present?<br>Do I have to have audio on the<br>2nd channel or is the Dolby<br>signature in the file sufficient?                   | No, and the Dolby signature should be sufficient.                                                                                                    |
| How do I determine what bit<br>rates I need to use to encode<br>my spots?                                                                                                  | This depends on your system's parameters.                                                                                                    |
| How do I set up a multicast stream?                                                                                                    | Set it up on the Transmit -> Multicast Menu from the front panel:<br>MODE: SEND<br>MSP: 2000<br>MSI: 226.0.0.1                                                                                                    |
| A file larger than 200<br>Megabytes cannot be<br>uploaded to the unit through<br>eth0 (10/100) without ftp<br>timeout. The error does not<br>occur through eth1<br>(GIGE). | Change ftp data timeout to 350 seconds: ftpdatatimeout 350<br><b>Note:</b> The eth0 and eth1 cannot be on the same subnet.                                                                                                    |
### Studio Encoding via Adtec API Commands

### To capture a file with a specific duration, you will need set the following API(s).

- Capture File Name: Enter an absolute file name.
  - Example: \* CFN /media/hd0/media/TESTFILE.mpg
- Trans Mux Rate: For the file to capture to drive, the TMR must be lower than 40Mbps
  Example: \* TMR 39000000
- Record Time: Set this value to 0. This keeps constant capture from breaking up your file into smaller segments.
  Example: \* RCT 0
- Record Duration: Set this value to the desired record duration time.
  - Example: \* RDU 00:00:30:00 (30 secs.)
- Constant Capture: Constant capture must be turned on to record.
  - Example: \* CCA 1

Once all settings are complete, save your configuration by issuing a \* CF SAVE command.

# To constantly capture, you will need set the following API(s).

- Capture File Name: Enter an absolute file name.
  - Example: \* CFN /media/hd0/media/TESTFILE.mpg.
  - Note that this file name will be appended with a date/time stamp as is segments the file.
- Trans Mux Rate: For the file to capture to drive, the TMR must be lower than 40Mbps.
  - Example: \* TMR 3900000
- Record Time: Set this value between 1800(secs) and 7200 (secs).
  - This is how long the encoder will encode before segmenting to another file.
- Record Duration: Set this value to 0.
  - Example: \* RDU 00:00:00:00
- Constant Capture: Constant capture must be turned on to record.
  - Example: \* CCA 1

Once all settings are complete, save your configuration by issuing a \* CF SAVE command.

Once settings have been saved, you can issue a record from the API (\* REC) or the front panel. When your file has been captured, you can FTP to the unit to retrieve it or confidence decode it by issuing a playspot command; for example, (\* PS TESTFILE.MPG).

# **Technical Specifications**

# Encoder Video Profiles

- MPEG 2 SD Profile 1: Adaptive Field Frame (AFF) ISO13818-2 MP@ML
- MPEG 2 SD Profile 2: AFF ISO13818-2 422P@ML
- MPEG 2 HD Profile 1: ISO13818-2 MP@H-14 (1440 x 1080)
- MPEG 2 HD Profile 2: ISO13818-2 MP@HL (1920 x 1080 or 1280 x 720)

## Video Encoding Data Rates

- MPEG 2 MP@ML SD / 1 Mbs-15 Mbs NTSC and PAL
- MPEG 2 422P@ML SD / 1 Mbs-50 Mbs NTSC and PAL
- MPEG 2 MP@HL and MP@H-14 HD / 7 Mbs-59.5 Mbs

High Definition Video Frame Formats 720p24, 720p50, 720p60, 1080i50, 1080i60

## High Definition Video Encode Resolutions Horizontal Resolutions

• 1280, 1440, 1920

Vertical Resolutions

• 720, 1080

\*Note: HD scaling includes 1920 x 1080 to 1440 x 1080 only. **Standard Definition Video Frame Formats** 480i, 576i, 480p, 567p

# Standard Definition Video Encode Resolutions Horizontal Resolutions

• 720, 704, 640, 544, 528, 480, 352

# Vertical Resolutions

• 480, 576

## **Video Processing**

- Encoder Filters (SD Only)
  - Temporal & Spatial (Median)
  - ◆ Time Base Corrector (TBC) on SDI inputs for SD only
  - Chroma filtering and scaling for NTSC/PAL

# Encoder Video Input

- Standard Definition (SD) Video Inputs (Encoder)
  - Analog NTSC and PAL Composite (BNC)
    - ◆ SDI (SMPTE 259M) with embedded audio (SMPTE 272M)
      - ♦ Auto detect SD 270Mbps for SD
        - ◊ D1 Encoding Only no internal up-conversion.
- High Definition (HD) Video Inputs (Encoder)
  - + HD-SDI input video, (SMPTE 292M) with embedded audio (SMPTE 299M)
    - ◊ Auto detect HD 1.485 Gbs.

\* SDI and HD-SDI are the same connector with auto standard (resolution and frame rate) detection.

## **Encoder Audio Profiles**

- Dolby Digital 2.0 (AC3) dual stream encoders included
- MPEG1 Layer 2 dual stream encoders included
- Dolby E, Dolby 5.1 and Dolby Digital 2.0 (AC3) passthrough

# Encoder Audio Input

• Analog Audio 1 Stereo Balanced (5-Pin Removable Screw Terminal)

- Analog Audio 2 Stereo (SAP) Balanced (5-Pin Removable Screw Terminal)
- AES3-1 digital audio input uncompressed (PCM) or compressed bit stream passthrough from external Dolby 2.0, 5.1 or Dolby E encoders (BNC 75 Ohm). Includes compressed bit stream output.
- AES3-2 digital audio input uncompressed (PCM) or compressed bit stream passthrough from external Dolby 2.0, 5.1 or Dolby E encoders (BNC - 75 Ohm). Includes compressed bitstream output.
- SDI embedded (16 channels) with video per SMPTE 272M for SD and SMPTE 299M for HD. User selectable group.
- User-defined analog and digital level control with sample rate conversion on all inputs

# Transport Outputs

- ISO13818-1 MPEG 2 Transport Stream (188 byte only)
  - (x3 mirrored outputs)
- MPEG 2 Transport via GigE (UDP or RTP)
- MPEG 2 Transport to local storage Constant Capture to storage (local or NAS)
- ASI, IP and Constant Capture operate concurrently

## **Transport User Data**

- SMPTE 334 VANC data extraction for IEEE 708/608. Concurrent
- User defined VANC Line 7-32 data extraction supported
- Teletext: (NABTS) DVS053 Rev 6

## **Conditional Access**

BISS 1

# **Table Compliance**

- MPEG Program Specific Information (PSI) Table Compliance:
  - ♦ PAT
  - ♦ PMT
- DVB Service Information (SI) Table Compliance (Static)
  - ♦ SDT
  - ♦ NIT
  - ♦ TDT/TOT
- SCTE 35 Splice Point injection
- ATSC A65B (PSIP) Table compliance (Static)
  - ◆ MGT (TVCT, STT, RRT, EIT)

\*For dynamic DVB-SI use Adtec's DTA-3050 and DTVmanage SI Server \*For dynamic A65B PSIP use Adtec's DTA-3051 and DTVGuide web service

## Decoder Output Video Output

- Confidence decode of encode via internal bus, No ASI loop required
- SD/HDSDI SMPTE 259M (SD) and SMPTE 292M (HD) User definable resolution from D1 to 1080i including scaler for Up and Down conversion
- Composite D1 Video (NTSC/PAL) Not concurrent with HD
- HDMI with HDCP and Audio
- DVB-ASI Input

## Audio Output

- SDI Embedded audio stereo audio pair SMPTE 272M (SD) SMPTE 299M (HD) User defined PID
- HDMI No analog audio output Decoder Video Profiles
- MPEG 2 SD Profile 1: Adaptive Field Frame (AFF) ISO13818-2 MP@ML
- MPEG 2 SD Profile 2: AFF ISO13818-2 422P@ML
- MPEG 2 HD Profile 1: ISO13818-2 MP@H-14 (1440 x 1080)
- MPEG 2 HD Profile 2: ISO13818-2 MP@HL (1920 x 1080 or 1280 x 720)
- MPEG 4.10 (AVC/H.264) MP@L3.0 and L3.1 (max 10Mbps) (1920X1080 or 1280 x 720)
- MPEG 4.10 (AVC/H.264) HP@L4.0 and L4.1 (max 20Mbps) (1920X1080 or 1280 x 720) Decoder Audio Profiles
- Dolby Digital AC-3: Bit rates up to 640kbps. Sample rates of 32, 44.1 and 48KHz. Multi-channel up to 5.1 on S/PDIF and downmix to 2 channel Dolby Pro Logic on analog.
- MPEG 1 and MPEG 2 Layer I, II and III (MP3) 2.0: Bit rates up to 448kbps (Layer I), 384kbps (Layer II) or 320kbps (Layer III). Sample rates of 16, 22.05, 24, 32, 44.1 and 48KHz. Single channel, dual channel, joint stereo and stereo modes.
- AAC-LC MPEG-2 and MPEG-4:(max 384kbps) Sample rates of 7.35, 8, 11.025, 12, 16, 22.05, 24, 32, 44.1 and 48KHz. **Physical**

- 1 RU chassis (19 x 14 x 1.75)
- 14 pounds

#### Power

- Start-up:72 Watts
- Operational: 60 Watts

## **User Interface Requirements**

- Included Web application server with Bonjour enabled auto find
- Front panel LCD, keypad and LEDs

**Specifications Disclaimer:** Specifications subject to change without written notice. 7-2008 Adtec Digital. mediaHUB-HD and mediaHUB-HD Pro are trademarks of Adtec Digital. Other product and company names may be trademarks or registered trademarks of their respective companies. This information may not, in whole or in part, be copied, photocopied, reproduced and translated, or reduced to any electronic medium or machine-readable form without prior consent in writing from Adtec Digital.

# **RS422 Cable Configuration**

For RS422 communications, the following pin configuration must be used:

| Signal          | Controller Pin # | Device Pin # |
|-----------------|------------------|--------------|
| Frame Ground    | 1                | 1            |
| Receive A-      | 2                | 8            |
| Transmit B+     | 3                | 7            |
| Transmit Common | 4                | 6            |
| Spare           | 5                | 5            |
| Receive Common  | 6                | 4            |
| Recive B+       | 7                | 3            |
| Transmit A-     | 8                | 2            |
| Frame Ground    | 9                | 9            |

This cable will work for the Apple Workstation running Final Cut using the Blackmagic PCI capture card connected to our mediaHUB-HD Pro.

# Usage

- To encode a project, use the "Print to Video" option from the "File" pulldown menu in Final Cut.
- Set the following control parameters to start the encode:

| Control (API Command)  | Set to      |
|------------------------|-------------|
| CONTROLINTERFACE (CIF) | RS422DEVICE |
| CONSTANTCAPTURE (CCA)  | ON          |

As a check, the VIDEODETECTED (VDE) readback should state "Yes".

• Important: this cable will not work for our mediaHUB-HD Pro/422 connected to a Tape Deck.

• The cable needed for a tape deck connection is a regular RS232 serial cable, connected straight through with **no** crossovers in the wiring.

Intentionally Left Blank

## Media Encoding Parameters for Adtec Decoders

#### Using Adtec Decoders

If you are using this device to encode content to be used with Adtec Decoders (Soloist, edje-4111, displayMate and signEdje) we recommend the following encoding parameters:

• When creating content for the Soloist and edje 4111HD, you need so ensure that your encoding parameters match the decoder for best results.

### MPEG 2 Encoding

When creating MPEG2 files, it is recommended to use the following parameters:

## Multiplex Type: MPEG2 Transport Stream

## Transport Steam composition:

- 1. The file should start with a transport sync byte (0x47) and should maintain packet alignment throughout the entire duration.
- 2. There should be a minimal amount of fill packets at the start of the file.
- 3. The first non-fill packet should be the PAT packet.
- 4. The next non-fill packet should be the PMT packet(s).
- 5. The next non-fill packet should be the first video stream packet.
  - The first video stream packet should contain the following:
    - Adaptation indicator marking the presence of a PCR.
      - ♦ The adaptation flag field should have the discontinuity indicator set.
    - Valid PES header with PTS and DTS.
    - Valid video sequence header and GOP header.
- 6. Use the following recommended PID values:
  - PMT: 0x1e0 (480dec)
  - PCR: 0x1e1 (481dec, must reference video PID)
  - Video: 0x1e1 (481dec)
  - Audio1: 0x1e2 (482dec)
  - Audio2: 0x1e3 (483dec)

Audio: 192Mbps AC-3 or MPEG Layer 2

## HD Content:

- Resolution: up to 1920x1080 (1080i60 or 1080i50)
- Bit Rate: 25Mbps constant bit rate (CBR).

## SD Content:

- Resolution: 720x480 NTSC or 720x576 PAL
- Bit Rate: 8Mbps constant bit rate (CBR).

Note: Content should be padded with black frames front and back for improved visual transitions between clips.

#### MPEG 4.10/AVC/H.264 Encoding

H.264, MPEG-4 Part 10, or AVC, for Advanced Video Coding, is a digital video codec standard which is noted for achieving very high data compression. The ITU-T H.264 standard and the ISO/IEC MPEG-4 Part 10 standard (formally, ISO/IEC 14496-10) are technically identical.

When creating AVC files, it is recommended to use the following parameters:

#### Multiplex Type: MPEG2 Transport Stream

## Transport Steam composition:

- 1. The file should start with a transport sync byte (0x47) and should maintain packet alignment throughout the entire duration.
- 2. There should be a minimal amount of fill packets at the start of the file.
- 3. The first non-fill packet should be the PAT packet.
- 4. The next non-fill packet should be the PMT packet(s).
- 5. The next non-fill packet should be the first video stream packet.
  - The first video stream packet should contain the following
    - ◆ Adaptation indicator marking the presence of a PCR.
      - ♦ The adaptation flag field should have the discontinuity indicator set.
    - Valid PES header with PTS and DTS.
    - Valid video sequence header and GOP header.
- 6. Use the following recommended PID values:
  - PMT: 0x1e0 (480dec)
  - PCR: 0x1e1 (481dec, must reference video PID)
  - Video: 0x1e1 (481dec)
  - Audio1: 0x1e2 (482dec)
  - Audio2: 0x1e3 (483dec)

#### Audio

• 192Mbps AC-3 or MPEG Layer 2

### **HD** Content

- Resolution: High Profile up to 1280x720 (720p50 or 720p60. note that 1080i60 is not supported)
- Bit Rate: 12Mbps constant bit rate (CBR).

# **SD** Content

- Resolution: Main Profile up to 720x480 NTSC or 720x576 PAL
- Bit Rate: 5Mbps constant bit rate (CBR).

Note: Content should be padded with black frames front and back for improved visual transitions between clips.

| Term                   | Definition                                                                                                    |
|------------------------|----------------------------------------------------------------------------------------------------|
| AC-3                   | Audio compression standard adopted by ATSC and owned by Dolby.                                                                                                    |
| ADC                    | Analog to Digital Converter                                                                                                    |
| ASCII                  | American Standard Code for information Interchange                                                                                                    |
| ASI                    | Asynchronous Serial Interface. A standard DVB interface for a transport stream                                                                                                    |
| ATM                    | Asynchronous Transfer Mode                                                                                                    |
| ATSC                   | Advanced Television Systems Committee. Digital broadcasting standard developed in North America.                                                                                                    |
| ATV                    | Advanced television. North American standard for digital Broadcasting                                                                                                    |
| BAT                    | Bouquet Association Table. This DVB table describes a set of services grouped together by a broadcaster and sold as a single entity. It is always found on PID 0x0011.                                                                                                    |
| BER                    | BER - Bit Error Rate                                                                                                    |
| B-frames               | Bi-directional predicted pictures, o pictures created from referenced to past and future pictures                                                                                                    |
| Bitrate                | The rate at which a bit stream arrives at the input of a decoder                                                                                                    |
| Block                  | A set of 8x8 pixels used during Discrete Cosine Transformation (DCT).                                                                                                    |
| Bouquet                | A set of services sold as a single entity                                                                                                    |
| Broadcaster            | Someone who provides a sequence of scheduled events or programs to the viewer                                                                                                    |
| СА                     | Conditional Access. This system allows service providers to control subscriber access to programs and services via encryption.                                                                                                    |
| САТ                    | Conditional Access Table. This table identifies EMM streams with a unique PID value. The CAT is always found on PID 0x0001                                                                                                    |
| CATV                   | Community Access Television, otherwise known as Cable TV.                                                                                                    |
| Channel                | A digital medium that stores or transports an MPEG-2 transport stream.                                                                                                    |
| COFDM                  | Coded Orthogonal Frequency-Division Modulation                                                                                                    |
| Compression            | Reduction of the number of bits needed to represent an item of data                                                                                                    |
| Conditional<br>Access  | A system used to control viewer access to programming based on subscription.                                                                                                    |
| CRC                    | Cyclic Redundancy Check. This 32-bit field is used to verify the correctness of able data before decoding.                                                                                                    |
| суст                   | Cable Virtual Channel Table. This ATSC table describes a set of one or more channels using a number or name within a cable network. Information in the table includes major and minor numbers, carrier frequency, short channel name, and information for navigation and tuning. This table is located on PID=0x01FFB. |
| D/A                    | Digital to Analog Converter                                                                                                    |
| DAVIC                  | Digital Audio Visual Council                                                                                                    |
| DBS                    | Direct Broadcasting Satellite or system                                                                                                    |
| DCT                    | Discrete Cosine Transform. Temporal-to-frequency transform used during spatial encoding of MPEG video.                                                                                                    |
| Decoding<br>Time Stamp | This stamp is found in the PES packet header. It indicates the time at which a piece of audio or video will be decoded                                                                                                    |
| DigiTAG                | Digital Television Action Group                                                                                                    |
| Downlink               | Communication link from satellite to earth                                                                                                    |
| DTV                    | Digital Television. A general term used to describe television that has been digitalized. It can refer to Standard-definition TV or High-definition TV.                                                                                                    |
| DTS                    | See Decoding Time Stamp                                                                                                    |
| DVB                    | Digital Video Broadcasting. The DVB Project is a European consortium that has standardized digital TV broadcasting in Europe and in other countries.                                                                                                    |

| DVB ASI                       | Asynchronous Serial Interface. This is a standard DVB interface for a transport stream                                                                                                    |
|-------------------------------|----------------------------------------------------------------------------------------------------|
| DVB-C                         | Digital Video Broadcasting-Cable. The DVB standard for broadcasting digital TV signals by cable. The RF spectrum in digital cable TV networks has a frequency range of (approx) 46MHz to 850MHz                                                                                                    |
| DVB-S                         | Digital Video Broadcasting-Satellite. The DVB standard for broadcasting digital TV signals via satellite DVB SPI - Synchronous Parallel Interface. This is a standard DVB interface for a transort stream. DVB-T - Digital Video Broadcasting-Terrestrial. The DVB standard for broadcasting digital terrestrial TV signals ECM - Entitlement Control Message. ECMs carry private conditional access information that allows receivers to decode encrypted information                                                                                                    |
| EIT (ATSC)                    | Event Information Table. This table is part of the ATSC PSIP. It carries the TV guide information including titles and start times for events on all the virtual channels within the transport stream. ATSC requires that each system contain at least 4 EIT table, each representing a different 3-hour time block. The PIDs for these tables are identified in the MGT                                                                                                    |
| EIT Actual<br>(DVB)           | Event Information Table. This table is part of the DVB SI. It supplies the list of events corresponding to each service and identifies the characteristics of each of these events. Four types of EITs are defined by DVB : 1) The EIT Actual Present/Following supplies information for the present event and the next or following event of the transport stream currently being accessed. This table is mandatory and can be found on PID=0x0012. 2) The EIT Other Present/Following defines the present event and the next or following events of other transport streams in the system that are not currently being accessed by the viewer. This table is optional. 3)The EIT Actual Event Schedule supplies the detailed list of events in the form of a schedule that goes beyond what is currently or next available. This table supplies a schedule of events for the transport stream currently or next available. This table supplies a schedule of events for the transport stream in the system that are not currently being accessed by the viewer. The EIT Other Event Schedule supplies the detailed schedule of events for the transport stream currently or next available. This table supplies a schedule of events for the transport stream currently being accessed by the viewer. The EIT Other Event Schedule supplies a schedule of events for other transport streams in the system that are not currently being accessed by the viewer. The EIT Schedule that goes beyond what is currently or next available. This table supplies a schedule of events for other transport streams in the system that are not currently being accessed by the viewer. The EIT Schedule that goes beyond what is currently or next available. This table supplies a schedule of events for other transport streams in the system that are not currently being accessed by the viewer. The EIT Schedule tables are optional |
| EMM                           | Entitlement Management Message.EMMs specify authorization levels or services of specific decoders. They are used to update the subscription options or pay-per-view rights for an individual subscriber or for a group of subscribers                                                                                                    |
| EPG                           | Electronic Program Guide. This guide represents a broadcasting data structure that describes all programs<br>and events available to the viewer. It functions like an interactive TV guide that allows users to view a<br>schedule of available programming and select what they want to watch.                                                                                                    |
| Elementary<br>Stream          | A bit stream that includes video, audio or data. It represents the preliminary stage of the Packetized Elementary Stream (PES)                                                                                                    |
| ETR                           | ETR - ETSI Technical Report                                                                                                    |
| ETR 290                       | ETR 290 - ETSI recommendation regarding measurement of MPEG-2 DVB transport streams                                                                                                    |
| ETSI                          | ETSI - European Telecommunication Standard Institute                                                                                                    |
| ETT                           | ETT - Extended Text Table. This table is part of the ATSC PSIP. It carries relatively long text messages for additional descriptions of events and channels. There are two types of ETTs, the Channel ETT, which describes a channel, and the Event ETT, which describes individual events in a channel. The PID for this table is identified in the MGT                                                                                                    |
| Event                         | A collection of elementary strean\ms with a common time base and an associated start time and end time.<br>An event is equivalent to the common industry usage of "television program"                                                                                                    |
| Frame                         | Lines of spatial information for a video signal                                                                                                    |
| FEC                           | Forward Error Correction. This method adds error control bits before RF modulation. With these bits, errors in the transport stream may be detected and corrected prior to decoding                                                                                                    |
| Group of<br>Pictures<br>(GOP) | a set of pictures usually 12-15 frames long used for temporal encoding of MPEG-2 video.<br>HDTV - High Definition Television. HDTV's resolution is approximately twice as high as that of Standard<br>Definition Television (SDTV) for both horizontal and vertical dimensions. HDTV has an aspect ratio of 16x9<br>as compared to the 4x3 aspect ratio of SDTV                                                                                                    |
| IEC                           | International Electrotechnical Commission.                                                                                                    |
| IEEE                          | Institute of Electrical and Electronics Engineers.                                                                                                    |
| I/F                           | Interface                                                                                                    |
| I-frame                       | Intra-coded frame, or a picture encoded without reference to any other picture. I-frames provide a reference for Predicted and Bidirectionally predicted frames in a compressed video stream.                                                                                                    |

| IRD                  | Integrated Receiver Decoder. This is a receiver with an MPEG-2 decoder, also known as a set-top box.                                                                                                    |
|----------------------|----------------------------------------------------------------------------------------------------|
| ISO                  | International Standardization Organization                                                                                                    |
| ITU                  | International Telecommunications Union (UTI)                                                                                                    |
| LVDS                 | Low Voltage Differantial Signal. An electrical specification used by some manufactures, usually on a parallel interface. It is a balanced interface with a low signal voltage swing (about 300mV)                                                                                                    |
| Macroblock           | A group of 16x16 pixels used for motion estimation in temporal encoding of MPEG-2 video. MFN - Multiple Frequency Network (DVB-T).                                                                                                    |
| MGT                  | Master Guide Table. This table is part of the ATSC PSIP. It defines sizes, types, PIDs, and version numbers for all of the relevant tables within the transport stream. The PID value for this table is 0x1FFB.                                                                                                    |
| MHEG                 | Multimedia and Hypermedia Expert Group. MIP - Megaframe Initialization Packet. This packet is used by DVB-T to synchronize the transmitters in a multi-frequency network.                                                                                                    |
| MP@HL                | Main Profile at High Level. MPEG-2 specifies different degrees of compression vs. quality. Of these, Main Profile at High Level is the most commonly used for HDTV.                                                                                                    |
| MP@ML                | Main Profile at Main Level. MPEG-2 specifies different degrees of compression vs. quality. Of these, Main Profile at Main Level is the most commonly used. MPEG - Moving Picture Experts Group, also called Motion Picture Experts Group.                                                                                                    |
| MPEG-2               | ISO/IEC 13818 standard defining motion video and audio compression. It applies to all layers of transmission (video, audio and system)                                                                                                    |
| MPTS                 | Multiple Program Transport Stream. An MPEG-2 transport stream containing several programs that have been multiplexed.                                                                                                    |
| Multiplex (n)        | A digital stream including one or more services in a single physical channel. (v)-To sequentially incorporate several data streams into a single data stream in such a manner that each may later be recovered intact. Network - The set of MPEG-2 transport streams transmitted via the same delivery system                                                                                                    |
| NIT                  | Network Information Table (NIT). The DVB table that contains information about a network's orbit, transponder, etc. It is always located on PID 0x0010. DVB specifies two types of NITs, the NIT Actual and the NIT Other. The NIT Actual is a mandatory table containing information about the physical parameters of the network actually being accessed. The NIT Other contains information about the physical parameters of other networks. The NIT Other is optional. |
| NTSC                 | Nation TV Standard Committee Colour TV System (USA and 60 Hz countries).                                                                                                    |
| NvoD                 | Near Video on Demand. This service allows for a single TV program to be broadcast simultaneously with a few minutes of difference in starting time. For example, a movie could be transmitted at 9:00, 9:15 and 9:30.                                                                                                    |
| Packet               | Packet - See Transport Packet.                                                                                                    |
| PAL                  | Phase Alternating Line.                                                                                                    |
| PAT                  | Program Association Table. This MPEG-2 table lists all the programs contained in the transport stream and shows the PID vale for the PMT associated with each program. The PAT is always found on PID 0x0000. Payload - All the bytes in a packet that follow the packet leader.                                                                                                    |
| PCR                  | Program Clock Reference. A time stamp in the transport stream that sets the timing in the decoder. The PCR is transmitted at least every 0.1 seconds.                                                                                                    |
| PES                  | Packetized Elementary Stream. This type of stream contains packets of unidentified length. These packets may be comprised of video or audio data packets and ancillary data.                                                                                                    |
| PES Packet           | The structure used to carry elementary stream data (audio and video). It consists of a header and payload.                                                                                                    |
| PES Packet<br>Header | The leading bytes of a PES packet, which contain ancillary data for the elementary stream.                                                                                                    |
| PID                  | Packet Identifier. This unique integer value identifies elements in the transport stream such as tables, data, or the audio for a specific program. PLL - Phase Lock Loop. This locks the decoder clack to the original system clock through the PCR.                                                                                                    |
| РМТ                  | Program Map Table. This MPEG-2 table specifies PID values for components of programs. It also references the packets that contain PCR.                                                                                                    |
| P-frame              | Predicted frame, or a picture coded using references to the nearest previous I- or P- picture.                                                                                                    |
| Program              | See Service.                                                                                                    |

www.adtecdigital.com

| PSI                      | Program Specific Information. PSI refers to MPEG-2 table data necessary for the demultiplexing of a transport stream and the regeneration of programs within the stream, PSI tables include PAT, CAT, PMT and NIT. PSIP - Program and System Information Protocol. The ATSC protocol for transmission of data tables in the transport stream. Mandatory PSIP tables include MGT, STT, RRT, VCT and EIT.                  |
|--------------------------|----------------------------------------------------------------------------------------------------|
| PTS                      | Presentation Time Stamp. This stamp indicates the time at which an element in the transport stream must be presented to the viewer. PTSs for audio and video are transmitted at least every 0.7 seconds. The PTS is found in the PES header.                                                                                                    |
| QAM                      | Quadrature Amplitude Modulation. This type of modulation for digital signals used in CATV transmission (DVB-C). Amplitude and phase of a carrier are modulated in order to carry information.                                                                                                    |
| QPSK                     | Quadrature Phase Shift Keying. A type of modulation for digital signals used in satellite transmission (DVB-S).                                                                                                    |
| RRT                      | Rating Region Table. An ATSC PSIP table that defines ratings systems for different regions or countries. The table includes parental guidelines based on Content Advisory descriptors within the transport stream.                                                                                                    |
| RS                       | Reed-Solomon Protection Code. This refers to the 16 bytes of error control that can be added to every transport packet during modulation.                                                                                                    |
| RST                      | Running Status Table. A DVB-SI table that indicates a change of scheduling information for one or more events. It saves broadcasters from having to retransmit the corresponding EIT. This table is particularly useful if events are running late. It is located on PID 0x0013.                                                                                                    |
| SDT                      | Service Description Table. This DVB SI table describes the characteristics of available services. It is located on PID 0x0011. Two types of SDTs are specified by DVB, the SDT Actual and the SDT Other. The SDT Actual is a mandatory table that describes the services within the transport stream currently being accessed. The SDT Other describes the services contained in other transport streams in they system. |
| SDTV                     | Standard Definition Television. SDTV refers to television that has a quality equivalent to NTSC or PAL.                                                                                                    |
| Section                  | A syntactic structure used for mapping PSI/SI/PSIP tables into transport packets of 188 bytes.                                                                                                    |
| Service                  | A collection of one or more events under the control of a single broadcaster. Also known as a Program.                                                                                                    |
| SFN                      | Single Frequency Network (DVB-T).                                                                                                    |
| SI                       | Service Information. This DVB protocol specifies all the data required by the receiver to demultiplex and decode the programs and services in the transport stream. Mandatory DVB SI tables include TDT, NIT, SDT and EIT. SMPTE - Society of Motion Picture and Television Engineers.                                                                                                    |
| SNG                      | Satellite News Gathering. This refers to the retransmission of events using mobile equipment and satellite transmission. SNMP - Simple Network Management Protocol. This is the standard protocol for system and network administration.                                                                                                    |
| SPI                      | Synchronous Parallel Interface. This is a standard DVB interface for a transport stream.                                                                                                    |
| SPTS                     | Single Program Transports Stream. An MPEG-2 transport stream that contains one unique program.                                                                                                    |
| ST                       | Stuffing Table. An optional DVB-SI table that authorizes the replacement of complete tables due to invalidation at a delivery system boundary such as a cable headend. This table is located on PID 0x0014.                                                                                                    |
| STB                      | Set-top box. A digital TV receiver (IRD).                                                                                                    |
| STD                      | See System Target Decoder.                                                                                                    |
| STT                      | System Time Table. An ATSC PSIP table that carries time information needed for any application requiring schedule synchronization. It provides the current date and time of day and is located on PID 0x1FFB.                                                                                                    |
| System Target<br>Decoder | A hypothetical reference model of the decoding process defined by MPEG-2.                                                                                                    |
| Table                    | Service Information is transmitted in the form of tables, which are further divided into subtables, then into sections, before being transmitted. Several types of tables are specified by MPEG, DVB and ATSC.                                                                                                    |
| TDT                      | Time and Date Table. This mandatory DVB SI table supplies the time reference expressed in terms of UTC time/date. This enables joint management of the events corresponding to the services accessible from a single reception point. The PID for this table is 0x0014.                                                                                                    |
| Time-stamp               | An indication of the time at which a specific action must occur in order to ensure proper decoding and presentation.                                                                                                    |
| тот                      |                                                                                                    |

|                     | Time Offset Table. This optional DVB SI table supplies the UTC time and date and shows the difference between UTC time and the local time for various geographical regions. The PID for this table is 0x0014. Transponder - Trans(mitter) and (res)ponder. This refers to the equipment inside a satellite that receives and re-sends information. |
|---------------------|----------------------------------------------------------------------------------------------------|
| Transport<br>Packet | 188-byte packet of information in a transport stream. Each packet contains a header and a payload                                                                                                    |
| Transport<br>Stream | A stream of 188-byte transport packets that contains audio, video and data belonging to one or several programs                                                                                                    |
| T-STD               | See System Target Decoder.                                                                                                    |
| TV                  | Television.                                                                                                    |
| туст                | Terrestrial Virtual Channel Table. This ATSC table describes a set of one or more channels or services using a number or name within a terrestrial broadcast. Information in the table includes major and minor numbers, short channel name, and information for navigation and tuning. This table is located on PID=0x1FFB                        |
| Uplink              | Communication link from earth to a satellite                                                                                                    |
| UTC                 | Universal Time, Co-ordinated                                                                                                    |
| VTC                 | Virtual Channel Table. This ATSC table describes a set of one or more channels or services. Information in the table includes major and minor numbers, short channel name, and information for navigation and tuning. There are two types of VTCs, the TVCT for terrestrial systems and the CVCT for cable systems                                 |
| VLC                 | Variable Length Coding. This refers to a data compression method (Huffmann)                                                                                                    |
| VoD                 | Video on Demand                                                                                                    |
| VSB                 | Vestigial Sideband Modulation. This is the terrestrial modulation method used in the ATSC. It can have either 8 (8VSB) or 16 (16 VSB) discrete amplitude levels.                                                                                                    |

Intentionally Left Blank

# Contribution with Dolby E using the Adtec mediaHUB HD Pro

This procedure allows the introduction of Dolby E audio into the mediaHUB HD Pro.

Dolby-E DP571 Audio Encoder Settings:

- Output Data: 20-bit precision
- Program Configuration: 4 x 2

Set AES input (1 or 2) to receive Dolby E:

| Step | Action                                                                                                    |
|------|----------------------------------------------------------------------------------------------------|
| 1    | On the mediaHub front panel, select the Encoder menu                                                                  |
| 2    | Select either Audio 1 or Audio 2                                                                                      |
| 3    | Select type as <b>AES</b>                                                                                             |
| 4    | Set "Dolby Audio Input" to Compressed                                                                                 |
| 5    | Set Layer to "0" (zero)                                                                                               |
| 6    | Ignore "Bitrate"- this will be auto-detected from the Dolby input                                                     |
| 7    | Assuming Audio 1 is being used for Dolby E, set Audio 2 to have AES input type, Dolby OFF, and a Layer setting of "2" |

Adjust audio lip-synch to plus-or-minus 800 milliseconds

Process Flow:

# High Definition Contribution with Dolby E and Stereo Audio

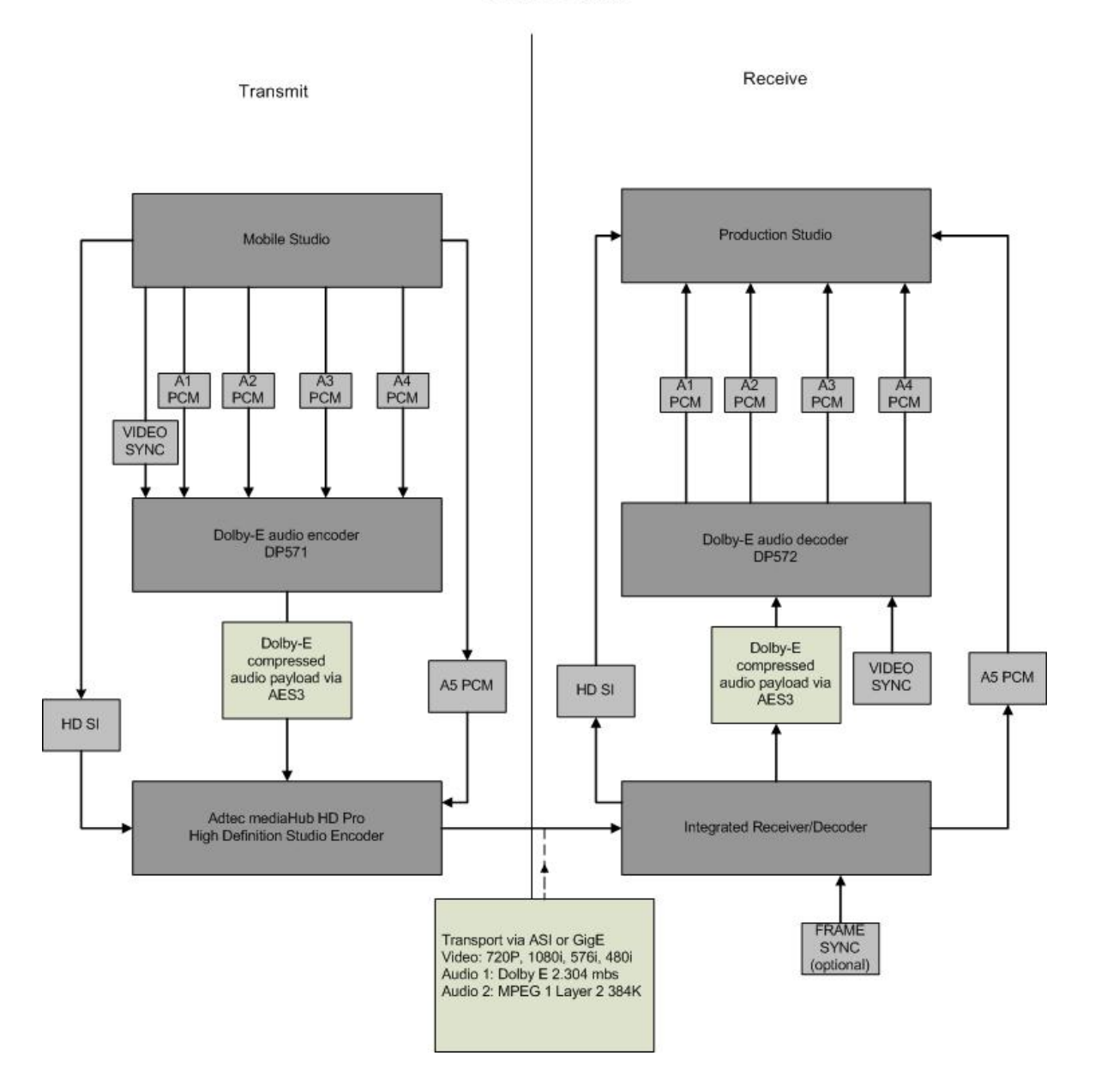

# Firmware Upgrade

You can upgrade your Adtec device's firmware via built-in web-based application, described in the Upgrade Tab section, or via a Telnet/FTP session, described in this article.

To update your Adtec device 's firmware via a Telnet session, perform the following:

| Step | Action                                                                                                    |
|------|----------------------------------------------------------------------------------------------------|
| 1    | Obtain the desired firmware version file from adtecftp.com                                                       |
| 2    | Using any FTP client upload the firmware file to the device                                                      |
| 3    | Open a Telnet session and enter the IP address of the unit you are going to update.                              |
| 4    | Enter the username as ' adtec ' and the password as ' none '.                                                    |
| 5    | Enter the following in sequence: * ST                                                                            |
| 6    | * version search - from the results, look for the pathname of recently uploaded firmware file                    |
| 7    | * version install [pathname of the .tgz file]<br>ex: * version install /media/hd0/mediahub-hd-v3.02.06.nfcms.tgz |

# Important Version Considerations

| If you have mediaHub HD<br>version                         | then you:                                                                                                    |
|------------------------------------------------------------|----------------------------------------------------------------------------------------------------|
| 3.00.13 or lower and a <b>read/write</b> hard drive        | use mediaControl .54 to upgrade the unit. You can also use command line and ftp ( adtec $$ / none ).                                                                                                    |
| 3.00.13 or lower and a <b>read-only</b> hard drive         | must use the command line and ftp ( admin / 1admin! ).<br><b>Caution:</b> if you have to use this method, you may not have enough room to load the upgrade file. If that is the case (failed upgrade), you will have to delete default.mpg before transferring the update file to the unit.                                                                                                    |
| 3.00.13 and need to upgrade to version 3.00.14 for testing | can only do this using command line.<br>If you have a <b>read/write</b> hard drive, use ftp (adtec / none).<br>If you have a <b>read-only</b> hard drive, use ftp (admin / 1admin!).<br><b>Caution:</b> if you have to use this method, you may not have enough room to load the<br>upgrade file. If that is the case (failed upgrade), you will have to delete default.mpg<br>before transferring the update file to the unit.<br><b>Note:</b> version 3.00 .14 has issues and should not be released beyond testing. |
| 3.00.13 or 3.00.14                                         | can upgrade it to 3.00.15 (or greater, when available) using the web-based updated http:// <ipa of="" the="" unit="">/update/ or command line. Important: mediaControl will not work when trying to upgrade these versions.</ipa>                                                                                                    |

# Manual Upgrade 'Step by Step'

| Step | Action                                                                                                    |
|------|----------------------------------------------------------------------------------------------------|
| 1    | Obtain the desired firmware version file from www.adtecftp.com<br>note*: Firmware releases are found in the Public Folders -> Firmware -> Release -> section of the website, in a folder<br>marked with the product name. username: adtecftp password: adtecftp2231<br>note**: Windows Internet Explorer renames adtec firmware file extensions to .gz . When saving please add a t within<br>the extension to read .tgz if IE has renamed your file. |
| 2    | Using your favorite FTP client to upload the firmware file to the device.<br>If you are unfamiliar with FTP you may use a 'My Computer' window and type in the address bar,<br>ftp://adtec:none@192.168.10.48 where 192.168.10.48 should be replaced with the IP Address of YOUR<br>mediaHUBHD. You may then drag and drop the firmware file into the hd0 folder.                                                                                     |
| 3    | Open a Telnet session and enter the IP address of the unit you are going to update.<br>note*: If you are unfamiliar with telnet, open a command prompt window (windows: start -> run, mac: macintosh hd<br>-> applications -> utilities -> terminal) and type: telnet 192.168.10.48                                                                                                    |

| 4     | Enter the username as ' adtec ' and the password as ' none '.                                  |  |
|-------|------------------------------------------------------------------------------------------------|--|
| 5     | Enter the following in sequence: *.ecmd stop                                                   |  |
| 6     | *.sysd vrn search - from the results, look for the pathname of recently uploaded firmware file |  |
| 7 *.s | 7   *.sysd vrn install [pathname of the .tgz file]                                             |  |

ex: \*.sysd version install /media/hd0/mediahub-hd-v3.02.06.nfcms.tgz |

# Video Connector Compatibility

#### Reference

With the wide variety of display targets supported by modern video decoders, and the multitude of video monitors that can be used, it can be challenging to match a display target to compatible type of video input connector. Adtec Digital has created this reference to make it easier to match video monitors and their input connectors to compatible display target settings in our products, in order to get the best performance out of your Adtec Digital device.

Here are some common rules regarding the matching of your video input connector with the display targets it supports:

- Video display targets must be selected based on the **monitor type** that will display them. In this reference, we list out the display targets specific to televisions and PC monitors.
- Display targets must **also** be matched to the **connector type**.
- DVI connections support both television standards and PC monitor standards.
  - If you are using a DVI connector, match the display target to the monitor type.
- Newer LCD and plasma monitors may support both television standards and PC monitor standards.
  - If you are using an LCD or plasma monitor, match the display target to the connection type.
    - **Our Use PC monitor standard display targets for VGA connections**
    - ◊ Use TV standard display targets for other connections.
- If you are using a converter/adaptor cable (for example converting HDMI to DVI), the connector to consider is the one that plugs into the monitor- that connector must determine the display target used.

#### **Television Standards**

If you are connecting your device to a television or monitor that supports television standards, you should use one of the following connections and display targets.

#### **Compatible Connections**

| Connector on<br>Adtec Device                 | Connector<br>on Display                                            | Signal | Colorspace | Image | Notes                                                                                                    |
|----------------------------------------------|--------------------------------------------------------------------|--------|------------|-------|----------------------------------------------------------------------------------------------------|
| Composite (BNC<br>or RCA)                    | Composite<br>(BNC or<br>RCA)                                       | analog | YCrCb      |       | Provides only<br>video. For<br>audio, use<br>separate<br>SPDIF, RCA (I<br>/r) or<br>unbalanced<br>audio cable<br>depending on<br>the Adtec<br>Device. |
| 7 - PIN Media<br>Port (Soloist<br>4111 Only) | 1.Composite<br>(BNC)<br>2. S/Video -<br>4 PIN<br>3. SPDIF<br>Audio | analog | YCrCb      |       | Provides video<br>on either BNC<br>or S-Video. For<br>audio, use<br>SPDIF or a<br>separate<br>unbalanced<br>audio cable.                              |
| DVI<br>Single Link                           | Component<br>(RGB)                                                 | analog | RGB        |       | Provides only<br>video. For<br>audio, use<br>separate<br>SPDIF, RCA (I<br>/r) or<br>unbalanced<br>audio cable<br>depending on<br>the Adtec<br>Device. |

| DVI<br>Single Link                                                             | DVI  | digital | YCrCb or<br>RGB | Provides only<br>video. For<br>audio, use<br>separate<br>SPDIF, RCA (I<br>/r) or<br>unbalanced<br>audio cable<br>depending on<br>the Adtec<br>Device. |
|--------------------------------------------------------------------------------|------|---------|-----------------|----------------------------------------------------------------------------------------------------|
| DVI<br>Single Link                                                             | HDMI | digital | YCrCb or<br>RGB | Provides only<br>video. For<br>audio, use<br>separate<br>SPDIF, RCA (I<br>/r) or unblanced<br>audio cable<br>depending on<br>the Adtec<br>Device.     |
| HDMI (Soloist<br>HD Pro,<br>mediaHUB HD<br>Pro and<br>mediaHUB-HD<br>422 Only) | HDMI | digital | YCrCb or<br>RGB | Provides audio<br>and video                                                                                                    |

# **Display Targets**

| NTSC   | NTSC-J | PAL     | PAL-M   | 720P24  | 720P50  |         |         |         |
|--------|--------|---------|---------|---------|---------|---------|---------|---------|
| 720P59 | 720P60 | 1080P24 | 1080 50 | 1080159 | 1080160 | 1080P50 | 1080P59 | 1080P60 |

# PC Monitor Standards

If you are connecting your device to a PC Monitor or to a monitor that supports PC Graphic Standards, you should use one of the following Connections and display targets.

# **Compatible Connections**

| Connector on<br>Adtec Device | Connector on<br>Display | Signal               | Colorspace | Image | Notes                                                                                                    |
|------------------------------|-------------------------|----------------------|------------|-------|----------------------------------------------------------------------------------------------------|
| DVI<br>Single Link           | VGA (DB15)              | analog               | RGB        |       | Provides only<br>video. For audio,<br>use separate<br>SPDIF, RCA (I /r)<br>or unbalanced<br>audio cable<br>depending on the<br>Adtec Device. |
| DVI<br>Single Link           | DVI                     | digital or<br>analog | RGB        |       | Provides only<br>video. For audio,<br>use separate<br>SPDIF, RCA (I /r)<br>or unbalanced<br>audio cable<br>depending on the<br>Adtec Device. |

| VESA800X600X75 | VESA1280X768X85 |                  |
|----------------|-----------------|------------------|
| VESA640X350X85 | VESA800X600X85  | VESA1280X960X60  |
| VESA640X400X85 | VESA848X480X60  | VESA1280X960X85  |
| VESA640X480X60 | VESA1024X768X43 | VESA1280X1024X60 |
| VESA640X480X72 | VESA1024X768X60 | VESA1280X1024X75 |
| VESA640X480X75 | VESA1024X768X70 | VESA1280X1024X85 |
| VESA640X480X85 | VESA1024X768X75 | VESA1360X768X60  |
| VESA720X400X60 | VESA1024X768X85 | VESA1400X1050X60 |
| VESA800X600X56 | VESA1152X864X75 | VESA1400X1050X75 |
| VESA800X600X60 | VESA1280X768X60 | VESA1600X1200X60 |
| VESA800X600X72 | VESA1280X768X75 | VESA1920X1200X60 |
| XGA1080i50*    | XGA1080i60*     |                  |

\* Note: XGA 1080i 50 and XGA1080i60 are "custom" display targets and are not recognized within the industry. They are also only available on firmware builds 2.02.10 and up on specific Adtec products- the signEdje, edje4111, Soloist HD Pro, and the Soloist4111.

# Troubleshooting Guide

| Issue                                                                                                    | Cause                                                                                                    |  |
|----------------------------------------------------------------------------------------------------|----------------------------------------------------------------------------------------------------|--|
| The video displays but appears shaded in magenta or green.                                                                | The colorspace of the selected display target does not match the monitor and/or connection type used. Either switch your video display target or switch your connector.                                                                                                 |  |
| No video is displayed or the monitor reports that it has 'no sync' or 'out of range'                                      | Possibility 1: The wrong input is selected on your monitor.<br>Possibility 2: A display target has been chosen that is not supported by<br>your monitor.                                                                                                    |  |
| The video is displayed but does not fill the entire screen, there may be black bars on the top and bottom or on the sides | Possibility 1: The view mode of the monitor is set incorrectly<br>(full-screen, stretch, dot-for-dot, through, etc.)<br>Possibility 2: The monitor input being used is expecting a different<br>resolution (aspect ratio) than the selected display target is providing |  |

Intentionally Left Blank

# **GNU GENERAL PUBLIC LICENSE**

Version 2, June 1991 Copyright (C) 1989, 1991 Free Software Foundation, Inc.

59 Temple Place, Suite 330, Boston, MA 02111-1307 USA

Everyone is permitted to copy and distribute verbatim copies of this license document, but changing it is not allowed.

#### Preamble

The licenses for most software are designed to take away your freedom to share and change it. By contrast, the GNU General Public License is intended to guarantee your freedom to share and change free software--to make sure the software is free for all its users. This General Public License applies to most of the Free Software Foundation's software and to any other program whose authors commit to using it. (Some other Free Software Foundation software is covered by the GNU Library General Public License instead.) You can apply it to your programs, too.

When we speak of free software, we are referring to freedom, not price. Our General Public Licenses are designed to make sure that you have the freedom to distribute copies of free software (and charge for this service if you wish), that you receive source code or can get it if you want it, that you can change the software or use pieces of it in new free programs; and that you know you can do these things.

To protect your rights, we need to make restrictions that forbid anyone to deny you these rights or to ask you to surrender the rights. These restrictions translate to certain responsibilities for you if you distribute copies of the software, or if you modify it.

For example, if you distribute copies of such a program, whether gratis or for a fee, you must give the recipients all the rights that you have. You must make sure that they, too, receive or can get the source code. And you must show them these terms so they know their rights.

We protect your rights with two steps: (1) copyright the software, and (2) offer you this license which gives you legal permission to copy, distribute and/or modify the software.

Also, for each author's protection and ours, we want to make certain that everyone understands that there is no warranty for this free software. If the software is modified by someone else and passed on, we want its recipients to know that what they have is not the original, so that any problems introduced by others will not reflect on the original authors' reputations.

Finally, any free program is threatened constantly by software patents. We wish to avoid the danger that redistributors of a free program will individually obtain patent licenses, in effect making the program proprietary. To prevent this, we have made it clear that any patent must be licensed for everyone's free use or not licensed at all.

The precise terms and conditions for copying, distribution and modification follow.

#### GNU GENERAL PUBLIC LICENSE TERMS AND CONDITIONS FOR COPYING, DISTRIBUTION AND MODIFICATION

0. This License applies to any program or other work which contains a notice placed by the copyright holder saying it may be distributed under the terms of this General Public License. The "Program", below, refers to any such program or work, and a "work based on the Program" means either the Program or any derivative work under copyright law: that is to say, a work containing the Program or a portion of it, either verbatim or with modifications and/or translated into another language. (Hereinafter, translation is included without limitation in the term "modification".) Each licensee is addressed as "you". Activities other than copying, distribution and modification are not covered by this License; they are outside its scope. The act of running the Program is not restricted, and the output from the Program is covered only if its contents constitute a work based on the Program (independent of having been made by running the Program). Whether that is true depends on what the Program does.

1. You may copy and distribute verbatim copies of the Program's source code as you receive it, in any medium, provided that you conspicuously and appropriately publish on each copy an appropriate copyright notice and disclaimer of warranty; keep intact all the notices that refer to this License and to the absence of any warranty; and give any other recipients of the Program a copy of this License along with the Program. You may charge a fee for the physical act of transferring a copy, and you may at your option offer warranty protection in exchange for a fee.

2. You may modify your copy or copies of the Program or any portion of it, thus forming a work based on the Program, and copy and distribute such modifications or work under the terms of Section 1 above, provided that you also meet all of these conditions:

a) You must cause the modified files to carry prominent notices stating that you changed the files and the date of any change.

b) You must cause any work that you distribute or publish, that in whole or in part contains or is derived from the Program or any part thereof, to be licensed as a whole at no charge to all third parties under the terms of this License.

c) If the modified program normally reads commands interactively when run, you must cause it, when started running for such interactive use in the most ordinary way, to print or display an announcement including an appropriate copyright notice and a notice that there is no warranty (or else, saying that you provide a warranty) and that users may redistribute the program under these conditions, and telling the user how to view a copy of this License. (Exception: if the Program itself is interactive but does not normally print such an announcement, your work based on the Program is not required to print an announcement.)

These requirements apply to the modified work as a whole. If identifiable sections of that work are not derived from the Program, and can be reasonably considered independent and separate works in themselves, then this License, and its terms, do not apply to those sections when you distribute them as separate works. But when you distribute the same sections as part of a whole which is a work based on the Program, the distribution of the whole must be on the terms of this License, whose permissions for other licensees extend to the entire whole, and thus to each and every part regardless of who wrote it.

Thus, it is not the intent of this section to claim rights or contest your rights to work written entirely by you; rather, the intent is to exercise the right to control the distribution of derivative or collective works based on the Program. In addition, mere aggregation of another work not based on the Program with the Program (or with a work based on the Program) on a volume of a storage or distribution medium does not bring the other work under the scope of this License.

3. You may copy and distribute the Program (or a work based on it, under Section 2) in object code or executable form under the terms of Sections 1 and 2 above provided that you also do one of the following:

a) Accompany it with the complete corresponding machine-readable source code, which must be distributed under the terms of Sections 1 and 2 above on a medium customarily used for software interchange; or,

b) Accompany it with a written offer, valid for at least three years, to give any third party, for a charge no more than your cost of physically performing source distribution, a complete machine-readable copy of the corresponding source code, to be distributed under the terms of Sections 1 and 2 above on a medium customarily used for software interchange; or,

c) Accompany it with the information you received as to the offer to distribute corresponding source code. (This alternative is allowed only for noncommercial distribution and only if you received the program in object code or executable form with such an offer, in accord with Subsection b above.)

The source code for a work means the preferred form of the work for making modifications to it. For an executable work, complete source code means all the source code for all modules it contains, plus any associated interface definition files, plus the scripts used to control compilation and installation of the executable. However, as a special exception, the source code distributed need not include anything that is normally distributed (in either source or binary form) with the major components (compiler, kernel, and so on) of the operating system on which the executable runs, unless that component itself accompanies the executable.

If distribution of executable or object code is made by offering access to copy from a designated place, then offering equivalent access to copy the source code from the same place counts as distribution of the source code, even though third parties are not compelled to copy the source along with the object code.

4. You may not copy, modify, sublicense, or distribute the Program except as expressly provided under this License. Any attempt otherwise to copy, modify, sublicense or distribute the Program is void, and will automatically terminate your rights under this License. However, parties who have received copies, or rights, from you under this License will not have their licenses terminated so long as such parties remain in full compliance.

5. You are not required to accept this License, since you have not signed it. However, nothing else grants you permission to modify or distribute the Program or its derivative works. These actions are prohibited by law if you do not accept this License. Therefore, by modifying or distributing the Program (or any work based on the Program), you indicate your acceptance of this License to do so, and all its terms and conditions for copying, distributing or modifying the Program or works based on it.

6. Each time you redistribute the Program (or any work based on the Program), the recipient automatically receives a license from the original licensor to copy, distribute or modify the Program subject to these terms and conditions. You may not impose any further restrictions on the recipients' exercise of the rights granted herein. You are not responsible for enforcing compliance by third parties to this License.

7. If, as a consequence of a court judgment or allegation of patent infringement or for any other reason (not limited to patent issues), conditions are imposed on you (whether by court order, agreement or otherwise) that contradict the conditions of this License, they do not excuse you from the conditions of this License. If you cannot distribute so as to satisfy simultaneously

your obligations under this License and any other pertinent obligations, then as a consequence you may not distribute the Program at all. For example, if a patent license would not permit royalty-free redistribution of the Program by all those who receive copies directly or indirectly through you, then the only way you could satisfy both it and this License would be to refrain entirely from distribution of the Program. If any portion of this section is held invalid or unenforceable under any particular circumstance, the balance of the section is intended to apply and the section as a whole is intended to apply in other circumstances. It is not the purpose of this section to induce you to infringe any patents or other property right claims or to contest validity of any such claims; this section has the sole purpose of protecting the integrity of the free software distribution system, which is implemented by public license practices. Many people have made generous contributions to the wide range of software distributed through that system in reliance on consistent application of that system; it is up to the author/donor to decide if he or she is willing to distribute software through any other system and a licensee cannot impose that choice. This section is intended to make thoroughly clear what is believed to be a consequence of the rest of this License.

8. If the distribution and/or use of the Program is restricted in certain countries either by patents or by copyrighted interfaces, the original copyright holder who places the Program under this License may add an explicit geographical distribution limitation excluding those countries, so that distribution is permitted only in or among countries not thus excluded. In such case, this License incorporates the limitation as if written in the body of this License.

9. The Free Software Foundation may publish revised and/or new versions of the General Public License from time to time. Such new versions will be similar in spirit to the present version, but may differ in detail to address new problems or concerns. Each version is given a distinguishing version number. If the Program specifies a version number of this License which applies to it and "any later version", you have the option of following the terms and conditions either of that version or of any later version published by the Free Software Foundation. If the Program does not specify a version number of this License, you may choose any version ever published by the Free Software Foundation.

10. If you wish to incorporate parts of the Program into other free programs whose distribution conditions are different, write to the author to ask for permission. For software which is copyrighted by the Free Software Foundation, write to the Free Software Foundation; we sometimes make exceptions for this. Our decision will be guided by the two goals of preserving the free status of all derivatives of our free software and of promoting the sharing and reuse of software generally.

## NO WARRANTY

11. BECAUSE THE PROGRAM IS LICENSED FREE OF CHARGE, THERE IS NO WARRANTY FOR THE PROGRAM, TO THE EXTENT PERMITTED BY APPLICABLE LAW. EXCEPT WHEN OTHERWISE STATED IN WRITING THE COPYRIGHT HOLDERS AND/OR OTHER PARTIES PROVIDE THE PROGRAM "AS IS" WITHOUT WARRANTY OF ANY KIND, EITHER EXPRESSED OR IMPLIED, INCLUDING, BUT NOT LIMITED TO, THE IMPLIED WARRANTIES OF MERCHANTABILITY AND FITNESS FOR A PARTICULAR PURPOSE. THE ENTIRE RISK AS TO THE QUALITY AND PERFORMANCE OF THE PROGRAM IS WITH YOU. SHOULD THE PROGRAM PROVE DEFECTIVE, YOU ASSUME THE COST OF ALL NECESSARY SERVICING, REPAIR OR CORRECTION.

12. IN NO EVENT UNLESS REQUIRED BY APPLICABLE LAW OR AGREED TO IN WRITING WILL ANY COPYRIGHT HOLDER, OR ANY OTHER PARTY WHO MAY MODIFY AND/OR REDISTRIBUTE THE PROGRAM AS PERMITTED ABOVE, BE LIABLE TO YOU FOR DAMAGES, INCLUDING ANY GENERAL, SPECIAL, INCIDENTAL OR CONSEQUENTIAL DAMAGES ARISING OUT OF THE USE OR INABILITY TO USE THE PROGRAM (INCLUDING BUT NOT LIMITED TO LOSS OF DATA OR DATA BEING RENDERED INACCURATE OR LOSSES SUSTAINED BY YOU OR THIRD PARTIES OR A FAILURE OF THE PROGRAM TO OPERATE WITH ANY OTHER PROGRAMS), EVEN IF SUCH HOLDER OR OTHER PARTY HAS BEEN ADVISED OF THE POSSIBILITY OF SUCH DAMAGES.

## END OF TERMS AND CONDITIONS

## How to Apply These Terms to Your New Programs

If you develop a new program, and you want it to be of the greatest possible use to the public, the best way to achieve this is to make it free software which everyone can redistribute and change under these terms.

To do so, attach the following notices to the program. It is safest to attach them to the start of each source file to most effectively convey the exclusion of warranty; and each file should have at least the "copyright" line and a pointer to where the full notice is found.

<one line to give the program's name and a brief idea of what it does.> Copyright (C) <year> <name of author>

This program is free software; you can redistribute it and/or modify it under the terms of the GNU General Public License as published by the Free Software Foundation; either version 2 of the License, or (at your option) any later version.

This program is distributed in the hope that it will be useful, but WITHOUT ANY WARRANTY; without even the implied warranty of MERCHANTABILITY or FITNESS FOR A PARTICULAR PURPOSE. See the GNU General Public License for more details.

You should have received a copy of the GNU General Public License along with this program; if not, write to the Free Software Foundation, Inc., 59 Temple Place, Suite 330, Boston, MA 02111-1307 USA

Also add information on how to contact you by electronic and paper mail.

If the program is interactive, make it output a short notice like this when it starts in an interactive mode:

Gnomovision version 69, Copyright (C) year name of author Gnomovision comes with ABSOLUTELY NO WARRANTY; for details type `show w'. This is free software, and you are welcome to redistribute it under certain conditions; type `show c' for details.

The hypothetical commands `show w' and `show c' should show the appropriate parts of the General Public License. Of course, the commands you use may be called something other than `show w' and `show c'; they could even be mouse-clicks or menu items--whatever suits your program.

You should also get your employer (if you work as a programmer) or your school, if any, to sign a "copyright disclaimer" for the program, if necessary. Here is a sample; alter the names:

Yoyodyne, Inc., hereby disclaims all copyright interest in the program `Gnomovision' (which makes passes at compilers) written by James Hacker. <signature of Ty Coon>, 1 April 1989 Ty Coon, President of Vice

This General Public License does not permit incorporating your program into proprietary programs. If your program is a subroutine library, you may consider it more useful to permit linking proprietary applications with the library. If this is what you want to do, use the GNU Library General Public License instead of this License.